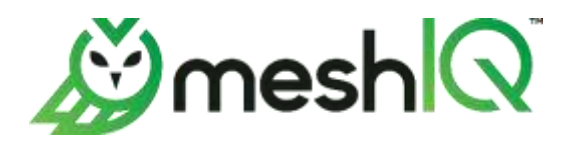

# **meshIQ Secure** User's Guide

Version 11.2

Document Number: MS-UG 11.002

©2024 meshIQ

Title: meshIQ Secure User's Guide Document Release Date: October 2024 Document Number: MS-UG 11.002

Published by:

Research & Development meshIQ 88 Sunnyside Blvd, Suite 101 Plainview, NY 11803

Copyright ©2023. All rights reserved. No part of the contents of this document may be produced or transmitted in any form, or by any means without the written permission of meshIQ.

**Confidentiality Statement:** The information within this media is proprietary in nature and is the sole property of meshIQ. All products and information developed by meshIQ are intended for limited distribution to authorized meshIQ employees, licensed clients, and authorized users. This information (including software, electronic and printed media) is not to be copied or distributed in any form without the expressed written permission from meshIQ.

Acknowledgements: The following terms are trademarks of meshIQ in the United States or other countries or both: AutoPilot, AutoPilot M6, M6 Web Server, M6 Web Console, M6 for WMQ, MQControl, Navigator, XRay.

The following terms are trademarks of the IBM Corporation in the United States or other countries or both: IBM, MQ, WebSphere MQ, WIN-OS/2, AS/400, OS/2, DB2, Informix, AIX, and z/OS.

Java, J2EE, and the Java Logos are trademarks of Sun Microsystems Inc. in the United States or other countries, or both.

InstallAnywhere is a trademark or registered trademark of Flexera Software, Inc.

This product includes software developed by the Apache Software Foundation (<u>http://www.apache.org/</u>), including Derby Database Server. The Jakarta Project" and "Tomcat" and the associated logos are registered trademarks of the Apache Software Foundation.

Intel, Pentium and Intel486 are trademarks or registered trademarks of Intel Corporation in the United States, or other countries, or both.

Microsoft, Windows, Windows NT, Windows XP, the Windows logos, Microsoft SQL Server, and Microsoft Visual SourceSafe are registered trademarks of the Microsoft Corporation.

UNIX is a registered trademark in the United States and other countries licensed exclusively through X/Open Company Limited.

Mac, Mac OS, and Macintosh are trademarks of Apple Computer, Inc., registered in the U.S. and other countries.

"Linux" and the Linux Logos are registered trademarks of Linus Torvalds, the original author of the Linux kernel. All other titles, applications, products, and so forth are copyrighted and/or trademarked by their respective authors.

Oracle, Java, and MySQL are registered trademarks of Oracle and/or its affiliates.

Other company, product, and service names may be trademarks or service marks of others.

## Table of Contents

| CHAPTER 1:   |                                                            | 1         |
|--------------|------------------------------------------------------------|-----------|
| 1.1 Hov      | / THIS GUIDE IS ORGANIZED                                  | 1         |
| 1.2 Hist     | ORY OF THIS DOCUMENT                                       | 1         |
| 1.2.1        | User Feedback                                              | 1         |
| 1.3 REL      | ATED DOCUMENTS                                             | 1         |
| 1.4 Rel      | EASE NOTES                                                 | 1         |
| 1.5 INTE     | NDED AUDIENCE                                              | 2         |
| 1.6 TFC      | HNICAL SUPPORT                                             | 2         |
| 1.7 MES      | HIQ INSTALLATION SUPPORT (32-BIT/64-BIT)                   | 2         |
| CHAPTER 2:   |                                                            | 4         |
| 2.1 Acc      | ESSING MESHIQ SECURE                                       | 6         |
| 2.2 0110     | CK START                                                   | o         |
| 221          | How Do I Add a New User?                                   | ٥<br>م    |
| 2.2.1        | A User Left the Company What Do L Do?                      | 0<br>و    |
| 2.2.2        | How Do I Croate a New Group?                               | o         |
| 2.2.3        | How Do I Define a New Group?                               | 0         |
| <i>2.2.4</i> | How Do't Deline a New Application and Add it to a User?    | 8         |
| 2.3 WO       | RKING WITH TABLES                                          | 8         |
| 2.3.1        | Refresh table data                                         | 8         |
| 2.3.2        | Navigate pages                                             | 8         |
| 2.3.3        | Filter columns                                             | 9         |
| 2.3.4        | Sort columns                                               | .11       |
| 2.3.5        | Remove, Show, Find, and Rearrange table columns            | .11       |
| 2.4 USE      | R MANAGEMENT                                               | .14       |
| 2.4.1        | Add a New User                                             | .14       |
| 2.4.2        | Preview, Delete, Edit or Copy an Existing User             | .16       |
| 2.5 USE      | R GROUP MANAGEMENT                                         | .17       |
| 2.5.1        | Add a New User Group                                       | .18       |
| 2.5.2        | Preview, Delete, Edit or Copy an Existing User Group       | .20       |
| 2.6 MES      | HIQ SECURE & DOMAIN USER GROUP COMPARE                     | .21       |
| 2.6.1        | About the meshIQ Secure & Domain User Group Compare dialog | .21       |
| 2.6.2        | Copy user groups to or from Secure                         | .21       |
| 2.6.3        | Examples                                                   | .22       |
| 2.7 ROL      | e Management                                               | .25       |
| 2.7.1        | Working with the Role Management table                     | .25       |
| 272          | Create a new role                                          | 29        |
| 273          | Edit a role                                                | 29        |
| 274          | Dunlicate a role                                           | 29        |
| 2.7.4        | Delete a role                                              | 20        |
| 2.7.5        | Export a role's data                                       | .30<br>20 |
| 2.7.0        | LAPOR & TORES VARA                                         | .30       |
| 2.0 JER      | Add a Sonvor Group                                         | .51       |
| 2.0.1        | Adu a Server Group                                         | 22.       |
| 2.8.2        |                                                            | .33       |
| 2.8.3        | Copy a Server Group                                        | .33       |
| 2.8.4        | Preview of Server Group                                    | .34       |
| 2.8.5        | Delete an Existing Server                                  | .34       |
| 2.9 OBJ      | ECT GROUP MANAGEMENT                                       | .35       |
| 2.9.1        | Add a New Object Group                                     | .35       |
| 2.9.2        | Edit an Existing Object Group                              | .36       |

| 2.9.3    | Copy an Object Group        |    |
|----------|-----------------------------|----|
| 2.9.4    | Preview of Object Group     |    |
| 2.9.5    | Delete an Object Group      |    |
| 2.10 Au  | JDIT MANAGEMENT             |    |
| 2.10.1   | Create an Audit Statement   |    |
| 2.10.2   | Edit an Audit Statement     |    |
| 2.10.3   | Copy an Audit Statement     |    |
| 2.10.4   | Preview of Audit Statement  |    |
| 2.10.5   | Delete an Audit Statement   |    |
| 2.11 Tr  | RUST MANAGEMENT             | 40 |
| 2.11.1   | Create a Trust Statement    |    |
| 2.11.2   | Edit an Trust Statements    |    |
| 2.11.3   | Copy an Trust Statements    |    |
| 2.11.4   | Preview of Trust Statements |    |
| 2.11.5   | Delete an Trust Statements  |    |
| 2.12 Ac  | DMINISTRATION               |    |
| 2.12.1   | Import Data                 |    |
| 2.12.2   | Export Data                 |    |
| 2.12.3   | API Role Management         |    |
| 2.12.4   | Audit Reports               |    |
| 2.12.5   | Settings                    | 60 |
| 2.12.6   | Refresh Security            |    |
| 2.12.7   | App Switcher                |    |
| APPENDIX | A: REFERENCES               |    |
| А.1 ме   | ESHIQ DOCUMENTATION         |    |
| A.2 To   | DMCAT                       | 65 |
| APPENDIX | B: IBM MQ PCF CODES         | 66 |
| APPENDIX | C: ROLE MANAGEMENT RIGHTS   | 69 |
|          |                             |    |

### Tables

| TABLE 1-1. DOCUMENT HISTORY                       | 1  |
|---------------------------------------------------|----|
| TABLE 2-1. MANAGEMENT AUDIT REPORT COLUMNS        |    |
| TABLE 2-2: SECURITY MANAGER AUDIT REPORT COLUMNS  | 54 |
| TABLE 2-3: SECURITY MANAGER AUDIT REPORT COMMANDS | 55 |
| TABLE A-1. MESHIQ PLATFORM DOCUMENTATION          | 65 |
| TABLE B-1. IBM MQ PCF CODES                       |    |
| TABLE C-1. COMMON RIGHTS                          | 69 |
| TABLE C-2. ACE RIGHTS                             |    |
| TABLE C-3. EMS RIGHTS                             |    |
| TABLE C-4. IBM MQ RIGHTS                          |    |
| TABLE C-5. IIB RIGHTS                             |    |
| TABLE C-6. KAFKA RIGHTS                           |    |
| TABLE C-7. RABBITMQ RIGHTS                        |    |
| TABLE C-8. SOLACE RIGHTS                          |    |

## Chapter 1: Introduction

Welcome to the *meshIQ Secure User's Guide*. This guide explains how to maintain meshIQ Manage for user authorizations via meshIQ Secure. User authentication is managed as part of your user configuration for the meshIQ platform.

## **1.1 How this Guide is Organized**

- <u>Chapter 1:</u> Introductory information about this document.
- <u>Chapter 2</u>: Explains how to access and use the user interface.
- <u>Appendix A:</u> Reference information required for the operation of the meshIQ Secure.
- <u>Appendix B:</u> A list of IBM MQ PCF Codes.
- <u>Appendix C</u>: A list of the Role Management rights and their explanations.

## **1.2 History of this Document**

|               | Table 1-1. Document History |         |                                                                                                    |  |  |  |  |  |  |
|---------------|-----------------------------|---------|----------------------------------------------------------------------------------------------------|--|--|--|--|--|--|
| Release Date  | Document Number             | Version | Summary                                                                                                    |  |  |  |  |  |  |
| November 2021 | NAV-SM 10.007               | 10      | Added new Dashboard, Attribute Filter,<br>Message Criteria, and Environment Level rights<br>for Navigator v10.3.                                                           |  |  |  |  |  |  |
| January 2023  | NAV-SM 10.008               | 10      | Improved definitions based on customer<br>feedback. Added Solace, Kafka KSQL, and<br>other new rights for Navigator v10.4 and v10.5.<br>Updated supported platforms chart. |  |  |  |  |  |  |
| December 2023 | MS-UG 11.000                | 11      | Improved more definitions and updated rights for version 11. Updated chapter 2 to reflect new user interface.                                                              |  |  |  |  |  |  |
| October 2024  | MS-UG 11.002                | 11.2    | Improved more definitions and updated rights for version 11.2. Updated chapter 2 to reflect new user interface.                                                            |  |  |  |  |  |  |

## 1.2.1 User Feedback

meshIQ encourages all users of the meshIQ platform to submit comments, suggestions, corrections, and recommendations for improvement for all documentation. Please send your comments to <u>support@meshiq.com</u>. You will receive a written response, along with status of any proposed change, update, or correction.

## **1.3 Related Documents**

Complete listings of documents related to meshIQ Manage can be found in <u>Appendix A</u>.

## **1.4 Release Notes**

See the <u>meshIQ Platform online release notes page</u> in our resource center.

## **1.5 Intended Audience**

This document is intended for personnel installing and using meshIQ Manage. The installer should be familiar with:

- meshIQ Manage
- Target operating system environment
- The installer may need administrative privileges for the target platform
- Apache-Tomcat
- The middleware system you utilize: Kafka, Solace, RabbitMQ, IBM MQ, TIBCO EMS, and so on

## **1.6 Technical Support**

For technical support, visit the <u>meshIQ Resource Center</u>. You can also contact meshIQ support by:

- Phone: within the United States dial 800-963-9822 ext. 1, for outside the United States dial 001-516-801-2100
- E-mail: <u>mysupport@meshiq.com.</u>
- Support website: <u>http://mysupport.meshiq.com/</u> Contact your meshIQ Manage Administrator for access information.

## 1.7 meshIQ Installation Support (32-bit/64-bit)

See <u>Figure 1-1</u> for meshIQ Manage Installation Support. This platform is for the workgroup server and databases supported. Agents may be available for other versions of operating systems and middleware versions. You should contact your support representatives if your platform is not listed.

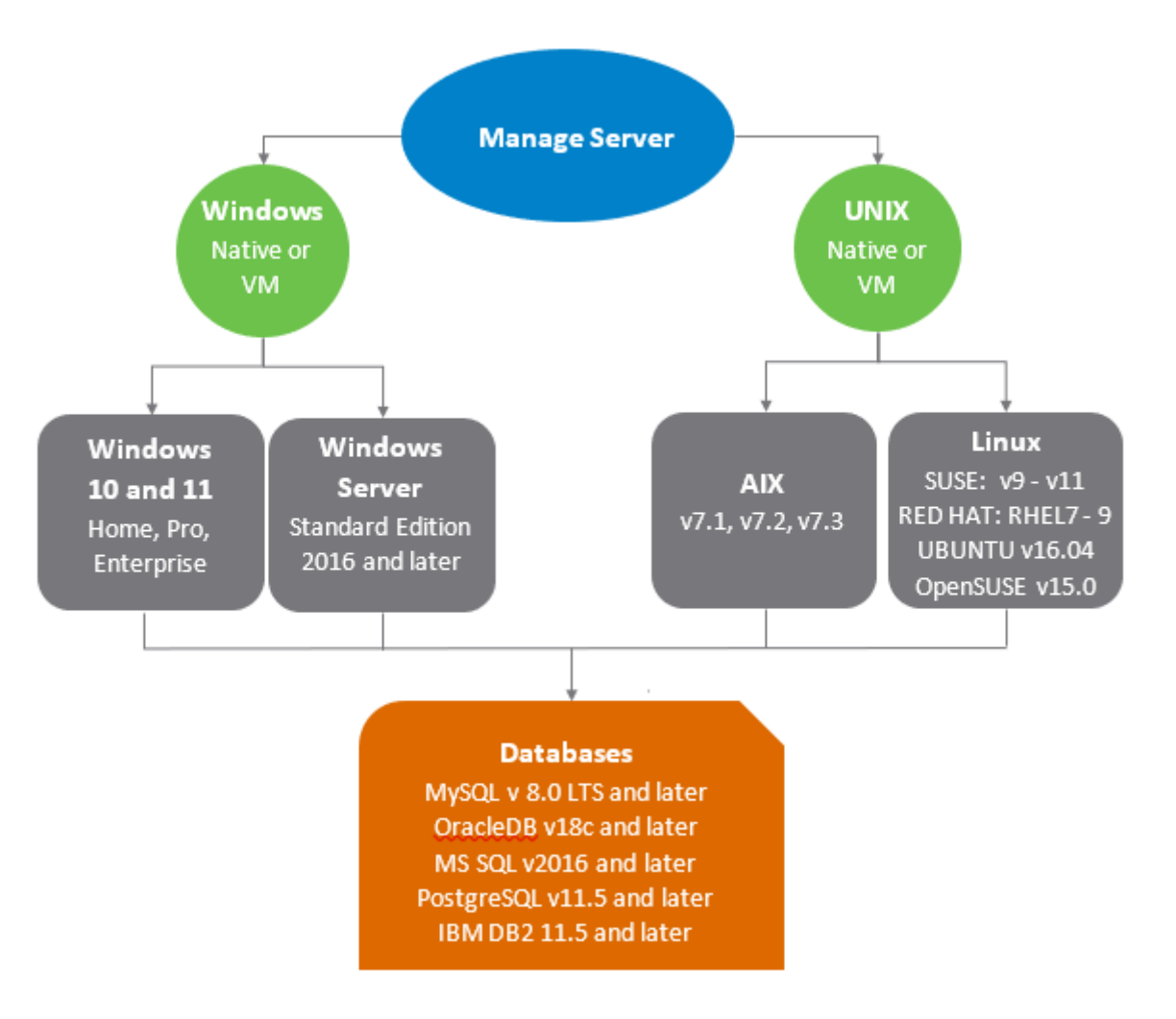

Figure 1-1. meshIQ Manage Installation Support

## Chapter 2: User Access and Control

meshIQ Secure is the user interface for creating permissions for meshIQ Manage. It allows you to manage authority definitions and preserve them in the SQL database. Once authority records are created in the database, meshIQ Manage and the workgroup server use these definitions to determine the rights and privileges for accessing.

The key attributes of the security model are described below:

- Users/Groups Users and Groups of Users as logged into meshIQ Manage, utilities, etc.
- Roles The specific rights and permissions; that is what a user can "do".
- Server Group A set of queue managers to which a set of security definitions applies.
- **Object Group** A set of queue channels to which a set of security definitions applies.
- Audit Defines audit rules and when Audit entries are created
- Trust profile Defines valid access points.
- **Export and Import Data** Learn how to export and import security data.

With this implementation, the attributes defined above, while interrelated, are defined separately, allowing the tasks of managing them to be done separately as well. For example, a security manager that needs to add new users only needs to be concerned with the users and the groups they belong to and not the details of the privileges associated with that user. Similarly, if a new queue manager is added, and is part of the testing group, a single definition in the server group is required. If a new application project is needed, the objects associated with that object can be defined.

When installed, the default definitions provide a number of sample configurations including a full access group (Administrators) and limited access (Operators and Viewers). For initial familiarization, these groups can be used by adding specific users to match your configuration.

One of the key concepts in meshIQ Secure is the relationship between the key attributes defined above.

A user is associated with groups, which are assigned a set of roles, these roles apply to a set of queue managers and a specific set of objects. For example, Admin is in the default Administrators Group, which is assigned an Administrator role (all capabilities) to All Queue Managers and All Objects. In this way, Admin is given full control. As another example, User may be defined in relationship to the same Server Groups and Object groups, but may have limited capabilities to view only queues details.

If you have an existing permits.ini file, it can be used to create starter entries for use with meshIQ Secure. (*Refer to section* 2.12.1.1, <u>Import Permissions</u>.)

#### When beginning to use meshIQ Secure, you should:

- Review Roles This defines what each user can do; that is, the features each role has access to. Default roles in versions 11 and later are Administrators, MESH Admin, Platform Admin, Message Admin, Message Browser, Operator, and View only. The available features are listed on the Role Management tab, where they can be assigned to each role.
- 2. Define the **Groups** Create the groups (of users) that are going to use the product. Default Groups are Administrators, etc., but you can create custom groups.
- 3. Create **Users** and assign them to the existing or newly created Groups.
- 4. Create **Server Groups** Create specific groups for your managers or brokers.
- 5. Create **Object Group** Create specific object groups that map to your applications.

6. Define the relationships between Groups, Servers, and Objects.

#### **Regular Expressions**

meshIQ Secure uses regular expressions instead of simple masks for entries. This is a much more powerful method that allows greater flexibility in setting up the security options. Regular expressions (regex) are verified before they are added to the database.

For example, using a mask for any name beginning with Prod would be:

#### Prod\*

But using a regex, this would be defined as:

#### ^Prod.\*

The **^** symbol indicates that the name must start with Prod and ".\*" indicates that it can end with anything. A regex of Prod would match Prod anywhere in the name.

Another example, matching **Prod** or **prod** could be done as (**p|P)rod** or (**Prod|prod**).

Regular expressions are dependent on the database in use. Refer to the appropriate documentation to determine which options are supported.

## 2.1 Accessing meshIQ Secure

To access meshIQ Secure, do the following:

1. Open the link: http://[*Workgroup Server IP address*]:[*port*]/secure/login.

(example: http://127.0.0.1:8080/secure/login)

The login screen is displayed

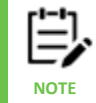

Access to meshIQ Secure is controlled by the underlying application server security. See the corresponding <u>administration guide</u> for the application server on how to enable user permissions and groups.

- 2. Enter the following:
  - Login ID
  - Password

|      | & mesh 🔍                        |
|------|---------------------------------|
|      | Please provide your credentials |
| Logi | n ID                            |
| ů    | Login ID                        |
| Pass | word                            |
| P    | Password                        |
| mesł | nIQ Secure Rest End-point URL   |
|      | http://jenkins.meshiq.com:8019  |
|      | LOGIN                           |
|      | 01200 pp. #012120               |
|      | Version v11.2.0                 |
|      | Copyright (c) 2024 meshIQ       |
|      | All Binhts Reserved             |

Figure 2-1. meshIQ Secure Login

- 3. Click Login. The Security Manager menu provides access to the following functions:
  - User Management (section <u>2.4</u>)
  - User Groups Management (section 2.5)
  - Role Management (section <u>2.7</u>)

- Server Group Management (section 2.8)
- Object Group Management (section 2.9)
- Audit Management (section <u>2.10</u>)
- Trust Management (section <u>2.11</u>).

## 2.2 Quick Start

## 2.2.1 How Do I Add a New User?

- 1. Go to Security Manager > User Management and create a user. (Refer to section 2.4.)
- Go to Security Manager > User Group Management and assign the user to the appropriate group. (Refer to section <u>2.5</u>.)

## 2.2.2 A User Left the Company. What Do I Do?

You can either delete or disable the user. Select **Security Manager > User Management**. (*Refer to section* 2.4.) Select the checkbox for the user record and choose **Delete** to delete the user, or **Edit** to disable the user. From User Properties, you can disable the user by turning on the **Disabled** slider on the General tab. Disable will prevent the user from accessing the system, but the user record will remain in the database. This option is useful if the user is reactivated in the future.

## 2.2.3 How Do I Create a New Group?

- 1. Click the User Group Management tab and create a group. (Refer to section 2.5.1.)
- 2. Assign the respective roles to the group.
- 3. Assign users to the group (optional).

### 2.2.4 How Do I Define a New Application and Add it to a User?

- 1. Go to **Security Manager > Object Group Management** and create an object group. *(Refer to section* <u>2.9.1.)</u> The object will now be added to the list of (shows up under edit user group roles).
- 2. Go to **Security Manager > User Group Management**. Edit the group to which you want to add the new object. Click the **Roles** tab and select the new object.

## 2.3 Working with Tables

This section contains important information about how to work with tables in meshIQ Secure. Refer back to this section as you work with meshIQ Secure; this information applies to many of the following sections of this guide.

## 2.3.1 Refresh table data

Click the **Refresh** 😂 icon at the top of the table to refresh data at any time.

The **Last Refresh Time** is displayed in the upper-right corner of the window:

Refreshed: 2:08:47 pm

### 2.3.2 Navigate pages

By default, records are displayed in pages of 20. You can change this number using the **Records Limit Per Page** list in the lower-middle of the window:

| neshIQ Secure User's Guide   |                                             | Chapter 2: User Access and Contro |  |  |  |  |  |
|------------------------------|---------------------------------------------|-----------------------------------|--|--|--|--|--|
| Results 1-14 of 14           | Records Limit Per Page 20 ~                 | K < Page 1 of 1 > >               |  |  |  |  |  |
| An indicator in the lower-le | ft corner tells you which records you are v | viewing:                          |  |  |  |  |  |
| Results 1-14 of 14           |                                             |                                   |  |  |  |  |  |
| Changing the number of rea   | cords per page will affect the number of p  | ages of records:                  |  |  |  |  |  |

| Results 1-10 of 14 Records Limit Per Page 10 | K < Page 1 of 2 > > |
|----------------------------------------------|---------------------|
|----------------------------------------------|---------------------|

Use the **<<First**, **<Prev**, **Next>**, and **Last>>** links to navigate through the pages.

## 2.3.3 Filter columns

There are three ways to filter table data:

### 2.3.3.1 Filter by all columns TAI

To filter by the data in all columns, make sure that the filter label reads **All**, as shown above.

Then enter part or all of the term you want to filter by in the space provided.

| 1: 14 1 | Jsers     |                    |                  |                      |          |        |                      |
|---------|-----------|--------------------|------------------|----------------------|----------|--------|----------------------|
| 12      | TAR C     | xi Q               |                  |                      | (1.0)    | du:    | Refreshed: 2:59:09 p |
|         | Namo      | Creeted            | Description      | Modified             | Disabled | Locked | Generated            |
| 0       | DEVELOPER | 15/11/2023, 4:56:1 | Sample Developer | 15/11/2023, 4:56:13  | False    | Film   | False                |
| 115     | OPERATOR  | 15/11/2023, 4:56:1 | Sample Operator  | 15/11/2028, 4:56:13, | False    | False  | False                |

Figure 2-2. Filter by all columns

## 2.3.3.2 Filter by Chosen columns Tchosen

To filter by the data in certain selected columns, make sure that the filter label reads **Chosen**, as shown above.

Click the filter icon for each column whose data you want to consider as you filter. Each selected icon turns blue: Description T.

Then enter part or all of the term you want to filter by in the space provided.

| Refreshed: 2:59:05 |               |                    |                        |                     |                   |                 |                    |  |
|--------------------|---------------|--------------------|------------------------|---------------------|-------------------|-----------------|--------------------|--|
| 1                  | Name <b>T</b> | Created <b>T</b>   | Description 🍸          | Modified <b>T</b>   | Disabled <b>T</b> | Locked <b>T</b> | Generated <b>Y</b> |  |
|                    |               | 15/11/2023, 4:56:1 | Default User Configura | 15/11/2023, 4:56:13 | False             | True            | False              |  |

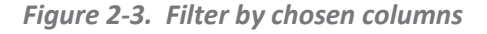

You can turn off filtering for an individual column by clicking its icon again. The icon becomes white

again: Description **Y** 

#### 2.3.3.3 Filter by Separate columns

To filter by the data in all columns, make sure that the filter label reads **Separate**, as shown above. Each column includes its own filter field.

| Name | Created | Description | Modified | Disabled | Locked | Generated |
|------|---------|-------------|----------|----------|--------|-----------|
|      |         |             |          | All      | All •  | All 🗸     |

Figure 2-4. Filter by separate columns

Choose the column whose data you want to filter and enter part or all of the term you want to filter by in the space provided for that column. Depending on the data displayed in a column, your entries may include these values:

- text
- numbers
- list selections (for example, for TRUE and FALSE values)
- date and time selections

For date and time columns, the *Date Filter Select* dialog is displayed. In this dialog, you can set a "from" date and time and a "to" date and time.

Use the up ^ and down arrows provided to quickly adjust the settings forward or backward by one year, month, day, hour, or minute. Click Now at any time to reset the "from" or "to" value back to the current date and time.

#### 2.3.3.4 Date Filter

| Date F | rom:  | -   |    | ^  |     | ^  | Date T | 0:   |    |    |    | ~  |     | ^  |  |
|--------|-------|-----|----|----|-----|----|--------|------|----|----|----|----|-----|----|--|
| 2024   | 1-08- | -01 |    | 13 | ];( | 33 | 2024   | -08- | 27 |    | 10 | 13 | ];[ | 33 |  |
| i      |       |     |    | ~  |     | *  | =      |      |    |    |    | ~  |     | .~ |  |
| _      | ~     | ~   | ^  |    |     |    |        | ~    | ^  | ~  |    |    |     |    |  |
| Now    | ty    | tm  | 1d |    |     |    | Now    | 19   | 1m | 1d |    |    |     |    |  |
|        | ~     | V   | ~  |    |     |    |        | ×    | Y  | V  |    |    |     |    |  |

Figure 2-5. Date filter

#### 2.3.3.5 Results of Date Filter

| Name 🗢 | Created            | Description            | Modified           | Disabled | Locked | Generated |
|--------|--------------------|------------------------|--------------------|----------|--------|-----------|
|        |                    |                        | 1/8/20241:33       | -Al- v   | -Al    | -Al- v    |
| ADMIN  | 15/11/2023, 4:56:1 | Auto-generated account | 26/8/2024, 8:23:04 | False    | False  | False     |

You can remove a date filter by clicking the  $\times$  in the filter field.

### 2.3.4 Sort columns

Column headers act as a three-way toggle switch for sorting:

- Click a column header once to sort the column in ascending order
   Description
- Click the column a second time to sort it in descending order
   Description
- Click the column a third time to remove sorting
   Description

## 2.3.5 Remove, Show, Find, and Rearrange table columns

To manage columns, click . The User Displayed Columns dialog opens. The columns that are currently displayed in the table are listed on the right under **Selected Columns**. Any columns that are not currently displayed are listed on the left under **Available Columns**.

#### 2.3.5.1 Remove columns

To remove a column that is currently being displayed, do one of the following:

- Click its check box in the **Selected Columns** and click the **< Move Selected to left** button.
- Use the column's move icon  $\stackrel{•}{\bullet}$  to click and drag the column from the Selected Columns table to the Available Columns table. If there are no available columns yet, aim toward the top of the table.

#### 2.3.5.2 Show columns

To add a column that is not currently being displayed, do one of the following:

- Click its check box under Available Columns and click the Move Selected To Right > button. (To add all columns listed under Available Columns, click Move All To Right >>.)
- Use the column's move icon to click and drag the column from the Available Columns table to the Selected Columns table. Place the new column according to the order in which you want columns to be arranged in the table (before, after, or between other columns).

#### 2.3.5.3 Find a column (Search By)

To find a column in the list, use the **Search for columns** field. Enter some or all of the term you want to filter by. Both the **Available Columns** and the **Selected Columns** lists are immediately filtered by the term that you have entered.

#### 2.3.5.4 Rearrange columns

To rearrange (reorder) columns, use the move icons under **Selected Columns**. Click and drag these icons up and down to move the records in the list, changing their order. Click **OK**.

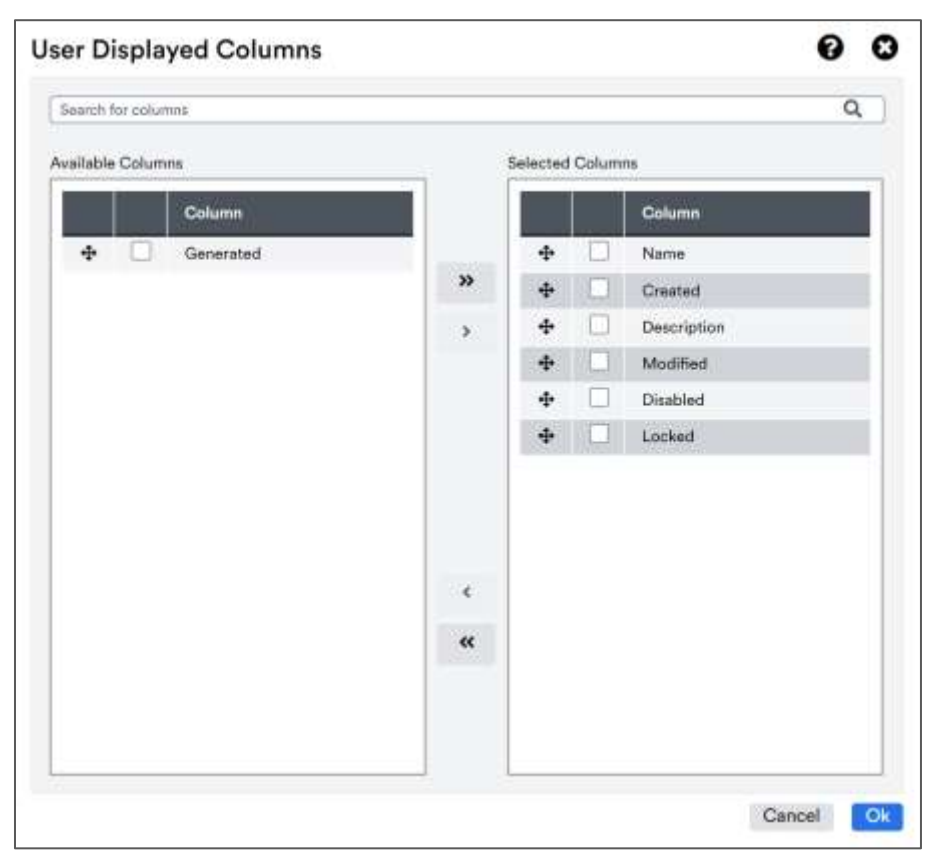

*Figure 2-6. Rearrange columns* 

#### 2.3.5.5 Change the column width

You can change a column's width by hovering over the right edge of the column header. Your mouse pointer changes to a double-headed arrow: + . Click and drag your mouse left or right to resize the column.

| Secure                  | Total: 14 | utere .     |                    |                         |                     |           |          |                     |
|-------------------------|-----------|-------------|--------------------|-------------------------|---------------------|-----------|----------|---------------------|
| Ad Admin                | <b>1</b>  | T Separate  | 9                  |                         |                     |           |          | Networke: 2:04:35 p |
| 🛕 Security Manager 🗠    |           | Name        | Created            | Description             | Modified            | Disabled  | Locked   | Generated           |
| User Management         |           | -           | - D                |                         | r===                | Al-       |          | A1                  |
| User Group Management   | 0         | ADMIN       | 15/11/2023, 4:56:1 | Auto-generated account  | 26/6/2024, 10 27:4  | False     | Falle    | False               |
| Role Management         | 101       | AMOLOKAN    | 5/1/2024, 2:11:48  | Autorgenerated account: | 27/8/2024, 7:27:28  | Eater     | Falle    | True                |
|                         |           | BCOHEN      | 00/10/2025.7:55:3  | Auto-generated account  | 27/9/2024, 7:27:25  | Table     | Tation   | True                |
| server Group Management |           | SEUNAME     | 20/11/2023.8:42:5  | Auto-generated account  | 20/19/2023, R.35-0  | a faite a | Table 1  | Taba                |
| Object Group Management |           | LOADTESTERS | 8/7/2024, 9:08:42  | Auto-generated account  | 27/8/2024, 7:27:28  | Table     | Taken P  | True                |
| Acids Management        | 10        | SDEC        | 1/12/2023 140-29   | Auto-generated account  | 27/8/2024, 7:27:28  | False     | Talla C  | The                 |
| eases resultingen unit. | 0         | SPERALI     | 17/4/2024, 3:53.3  | Auto-generated account  | 27/6/2024, 7/27/25  | Falle     | False    | Thie                |
| Trust Menagement        | 10.0      | USERVIEW    | 16/8/2024.9:26.4   | Auto-generated account. | 27/9/2024, 7:27:28  | False     | STATUS . | True                |
| ALC MUSICARE A          |           |             | 16/11/2028, 4 56 1 | Default User Configura  | 15/11/2023, 4:66:15 | False     | True     | Falle               |

*Figure 2-7. Change the column width* 

## 2.4 User Management

The term *User* refers to the users of meshIQ Manage, whose privileges are managed using meshIQ Secure. This screen lists the current users as well as sample entries for:

- Default User
- Admin
- Administrator
- Developer

From here you can add new users and edit existing users.

| 🗉 🧶 meshiQ              | 🔆 Use     | r Manager   | nent               |                        |                     |          |        |                                                                                                    |
|-------------------------|-----------|-------------|--------------------|------------------------|---------------------|----------|--------|----------------------------------------------------------------------------------------------------|
| Secure                  | Total: 14 | Joers       |                    |                        |                     |          |        |                                                                                                    |
| Ad Admin                | 00        | 🔟 (YAII) (S | earch Q            |                        |                     |          |        | Refreshed: 9:02:12 pm                                                                                                    |
| ▲ Security Manager &    |           | Name        | Created            | Description            | Modified            | Disabled | Locked | Generated                                                                                                    |
| User Menagement         | 101       |             | 15/11/2023, 4:56:1 | Default User Configura | 15/19/2023, 4:56-13 | False    | The    | Contraction of the local division of the local division of the loc |
| User Group Management   | 0         | ADMIN       | 15/17/2023, 4:561  | Auto-generated account | 29%/2024, 2.34/10   | False    | False  | Free                                                                                                    |
| NAME OF COMPANY         | 101       | ADMINISTRA  | 15/11/2023, 4:56:1 | Platform Administrator | 16/11/2023, 4:56:13 | False    | The    | Entre I                                                                                                    |
| Hise Management         | 0         | AMOLOKAN    | 3/7/2024, 2:11:45  | Auto-generated account | 20/8/2024, 12:32:2  | Falsa    | Falsa  | Tran                                                                                                    |
| Server Group Management |           | DEVELOPER   | 16/11/2023, 4:66:1 | Bamplo Developer       | 15/17/2023, 4:56:18 | False    | Falsa  | False                                                                                                    |

Figure 2-8. User Management

### 2.4.1 Add a New User

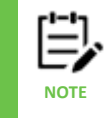

User names that are longer than 12 characters can be managed by meshIQ Secure, but when the user tries to connect, login will be unsuccessful.

- 1. On the left toolbar, select **Security Manager Security Manager Security Manager**
- 2. Click the add icon ±.
- 3. On the General tab, enter the user's **Name** (required) and a **Description** of this user record (optional).
  - To prevent others from working on this record, select the **Locked** option and click **Save**. Default records are locked to indicate they should not be changed.
  - To set up users ahead of time, you can enter their records but select the **Disabled** option. This prevents them from logging on before the system is set up and ready to use. You can also use this option to disable a user rather than deleting them.
  - The **System-generated** option is automatically selected if the user was created through import of a list of users from LDAP or some other system resource/application, rather than being manually entered in the security application. These users are read-only. They cannot be changed or deleted.
- 4. To add a user to a group, select the **User Groups** tab. To find a group in the list, enter some or all of the term you want to filter by in the **Search for users** field. Both columns are immediately filtered by the term that you have entered.

In the Non-assigned User Groups column, select the check boxes for the groups to which this user

belongs. Click the single right arrow 🔛 to add the user to selected groups by moving the groups to

the **Assigned Groups** column. Click the double right arrow it to add the user to all groups.

If you've assigned a group by mistake, select it and click the single left arrow 🛄 to remove it from

the Assigned Groups column. To remove all groups, click the double left arrow

- 5. To assign one or more roles to a user, click the **Roles** tab. Select the checkbox for the roles that carry the permissions that you want the user to have.
- 6. For each role, define the specific areas that you are granting this user access to. Click the expand button with the server group that you want to provide access to; select the checkbox then click the expand button for the server group to provide access to an object group.

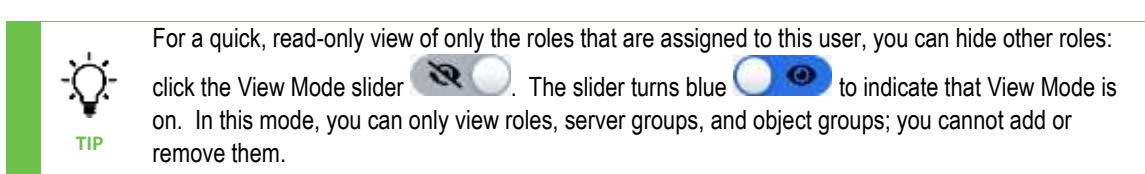

Click Save.

| II & meshl@                                        | Use         | r Manage     | ment                |                        |                      |          |        |                                                                                                    |
|----------------------------------------------------|-------------|--------------|---------------------|------------------------|----------------------|----------|--------|----------------------------------------------------------------------------------------------------|
| Secure                                             | Total: 14 L | lawra -      |                     |                        |                      |          |        |                                                                                                    |
| 🤬 Admin                                            | <b>1</b>    |              | Samh Q              |                        |                      |          |        | Refrested: 3:01/49 pm                                                                                                    |
| A Security Manager A                               |             | Name         | Created             | Description            | Modified             | Disabled | Locked | Generated.                                                                                                    |
| Over Management                                    |             | MICILO AND   | Service Contractor  | Auto-generated account | 1.0.00000 Tex Ball   | (Faire)  | faller | Inac                                                                                                    |
| User Droug Mensoement                              |             | DEVELOPER    | 15/11/2028, 4:56:1  | Semple Developer       | 16/11/2023, 4:56:13  | False    | Falle  | False                                                                                                    |
| and decomposition -                                |             | ECOHEN       | 20/19/2023, 7:53:3. | Auto-generated account | 28/8/2024,7:28:39    | False.   | False  | True                                                                                                    |
| Role Management                                    |             | LEUNAME      | 20/11/2023, 8:18:5  | Auto-generated account | 20/11/2021, 8:39:0   | False    | (Film) | Efeneral Control of Control of Co |
| Server Group Manadament                            |             | LOADTESTER   | 8/7/2024, 9:08:42   | Auto-generated account | 26/6/2024,7:28:39    | Tales    | Talas  | True                                                                                                    |
|                                                    |             | OPERATOR     | 15/11/2023, 4:58:1  | Semple Operator        | 15/11/2023.4:56:15   | Faite    | Falm   | False                                                                                                    |
| Object Group Management                            |             | SDEG         | 1/12/2023, 1:40-28  | Auto-generated account | 28/8/2024,7:28:39    | Faller   | Faine  | Trus                                                                                                    |
| Audit Menagement                                   |             | SPERALI      | 174/2004, 2:53-3    | Auto-generated account | 28/8/2024, 7:28:38   | Frie     | Talua  | True                                                                                                    |
|                                                    |             | SYSTEM       | 15/11/2023. 4:56:1  | Sample System Account  | 16/11/2023, 4:56:13  | False    | False  | False                                                                                                    |
| Trust Management                                   |             | USERVIEW     | 16/8/2024, 9:26:4   | Auto-generated account | 28/8/2024, 7:28:39   | False    | Tales  | True                                                                                                    |
| · Environt Ports                                   |             | VIEWER       | 15/11/2023, 4:56:1  | Sample Viewer          | 15/11/2023, 4:56:18  | Falset   | False  | Talse                                                                                                    |
| Copyright (c) 1024 mushIQ. All Rights<br>Reserved. | Result      | s 1-54 of 54 |                     | Records L              | init Per Page   20 🗢 |          | K < Pa | pe 1 of 1 > 3                                                                                                    |

Figure 2-9. Add a New User

### 2.4.2 Preview, Delete, Edit or Copy an Existing User

To preview a user without the ability to modify any, select the checkbox for the user's record and click Preview in the Selected menu.

| 🗙 1 Selected 🔺 🕂 |
|------------------|
| Preview          |
| Delete           |
| Edit             |
| Сору             |

To delete a user. select the check box for a user's record. On the **Selected** menu, click **Delete**. On the *Delete Confirmation* dialog, click **Yes** to delete the user, or **No** to cancel the delete action.

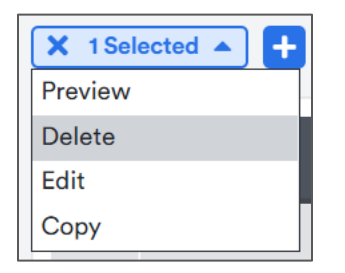

To edit a user, select the check box for a user's record. On the **Selected** menu, click **Edit**. Use the instructions above for adding a new user to make changes to the user's record.

| X 1 Selected A + |
|------------------|
| Preview          |
| Delete           |
| Edit             |
| Сору             |

To copy a user, select the checkbox for the user's record and click **Copy** in the **Selected** menu.

| 🗙 1 Selected 🔺 | + |  |  |  |
|----------------|---|--|--|--|
| Preview        |   |  |  |  |
| Delete         |   |  |  |  |
| Edit           |   |  |  |  |
| Сору           |   |  |  |  |

## 2.5 User Group Management

By combining similar users into groups, you can save time when assigning permissions to new users. For example, if all testers are in a group called "QA Testing," you can assign the necessary permissions to the group all at once, by assigning one or more roles to the group. Then when a new tester is hired, the administrator only needs to know to add the new hire to the "QA Testing" group, rather than having to know the individual permissions that a tester needs.

| [   |                | ou cannot create | e a User and Grou | p with the same r    | name. Names a           | re not case se      | nsitive.                                                                                                    |                 |
|-----|----------------|------------------|-------------------|----------------------|-------------------------|---------------------|----------------------------------------------------------------------------------------------------|-----------------|
| se  | r Group M      | anagement        |                   |                      |                         |                     |                                                                                                    |                 |
| 8 U | w Groups       | 0                |                   |                      |                         |                     |                                                                                                    | Reported Witten |
|     | Name           | Effective Name   | Principal Name    | Created              | Omerrigition            | Modified            | Disabled                                                                                                    | Kocked          |
| 31  | Apenty         |                  | 2                 | 15/10/3023, 4/54/1   | Agents Group            | 15/11/0003, 4:56:13 | -                                                                                                    | <b>Direct</b>   |
| 5   | Administration |                  |                   | 15/15/2023, 4:56:1   | Platform Administrators | 20/10/2025, 8:31-48 | Contraction of the local division of the local division of the loc | Falm            |
| 11  | Developers     |                  |                   | 15/15/2023, 4:56:1   | Developer Users Group   | 15/11/2023, 4.54.15 | (False)                                                                                                    | Falm            |
| 3   | Operators      |                  | 1                 | 15/15/2023, 4:06:1   | Operator Users Group    | 15/11/2023, 4:56:13 | Fatur                                                                                                    | Falm            |
| 3   | Supervents     |                  | 1                 | 15/11/2023, 4:5411   | MERH Super Users        | 30/8/2024, 4:02:19  | a state                                                                                                    | False           |
| 1   | Viewers        |                  | 1                 | 16/11/2023, 4:04:1   | View Only Group         | 15/11/2023, 4154-13 | Take .                                                                                                    | False           |
| 1   | 800.000        |                  | 1                 | 16/16/20124, 9-Dit 2 |                         | 16/8/2024, 9-27/25  | Talan I                                                                                                    | Tales           |
| 1   | hastunet       |                  | 3                 | 26/2/2024, 8:3915    |                         | 26/2/2024, 8:39:15  | and the second second se                                                                                                    | False           |

Figure 2-10. User Group Management

### 2.5.1 Add a New User Group

- 1. On the left toolbar, select **Security Manager Security Manager Security Manager**
- 2. Click the add icon ±.
- 3. On the General tab, enter the user's **Name** (required), **Effective Name**, **Description**, and **Principal Name** (required).
  - The **Effective Name** is the user passed to the IBM MQ agent/connection manager when processing message requests or performing actions, such as changing properties or starting channels. When the agent/CM is running with alternate user checks active (+u), this user will be one against which IBM MQ security definitions apply. If "=" is entered, it will use whatever the user logged in with as the effective name.
  - For user groups that are assigned a role with the right to Access All Projects (such as the Administrator role), the **Principal Name** can be used to limit the selections in the meshIQ Manage Projects list, so that these high-level users can replicate the meshIQ Manage experience of other users who can't see all projects. (This Projects list is described in the <u>Adding a viewlet</u> <u>to your dashboard</u> article; see the Select a project section.)

The default regular expression (.\*) allows all projects to be listed. You can leave the default, or enter a different regular expression to identify the *names of the user groups* whose meshIQ Manage experience you would like members of this higher-level user group to able to replicate. The meshIQ Manage Project list for this user group will then include *all unique descriptions* for these other user groups, whose purview is more limited.

To simplify the Projects list in meshIQ Manage, modify the user group descriptions in the security application so that groups that can see the same data share the same definition, even if they have different rights. This way, the Projects list functions as a list of the categories of users according to what they are allowed to see.

- 4. Review this information about the options at the bottom of this dialog:
  - To prevent others from working on this record, select the **Locked** option and click **Save**. Default records are locked to indicate they should not be changed.
  - To set up user groups ahead of time, you can enter them in the security application but select the **Disabled** option. This prevents the group from being available for use before the system is set up and ready to use. You can also use this option to disable a user group rather than deleting it.
- 5. To add or remove users to or from the group, select the **Users** tab. To find a user in the list, enter some or all of the term you want to filter by in the **Search for users** field. Both columns are immediately filtered by the term that you have entered.

In the Non-assigned Users column, select the check boxes for the users that you want to add to this

group. Click the single right arrow 🔛 to add the user to this group. The user moves to the

Assigned Users column. Click the double right arrow to add all users to this group.

If you've assigned a user by mistake, select it and click the single left arrow 🛄 to remove it from

the Assigned Users column. To remove all users, click the double left arrow

6. To assign one or more roles to a user group, click the **Roles** tab. Select the check box for the roles that carry the permissions that you want the user group to have.

7. For each role, define the specific areas that you are granting this user group access to. Click the

expand button with the server group that you want to provide access to; then click the expand button for the server group to provide access to an object group.

For a quick, read-only view of only the roles that are assigned to this user group, you can hide other roles: click the View Mode slider . The slider turns blue for indicate that View Mode is on. In this mode, you can only view roles, server groups, and object groups; you cannot add or remove them.

8. Click Save.

| 🗉 🖉 meshlQ                                                                                                    | 🕙 Us     | er Group       | Managemen      | t              |                     |                   |                 |          |                     |
|----------------------------------------------------------------------------------------------------|----------|----------------|----------------|----------------|---------------------|-------------------|-----------------|----------|---------------------|
| Secure                                                                                                    | Total: B | User Groupe    |                |                |                     |                   |                 |          |                     |
| Ad Admin                                                                                                    | OR       |                | (Al) Smith     | Q,             |                     |                   |                 |          | Refeature 449.25 pm |
| A Jacobity Manager                                                                                                    |          | Name           | Effective Name | Principal Name | Created             | Description       | Modified        | Disabled | Locked              |
| User Management                                                                                                    |          | Hger25         |                | 1              | 16/15/2023.4        | Agents Group      | 15/10/2023, 4:5 | a labor  | That                |
| Linker German Millersagerrisett                                                                                                    | 0        | Administr      |                | 9              | 1979/2023, a        | Platform Administ | 30/11/2023, 8   | False    | False               |
| STREET, STREET, STREET |          | Developing     |                | ().            | 16/10/2023. a       | Developer Users   | 30/8/2004.10    | False    | Falm                |
| Ocke Menagemann                                                                                                    |          | Operators      |                | 1              | 16/1/2023, 4        | Deerstor Users G  | 16/11/2023, 4:5 | Faller   | Select              |
| Server Group Management                                                                                                    |          | Summer .       |                | 1              | 10/11/2023, 4:      | MESH Super Users  | 30/5/2004, 8:0  | Tabe     | Falm                |
| NAME OF TAXABLE PARTY OF TAXABLE PARTY                                                                                                    | 0        | Venez          |                | - X            | 15/16/2023, 4       | View Only Group   | 15/11/2025, 4:5 | Faller   | Taken 1             |
| Collect carried in an addition of                                                                                                    |          | access.        |                | 10             | 16/8/3004, 9        |                   | 16/8/2024, 9.2  | False    | Taken B             |
| Audii Managemeni                                                                                                    |          | hiduler.       |                | 1.2            | 26/2/2024, 8:       |                   | 26/2/2024, 8:3  | False    | False               |
| Trust Management                                                                                                    |          |                |                |                |                     |                   |                 |          |                     |
| Emeral Date:                                                                                                    |          |                |                |                |                     |                   |                 |          |                     |
| Copyright Iz) 2524 meetsQ. All Rights<br>Reserved.                                                                                                    | Res      | ullis 1-8 of 8 |                | Rec            | orda Limit Per Paga | 20 *              | ĸ               | € Page 1 | of t > >            |

Figure 2-11. Add a New User Group

### 2.5.2 Preview, Delete, Edit or Copy an Existing User Group

To preview a user group without the ability to modify any, select the checkbox for the user group's record and click **Preview** in the **Selected** menu.

| 🗙 1 Selected 🔺 🕂 |
|------------------|
| Preview          |
| Delete           |
| Edit             |
| Сору             |

To delete an existing user group, select the check box for the user group's record. On the **Selected** menu, click **Delete**. On the Delete Confirmation dialog, click **Yes** to delete the user group, or **No** to cancel the delete action.

| X 1 Selected A |
|----------------|
| Preview        |
| Delete         |
| Edit           |
| Сору           |

To edit an existing user group, select the check box for the user group's record. On the **Selected** menu, click **Edit**. Use the instructions above for adding a user group to make changes to the user group's record.

| X 1 Selected A + |
|------------------|
| Preview          |
| Delete           |
| Edit             |
| Сору             |

To copy a user group, select the checkbox for the user group's record and click **Copy** in the **Selected** menu.

| 🗙 1 Selected 🔺 | ÷ |  |  |  |  |  |
|----------------|---|--|--|--|--|--|
| Preview        |   |  |  |  |  |  |
| Delete         |   |  |  |  |  |  |
| Edit           |   |  |  |  |  |  |
| Сору           |   |  |  |  |  |  |

## 2.6 meshIQ Secure & Domain User Group Compare

User Group Management can be a powerful tool for an organization that has a lot of groups on the domain server. From the User Group Management page, click the **Compare Secure & Domain User** 

**Groups**  $\stackrel{\longrightarrow}{\longmapsto}$  button to view all your user groups from both the security application and the domain server. Then compare one set of groups to the other and synchronize the two environments, if needed.

## 2.6.1 About the meshIQ Secure & Domain User Group Compare dialog

In the meshIQ Secure & Domain User Group Compare dialog, **Secure Descriptions**, if available, are listed on the middle, and **Domain Descriptions**, if available, are listed on the right. The left column represents the **Name** of the group. This Name could be from Secure or from the Domain server.

To assist with environment synchronization, the system will display user groups that you have not yet added. If you have not added a user group to the Secure server, the system will highlight the option

"+Add user group to Secure" in blue. If you have not added a user group to the Domain server, the

system will highlight the option "**+Add user group to Domain**" in blue. If a row does not include any option, then the system has already added the user group to both the Secure and Domain servers.

## 2.6.2 Copy user groups to or from Secure

- 1. On the left toolbar, select Security Manager User Group Management.
- 2. Click 🖃 to open the meshIQ Secure & Domain User Group Compare dialog.
- 3. Choose one of the following:
  - To copy items from the security application to the domain server:
    - 1. Select either the **Only different** or the **Exists only in Secure** from the **Display User Groups** options to focus on user groups that may not exist on the domain server.
    - 2. To copy one group, click **+Add user group to Domain.** To copy more than one group, select the checkboxes of the user groups and click **AddSelectedTo Domain**.

| Domain User Group Create Window | 00          |
|---------------------------------|-------------|
| General                         |             |
| Group Name:                     |             |
| *Agents                         |             |
| Group Description:              |             |
| Agents Group                    |             |
| User Group Type                 |             |
| Native                          | *           |
|                                 | Cancel Save |

Figure 2-12. Domain User Group Create Window

- To copy user groups from the domain server to the security application:
  - 1. Select either the **Only different** or the **Exists only in Domain** from the **Display User Groups** options to focus in on user groups that may not exist in the security application.
  - To copy one group, click +Add user group to Secure. The User Group Create Window opens. Follow the instructions in the User Group Management article <u>2.5.1</u> to add the group to the security application. To copy more than one group, select the checkboxes of the user groups and click AddSelectedTo Secure.

### 2.6.3 Examples

The four examples below show the User Group Compare dialog with different criteria selected.

#### 2.6.3.1 Only different

The example below shows the list when the **Only different** option is selected.

| how all 🕷 Only different 😳 Exists in | both 😳 E | aists only in Secure 💛 Exists only in D | komain                               |  |
|--------------------------------------|----------|-----------------------------------------|--------------------------------------|--|
| lame 🗧                               | •        | Secure Description                      | Domain Description                   |  |
| Agenta                               | ~        | Agents Group                            | + Add user group to Demain           |  |
| 1241_Investor_Link_GMRT_ADDS         |          | + Add user group to Secure              | AIT: 71241 - Administrator Standard  |  |
| 1941_Investor_Link_GMRT_APPO         |          | + Add user group to Secore              | All': 71241 - User Ops               |  |
| 1245_CTM_GMRT_ADOS                   |          | + Add user group to Secure              | AIT: 71245 - Administrator Standard  |  |
| 1945_CTM_GMRT_APPO                   |          | + Add user group to Secure              | Alt: 71245 - User Opt                |  |
| 1290_06A_GWB_ADD5                    |          | + Add user group to Secure              | AllT: 71290 - Administrator Standard |  |
| 1290_06A_GW8_APPO                    |          | + Add user group to Section             | AIT: 71290 - User Ope                |  |
| 1630_EEP_CEW_ADD5                    |          | + Add user group to Secure              | AIT: 71630 - Administrator Standard  |  |
| W30_ESP_CSW_APPO                     |          | + Add user group to Secore              | All': 71290 - User Opt               |  |
| 2693_GUEB5_GWB_ADD5                  |          | + Add uver group to Secure              | A/T: 72693 - Administrator Standard  |  |
| 1693_GUESS_GWR_APPO                  |          | + Add user group to Secure              | Alt: 72693 - User Ops                |  |
| IOAGMIIT_grp                         |          | + Add user group to Secure              | CTO: GMRT Administrators             |  |
| Berelippers.                         |          | Developer Users Group                   | + Add user group to Damain           |  |
| odtesters                            |          | + Add user group to Secure              |                                      |  |

Figure 2-13. meshIQ Secure & Domain User Group Compare: Only different

#### 2.6.3.2 Exists in both

The example below shows the list when the **Exists in both** option is selected.

|                              | LEAN CREATER CLEAR ALL                              | and the second second se |  |
|------------------------------|-----------------------------------------------------|----------------------------------------------------------------------------------------------------|--|
| show all Course draman e con | ta in both C Exists only in Secure C Exists only in | Domain                                                                                                    |  |
| Name                         | Secure Description                                  | Domain Description                                                                                                    |  |
| actions                      |                                                     |                                                                                                    |  |
| Administrators               | Platform Administrators                             | Administrators group (reserved)                                                                                                    |  |
| Operators                    | Operator Users Group                                | Operators group                                                                                                    |  |
| Supervisers                  | MESH Super Users                                    |                                                                                                    |  |
|                              |                                                     |                                                                                                    |  |
|                              |                                                     |                                                                                                    |  |
|                              |                                                     |                                                                                                    |  |
|                              |                                                     |                                                                                                    |  |
|                              |                                                     |                                                                                                    |  |
|                              |                                                     |                                                                                                    |  |
|                              |                                                     |                                                                                                    |  |
|                              |                                                     |                                                                                                    |  |
|                              |                                                     |                                                                                                    |  |
|                              |                                                     |                                                                                                    |  |
|                              |                                                     |                                                                                                    |  |

Figure 2-14. meshIQ Secure & Domain User Group Compare: Exists in both

#### 2.6.3.3 Exists only in Secure

The example below shows the list when the Exists only in Secure option is selected.

| Name       | Secure Description    | Domain Description         |
|------------|-----------------------|----------------------------|
| *Agenta    | Agents Group          | + Add user group to Domain |
| Developers | Developer Users Group | + Add user group to Domain |
| testuser   |                       | 4 Add user group to Damate |
| Vieweers   | View Only Group       | + Add user group to Domain |
|            |                       |                            |
|            |                       |                            |
|            |                       |                            |

Figure 2-15. meshIQ Secure & Domain User Group Compare: Exists only in Secure

#### 2.6.3.4 Exists only in Domain

The example below shows the list when the **Exists only in Domain** option is selected.

| play User Groups:<br>Show all O Only different O Exists in | both D E | xists only in Secure 🛞 Exists only in D | smain                               |  |
|------------------------------------------------------------|----------|-----------------------------------------|-------------------------------------|--|
| Name 😜                                                     |          | Secure Description                      | Domain Description                  |  |
| 1241_Investor_Link_GMIRT_ADDS                              |          | + Add uner group to Secure              | AIT: 71241 - Administrator Standard |  |
| 1241_Investor_Link_GMRT_APPO                               |          | + Add user group to Secure              | AIT: 71241-User Ops                 |  |
| TIRES_CTM_GMRT_ADD6                                        |          | -+ And ann group to factors             | AIT: 71245 - Administrator Standard |  |
| TI245_CTM_GMRT_APPO                                        |          | + Add user group to Secure              | AIT: 71245 - User Ops               |  |
| 1290_OIIA_GWIL_ADOS                                        |          | + Add unm group to Record               | AIT: 71290 - Administrator Standard |  |
| 1290_OBA_GWB_APPO                                          |          | + Add user group to Secure              | AIT: 71290 - User Ops               |  |
| N630_ESP_CSW_ADDS                                          |          | + Add user group to Secone              | AIT: 71630 - Administrator Standard |  |
| 1630_ESP_CSW_APPO                                          |          | + Add user group to Secure              | AIT: 71290 - User Ops               |  |
| 2693_GUESS_GW6_ADD5                                        |          | + Add user group to Secure              | AIT: 72693 - Administrator Standard |  |
| 79693_GUESS_GWB_APPO                                       |          | + Add user group to liccure             | AIT: 72693 - User Ops               |  |
| ICAGMIIT_grp                                               |          | + Add som group to Bessee               | CTO: GMRT Administrature            |  |
| oedtesters                                                 |          | + Add user group to Secure              |                                     |  |
| USERS                                                      |          | + Add user group to Secore              |                                     |  |
| Users                                                      |          | + Add user group to Secure              | Common Users Group                  |  |

Figure 2-16. meshIQ Secure & Domain User Group Compare: Exists only in Domain

## 2.7 Role Management

Roles facilitate new user onboarding and user setup in general by allowing you to define sets of permissions for various jobs in your organization. The Role Management page is used to assign features to a built-in role or create a new role and assign features to it.

Built-in roles are listed below:

- Administrator
- Agent
- EMS Admin
- Message Admin
- Message Browser
- Operator
- View Only

After you have associated a role with permissions, you can assign that role to a user group or, if needed, to an individual user. See <u>Appendix C: Role Management Rights</u> for an explanation of the role permissions.

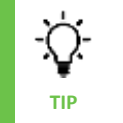

You can see <u>Remove, Show, Find, and Rearrange table columns</u> in the <u>Working with Tables</u> section (2.3) for more information about managing columns.

## 2.7.1 Working with the Role Management table

When you first access the Role Management table, standard roles are represented by columns, and products are represented by rows.

### 2.7.1.1 Understanding indicators

Color indicators quickly show you a quick snapshot of each role's permissions per product and object type, as well as for individual features.

| View Mode | Edit Mode   | Description                                                                           |
|-----------|-------------|---------------------------------------------------------------------------------------|
| All       | >           | All permissions are turned on (for a product or object type)                          |
| ON        | <b>&gt;</b> | An individual feature is turned on                                                    |
| Partial   |             | Some permissions are turned on and some are turned off (for a product or object type) |
| OFF       |             | An individual feature is turned off                                                   |
| None      |             | No permissions are turned on (for a product or object type)                           |

#### 2.7.1.2 Expanding and collapsing products and objects

Expand a product to view its objects. Expand an object to view individual features.

- To expand or collapse a product and object, click the **Expand/Collapse** icon located next to the **All** column.
- Click Expand Just Products to enable Expand Just Visible Object Groups.
- When you start expanding Products and Objects, the Collapse options will be enabled.

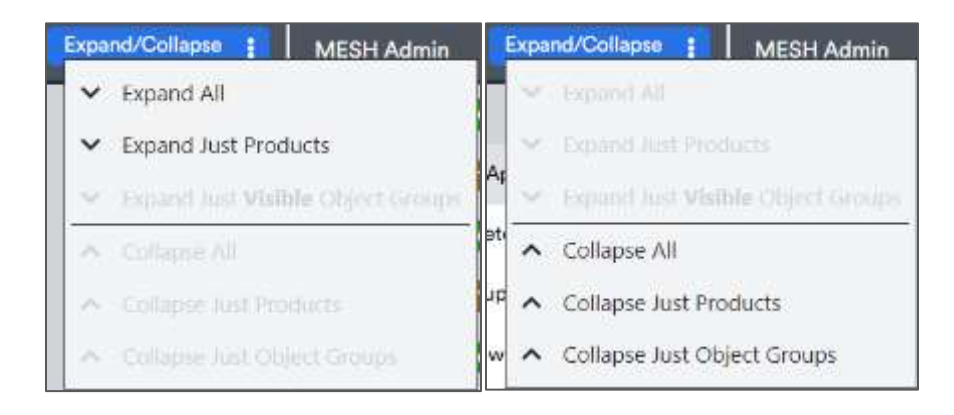

#### 2.7.1.3 Filtering products and objects

A Filter text field is now available to search for specific text on the Role Management page. Rows are filtered as you type.

| Role     | Management     |            |   |               |   |                 |    |          |             |         |
|----------|----------------|------------|---|---------------|---|-----------------|----|----------|-------------|---------|
| Ø        | D Tither topic | Q          |   |               |   |                 |    |          | 🖊 Edit Perm | siaaite |
| All      | Expand/Colaçãe | MESH Admin | I | Message Admin | i | Message Browser | I. | Operator | 1           | P       |
| ✓ Comr   | non            | Partial    |   | Partial       | ( | Partial         |    | Factal   |             |         |
| ✓ IBM №  | QN             | Partial    |   | Partial       |   | Partial         |    | Partial  |             |         |
| 🛩 Kalka  |                |            |   | Partial       |   | Partial         |    | Partial  |             |         |
| r Rabbi  | t MQ           | AL         |   | Partial       |   | Partial         |    | Partial  |             |         |
| v. Solar |                |            |   | Partial       |   | Partial         |    | Portial  |             |         |

Figure 2-17. Filter text on Role Management page

Expand products to view the relevant objects:

| Ø 🗐 🖛 topic                | ٩          |   |               |   |                 |   | dit Persiaa |
|----------------------------|------------|---|---------------|---|-----------------|---|-------------|
| All Expand/Colleges        | MESH Admin | I | Message Admin | : | Message Browser | 1 | Operator    |
| Common                     | Partial    |   | Partial       |   | Partial         |   |             |
| ✓ Azure Service Bus Topic  | 10A08      |   | Partial       |   | Partial         |   |             |
| IBM MQ                     | Patie      |   | Partie        |   | Partiel         |   |             |
| 🛩 Topia                    | Partial    |   | Partial       |   | Partial         |   |             |
| Kafka                      | CALC.      |   | Partial       |   | Partic          |   |             |
| 🗸 Kafka Connect            |            |   | Note          |   | Norme           |   |             |
| ✓ Kafka Replicator         | All        |   | Nome          |   | None            |   |             |
| 🗸 Kafka Topic              | TAL        |   | Partial       |   | Partial         |   |             |
| Rabbit MQ                  |            |   | Partial       |   | Partial         |   |             |
| <ul> <li>Solace</li> </ul> | ALL        |   | Partial       |   | Partiel         |   |             |

Figure 2-18. Expand filtered products

Expand objects to view the individual rights:

| 3 [III] [Y Filter]   topic   | Q          |               |                 | / Edit Parm |
|------------------------------|------------|---------------|-----------------|-------------|
| All Expand/Collapse 1        | MESH Admin | Message Admin | Message Browser | i Oper      |
| ∧ Common                     | Partial    | Partial       | Partial         |             |
| Azure Service Bus Topic      |            | Partial       | Partial         |             |
| Change Azure Service Bus     | ON         | OFF           | OFF             |             |
| Create Azure Service Bus T   | ON         | OFF           | OFF             |             |
| Delete Azure Service Bus T   | ON         | OFF           | OFF             |             |
| - Set Azure Service Bus Topi | ON         | OFF           | OFF             |             |
| Show Azure Service Bus To    | ON         | ON            | ON              |             |
| Show Azure Service Bus To    | QN         | OFF           | OFF             |             |
| Show Azure Service Bus To    | ON         | ON            | ON              |             |
| Show Azure Service Bus To    | ON         | OFF           | OFF             |             |
| N IBM MQ                     | Partial    | Partial       | Partial         |             |
| ▲ Topic                      | Partial    | Partial       | Partial         |             |
| Change Topic                 | ON         | OFF           | QFF             |             |
| Clear Topic String           | ON         | ON            | OFF             |             |
| Copy Topic                   | ON         | ON            | OFF             |             |

Figure 2-19. Expand filtered rights

#### 2.7.1.4 Find Objects and Navigate Search Results

You can also use the Filter field as a search field.

- 1. Click the Filter icon once. The label for the icon will change from "Filter" to "Navigate": TNavigate
- 2. Enter a search term in the field provided. Results are found as you type. Search results are highlighted in mustard yellow. The current item is displayed in orange.

3. You can browse search results. Navigate through results using the right is and left rows. As you navigate to each result, product and object groups automatically expand as needed.

| Secure                      | 🛨 😰 🖽 (¥ filter) Search | Q          |                 |   |                 | 1 | alt Permias |
|-----------------------------|-------------------------|------------|-----------------|---|-----------------|---|-------------|
| Admin<br>Security Manager A | Al Equad Orleans        | MESH Admin | I Message Admin | 1 | Message Browser | I | Operato     |
| Concernation (Second        | ~ ACE                   |            | Nore            |   | None -          |   |             |
| Net Mutagement              | ✓ Common                | Partial    | Partial         |   | Partial         |   |             |
| ter Group Management        | ∼ ems                   |            | Partial         |   | Partial         |   |             |
| pie Management              | ✓ IIIM MQ               | Pettal     | Partial         |   | Partial         |   |             |
| ervel Group Management      | <b>∨</b> #B             |            | Citizen II.     |   | River           |   |             |
|                             | ∼ Katka                 | AL         | Pertial         |   | a Partial B     |   |             |
| ibject Group Management     | ✓ Rabbit MQ             |            | Partiel         |   | Partial         |   |             |
| udit Menagement             | 🛩 Solace                | AL         | Partial         |   | Partial         |   |             |
| nut Management              |                         |            |                 |   |                 |   |             |

Figure 2-20. Find objects

#### 2.7.1.5 Edit permissions

To edit permissions for any role, product, or object, directly from the Role Management grid, follow these steps:

Refer to <u>Appendix C: Role Management Rights</u> for an explanation of the role permissions.

- 1. Click **Edit Permissions**: <u>Fdit Permissions</u>. You are now in Edit Mode. In Edit Mode, special icons are displayed to allow you to edit permission. Refer to the table above in section <u>2.7.1.1</u>.
- 2. Use the **Expand/Collapse** icon to view products and objects.
- 3. Click a check box is displayed in the check box. To remove permission, click the green check mark. The check mark is removed. Clicking a partial indicator once will assign all permissions, by default, and change the indicator to a green check mark.

Clicking a check box at the product level assigns all permissions for all the product's objects to the role. Similarly, clicking a check box at the object level assigns permissions for all the objects. Removing a check mark at the product or object level removes all of the underlying permissions from the role.

4. After updating permissions, click

### 2.7.2 Create a new role

To create a new role:

- 1. On the left toolbar, select **Security Manager A sole Management**.
- 2. Click the add button **±**. The **Role Create Window** dialog opens.
- 3. Enter the **Role Name** in the space provided.
- 4. Define permissions for the new role within the dialog, following the instructions above for editing permissions.
- 5. Click Save.

|      | 0 |
|------|---|
| et Q |   |
|      |   |
|      |   |
|      |   |
|      |   |
|      |   |
|      |   |
|      |   |
|      |   |
|      |   |
|      |   |

Figure 2-21. Create a new role

### 2.7.3 Edit a role

To edit a role's name or permissions:

- 1. Click the role's menu icon (after its name) and select **Edit Role**. The *Role Properties* dialog opens. It is identical in functionality to the *Role Create Window* dialog.
- 2. To edit the name of the role, enter a new name in the Role name field.
- 3. To edit permissions for the role within the *Role Properties* dialog, following the instructions above for editing permissions.
- 4. Click Save.

### 2.7.4 Duplicate a role

To save time when setting up a new role, you can base it on the permissions of an existing role. Use the Duplicate option to do this.

To duplicate a role:

1. Click the role's menu icon (after its name) and select **Duplicate Role**. The *Role Clone Window* opens. The *Role Clone Window* is identical in functionality to the *Role Create Window* dialog.

- 2. Enter the name of the new role in the **Role name** field.
- 3. To edit permissions for the new role within the *Role Clone Window*, follow the instructions above for editing permissions.
- 4. Click **Save**. The new role is added as a new column at the end of the table.

#### 2.7.5 Delete a role

To delete a role:

- 1. Click the role's menu icon (after its name) and select **Delete Role**. A confirmation message is displayed.
- 2. Click **Yes** to delete the role, or **No** to cancel.

### 2.7.6 Export a role's data

To export a role's data:

- 1. Click the role's menu icon (after its name) and select **Export Role's Data (CSV)** or **Export Role's Data (JSON)**.
- 2. A file in the chosen format (CSV or JSON) will automatically be downloaded. It will contain all permissions for the role. The file can be saved or opened.
## 2.8 Server Group Management

A server group is a collection of middleware servers—such as queue managers, EMS or Kafka brokers that are managed together (for example, PROD vs. TEST or EMEA vs. US). In the security application, servers are managed separately from objects so that it is easy to change the scope of security requests as the environment changes.

Properly configured server groups are required when creating and editing roles and objects. The default record for all queue managers includes an asterisk to allow access to all servers.

To configure, create, edit, or remove servers/agents, on the left toolbar, select **Security Manager** A **Server Group Management**. A sample entry for All Queue Managers is listed.

| Serv        | ver Group             | o Management |                     |                       |        |                       |
|-------------|-----------------------|--------------|---------------------|-----------------------|--------|-----------------------|
| Total: 1 Se | otal: 1 Server Groups |              |                     |                       |        | Refreshed: 5:38:33 PM |
|             | Name                  | Description  | Created             | Modified              | Locked | Disabled              |
|             | •                     | All Managers | 11/15/2023, 4:56:13 | 5/30/2024, 6:47:44 PM | True   | False                 |

Figure 2-22. Server Group Management

## 2.8.1 Add a Server Group

- 1. On the left toolbar, select Security Manager Server Group Management.
- 2. Click the add icon ±.
- 3. On the General tab, enter the server group's **Name** (required) and a **Description** of this server group record (optional).
  - To prevent others from working on this record, select the **Locked** option and click **Save**.
  - To set up server groups ahead of time, you can enter their records but select the **Disabled** option. This prevents them from being accessed before the system is set up and ready to use.

| erver G     | aroup Create Window | 0 0    |
|-------------|---------------------|--------|
| General     | Server List         |        |
| Name 🐜      | eld is resperred    |        |
| Description | ñ                   | 0]     |
|             | 17<br>              | ]      |
| Locked: 🤇   | Disabled:           |        |
|             |                     |        |
|             |                     |        |
|             |                     |        |
|             |                     |        |
|             |                     |        |
|             |                     |        |
|             |                     |        |
|             |                     |        |
|             |                     |        |
|             |                     | Cancel |

Figure 2-23. Add Server Group

- 4. To specify the parameters of this server group, select the **Server List** tab. Enter values for the **WGS Name**, **Node Name**, and **Manager Name**. A regex can be used to represent "All" (for example, an regex under **Manager Name** indicates "all managers."
- 5. Click +Add.
- 6. Repeat steps 4 and 5 as needed.
- 7. Click Save.

|          | NODE Marine | Manager Name |         |
|----------|-------------|--------------|---------|
|          |             |              | Add     |
| WGS Name | Node Name   | Manager Name | Actions |
|          |             |              |         |
|          |             |              |         |
|          |             |              |         |
|          |             |              |         |
|          |             |              |         |
|          |             |              |         |
|          |             |              |         |
|          |             |              |         |
|          |             |              |         |
|          |             |              |         |

Figure 2-24. Add Parameters to Server Group

#### 2.8.2 Edit an Existing Server

Select the check box for a server group's record. On the **Selected** menu, click **Edit**. Use the instructions above for adding a server group to make changes to the record.

On the Server List tab, you can modify or delete records in the list:

- To edit a record, you can make changes directly in the fields on the dialog. To view longer names more easily, you can also click it open the Server Group Entry Properties dialog, make your changes there, and click Save.
- To delete a record, click I.

Click Save on the dialog after making your changes.

| X 1Selected A + |  |  |
|-----------------|--|--|
| Preview         |  |  |
| Delete          |  |  |
| Edit            |  |  |
| Сору            |  |  |

### 2.8.3 Copy a Server Group

To copy a server group, select the checkbox for the server group's record and click **Copy** in the **Selected** menu.

| X 1 Selected 🔺 🕂 |  |  |
|------------------|--|--|
| Preview          |  |  |
| Delete           |  |  |
| Edit             |  |  |
| Сору             |  |  |

#### 2.8.4 Preview of Server Group

To preview a server group without the ability to modify any, select the checkbox for a server group's record and click **Preview** in the **Selected** menu.

| 🗙 1 Selected 🔺 🕂 |
|------------------|
| Preview          |
| Delete           |
| Edit             |
| Сору             |

### 2.8.5 Delete an Existing Server

Select the check box for a server group's record. On the **Selected** menu, click **Delete**. On the *Delete Confirmation* dialog, click **Yes** to delete the user, or **No** to cancel the delete action.

| X 1 Selected A |  |  |  |
|----------------|--|--|--|
| Preview        |  |  |  |
| Delete         |  |  |  |
| Edit           |  |  |  |
| Сору           |  |  |  |

## 2.9 Object Group Management

In the security application, "objects" can be ACE, IIB, IBM MQ, TIBCO EMS, Kafka, Solace, or RabbitMQ objects. To generate security configurations using permits statements, a fully qualified object specification is required. To add, edit, or delete object groups, select Object Group Management from the Security Manager menu.

A sample entry for All Objects and meshIQ Manage queues (queues starting with NASTEL) is listed. You can create specific object groups that map to your applications. As you will notice when setting up object groups, an object group can be defined by what it *includes* or by what it *excludes*.

| Obje      | ect Group     | Management               |                     |                        |        |                        |
|-----------|---------------|--------------------------|---------------------|------------------------|--------|------------------------|
| otal: 2 0 | ibject Groups | Search Q                 |                     |                        | 1      | Refreshed: 12:25:55 PM |
|           | Name          | Description              | Created             | Modified               | Locked | Disabled               |
|           | *             | All Objects              | 11/15/2023, 4:56:13 | 11/15/2023, 4:56:13 PM | True   | False                  |
|           | SAMPLE        | Sample for Quaues starti | 11/15/2023, 4:56:13 | 11/15/2023, 4:56:13 PM | False  | False                  |

Figure 2-25. Object Group Management

## 2.9.1 Add a New Object Group

- 1. On the left toolbar, select Security Manager -> Object Group Management.
- 2. Click the add icon ±.
- 3. In the General tab, enter the object group's **Name** (required) and a **Description** of this object group record (optional).
  - To prevent others from working on this record, select the **Locked** option and click **Save**.
  - To set up object groups ahead of time, you can enter their records but select the **Disabled** option. This prevents them from being accessed before the system is set up and ready to use. You can also use it to disable an object rather than deleting it.
- To specify the parameters of this object group, select the List tab. Enter a value for the Name and select the Type of object that this object group is for. An asterisk can be used to represent "All" (for example, an asterisk under Name indicates "all names.")
- 5. Use the **Filter Type** to indicate how you are treating the specified names and types: do you want to **INCLUDE** them or **EXCLUDE** them from this group?
- 6. Click Add.
- 7. Repeat steps 4 through 6 as needed.
- 8. Click Save.

| ame  |         | Туре         | Filter Type |        |
|------|---------|--------------|-------------|--------|
|      |         | All Objects  | - INCLUDE   | • Add  |
| Nama |         | Туре         | Filter Type | Action |
| ;    | Fest    | MESH Manager | INCLUDE     | / 1    |
| 'N   | lastal' | All Objects  | INCLUDE     | 1      |
| 1    | Jser    | Remote Queue | EXCLUDE     | / 1    |
|      |         |              |             |        |
|      |         |              |             |        |

Figure 2-26. Add Object Group

### 2.9.2 Edit an Existing Object Group

Select the check box for an object group's record. On the **Selected** menu, click **Edit** to open the Object Group Properties dialog. Use the instructions above for adding an object group to make changes to the record.

On the List tab, you can modify or delete records in the list:

- To edit a record, you can make changes directly in the fields on the dialog. To view longer names more easily, you can also click it open the Object Group Entry Properties dialog, make your changes there, and click Save.
- To delete a record, click 🔳

Click **Save** on the dialog after making your changes.

| X 1 Selected 🔺 🕂 |  |  |
|------------------|--|--|
| Preview          |  |  |
| Delete           |  |  |
| Edit             |  |  |
| Сору             |  |  |

## 2.9.3 Copy an Object Group

To copy an object group, select the checkbox for the object group's record and click **Copy** in the **Selected** menu.

| 🗙 1 Selected 🔺 | t |  |
|----------------|---|--|
| Preview        |   |  |
| Delete         |   |  |
| Edit           |   |  |
| Сору           |   |  |

## 2.9.4 Preview of Object Group

To preview an object group without the ability to modify any, select the checkbox for the object group's record and click **Preview** in the **Selected** menu.

| 🗙 1 Selected 🔺 🕂 |  |  |
|------------------|--|--|
| Preview          |  |  |
| Delete           |  |  |
| Edit             |  |  |
| Сору             |  |  |

## 2.9.5 Delete an Object Group

Select the check box for an object group's record. On the **Selected** menu, click **Delete**. On the *Delete Confirmation* dialog, click **Yes** to delete the user, or **No** to cancel the delete action.

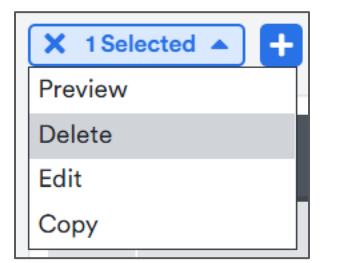

## 2.10 Audit Management

Audit Management is used to trace the granting or denial of rights. To access it, select Audit

Management from the Security Manager Menu.

|        |                         | You must set up                   | o server groups, use           | r groups, and ob | jects before you e                                         | stablish audit | statements.                              |
|--------|-------------------------|-----------------------------------|--------------------------------|------------------|------------------------------------------------------------|----------------|------------------------------------------|
| Au     | dit Mar                 | nagement                          |                                |                  |                                                            |                |                                          |
| tal: 4 | Audits                  |                                   |                                |                  |                                                            |                |                                          |
|        | Order                   | II Search<br>User Group           | Q<br>MQ Server Group           | Object Group     | Action Mask                                                | Audit Level    | Refreshed: 12:54:31 P<br>Workgroup Serve |
|        | Order                   | II) Search<br>User Group          | Q<br>MQ Server Group           | Object Group     | Action Mask                                                | Audit Level    | Refreshed: 12:54:31 P<br>Workgroup Serve |
|        | Order<br>10<br>20       | II Search<br>User Group<br>•      | Q<br>MQ Server Group           | Object Group     | Action Mask<br>*(MQ(EX)CMD<br>*(MQ(EX)CMD(                 | Audit Level    | Refreshed: 12:54:31 P<br>Workgroup Serve |
|        | Crder<br>10<br>20<br>30 | II Search<br>User Group<br>•<br>• | Q<br>MQ Server Group<br>•<br>• | Object Group     | Action Mask<br>^(MQ[EX)CMD<br>^(MQ[EX)CMD_(<br>^EXCMD_MG.* | Audit Level    | Refreshed: 12:54:51 F                    |

Figure 2-27. Audit Management

## 2.10.1 Create an Audit Statement

- 1. On the left toolbar, select **Security Manager Audit Management**.
- 2. Click the add icon ±
- 3. In the **Order** field, indicate the priority level of this statement, which will determine the order in which the audit records are read. Lower values take precedence over higher ones. For example, a statement with an order of 10 is read before a statement with an order of 50; likewise, one with an order of 50 is read before one with an order of 100.
- 4. Select the **User Group** that will be the subject of this audit statement. You can select an existing user group from the list, or select the first entry (\*) to include all groups.
- 5. Select the **MQ Server Group** that is being audited by this statement. You can select an existing server group from the list, or select the first entry (\*) to include all groups.
- 6. Select the **Object Group** that will be the subject of this audit statement. You can select an existing object group from the list, or select the first entry (\*) to include all groups.
- 7. In the Action Mask field, enter a command mask to indicate the command you want to audit.
- 8. Set the Audit Level: All (both granted and denied), Denied, Granted, or None (no auditing).
- 9. Enter the Workgroup Server that is being audited.
- 10. Click Save.

| Audit Create Window | 0 0         |
|---------------------|-------------|
| General             |             |
| Order               |             |
| 0                   |             |
| User Group          |             |
|                     | -           |
| MQ Server Group     |             |
|                     | -           |
| Object Group        |             |
|                     | *           |
| Action mask         |             |
| ^EXCMD_MG.^         |             |
| Audit Level         |             |
| all                 | *           |
| Workgroup Server    |             |
| ( *                 |             |
|                     |             |
|                     | Cancel Save |

Figure 2-28. Create an Audit Statement

### 2.10.2 Edit an Audit Statement

Select the check box for an audit statement's record. On the **Selected** menu, click **Edit**. Follow the instructions above for creating audit statements to edit the record.

### 2.10.3 Copy an Audit Statement

To copy an audit statement, select the checkbox for the audit statement's record and click **Copy** in the **Selected** menu.

## 2.10.4 Preview of Audit Statement

To preview an audit statement without the ability to modify any, select the checkbox for the audit statement's record and click **Preview** in the **Selected** menu.

## 2.10.5 Delete an Audit Statement

Select the check box for an audit statement's record. On the **Selected** menu, click **Delete**. On the *Delete Confirmation* dialog, click **Yes** to delete the user, or **No** to cancel the delete action.

## 2.11 Trust Management

The Trust statement is used to enhance security by limiting the connections that can be made to the Workgroup server. Trusts are applied to specify which sources should be trusted.

## 2.11.1 Create a Trust Statement

- 1. On the left toolbar, select Security Manager A-> Trust Management.
- 2. Click the add icon 🛨
  - Identify a specific WGS Name to trust, or use a regex for all.
  - Identify a specific IP Address to trust, or use a regex for all.
  - Identify the specific **Application Name** to trust, or use a regex for all.
  - Identify the User Mask to indicate which users to trust, or use a regex for all.
- 3. Click Save.

| rust Create Window | 0 0 |
|--------------------|-----|
| General            |     |
| WGS Name:          |     |
| . ×                | ]   |
| IP Address:        |     |
|                    | )   |
| Application Name:  |     |
| [.*                |     |
| User Mask:         |     |
| 1.4                |     |

Figure 2-29. Create a Trust Statement

## 2.11.2 Edit an Trust Statements

Select the check box for a trust statement's record. On the **Selected** menu, click **Edit**. Follow the instructions above for creating trust statements to edit the record.

### 2.11.3 Copy an Trust Statements

To copy a trust statement, select the checkbox for the trust 's record and click **Copy** in the **Selected** menu.

### 2.11.4 Preview of Trust Statements

To preview a trust statement without the ability to modify any, select the checkbox for the trust statement record and click **Preview** in the **Selected** menu.

## 2.11.5 Delete an Trust Statements

Select the check box for a trust statement's record. On the **Selected** menu, click **Delete**. On the Delete Confirmation dialog, click **Yes** to delete the user, or **No** to cancel the delete action.

## 2.12 Administration

The importing and exporting data functions allow administrators to back up and restore permissions and other security data.

## 2.12.1 Import Data

Using the Import Data menu option, you can import features and permits, import Secure data, or restore data from a backup.

| Import Data                                                                                                    |        | 0 | ω    |
|----------------------------------------------------------------------------------------------------|--------|---|------|
| <ul> <li>Select import type:</li> <li>Import Features/Permits</li> <li>Import Data (By Groups)</li> <li>Restore Data</li> </ul> |        |   |      |
|                                                                                                    | Cancel | N | lext |

Figure 2-30. Import Data

#### 2.12.1.1 Import Permissions

- 1. On the left toolbar, select **Import Data**
- 2. Select the first option (Import Features/Permits) and click Next.
- 3. If you are using the imported permissions to add a new role, enter its name in the New Role Name field. If you are using the imported permissions to change an existing user role, select the existing role from the Role list, and choose whether you want to add the new permissions onto the existing role (Append To Role) or completely replace the permissions of the existing role (Overwrite Role's Data).
- 4. Click Import.

If the import is successful, a Success message is displayed in the lower right area of the application window.

| II Ømesh@                                          | Trust Management |                  |                  |                      |
|----------------------------------------------------|------------------|------------------|------------------|----------------------|
| Secure                                             | Total: 1 Trusts  |                  |                  |                      |
| Admin<br>Object Group Management                   | 💽 🗗 🔍 Ali Search | Q                |                  | Befrested: 137;25 PM |
| Audit Management                                   | WGS Name         | 87 Address       | Application Name | User Mask            |
| Truer Management                                   |                  | 1                | *                | 1                    |
| 🛓 Export Data                                      |                  |                  |                  |                      |
| ± Import Data                                      |                  |                  |                  |                      |
| 🛔 Avdit Report. 🗸 🗸                                |                  |                  |                  |                      |
| P Agi Role Management                              |                  |                  |                  |                      |
| O Settings                                         |                  |                  |                  |                      |
| 2 Refresh Security                                 |                  |                  |                  |                      |
| Copyright (c) 2024 mesh/Q, All Rights<br>Reserved. | Results 1-1 of 1 | Records Limit Pe | er Page 20 v     | K K Page 1 of 1 > 3  |

Figure 2-31. Import features/ Permits

#### 2.12.1.2 Import meshIQ Secure Group Data

If you have previously exported users, user groups, roles, server groups, object groups, or trusts through the Export Data By Groups method, you can use the Import Data By Groups option to import it back in.

- 1. On the left toolbar, select Import Data 🔝.
- 2. Select the second option (Import Data By Groups) and click Next.
- 3. Click **Choose File** and navigate to the file that contains your exported data.
- 4. Double-click the file. The *Import meshIQ Secure Data* dialog opens. It displays a count of the number of records that exist in the import file for each type of data.
- (Optional.) You can click to expand each type of data and preview the data for individual items. Click **Preview** for an item (for example, the Developers and User groups) to preview the details in the file:
- 6. Click Import.

If the import is successful, a Success message is displayed in the lower right area of the application window.

| II ØmeshlQ 🕢                                      | Trust Managemen   | t          |                     |                        |
|---------------------------------------------------|-------------------|------------|---------------------|------------------------|
| Secure                                            | Total: 1 Trusts   |            |                     |                        |
| Admin<br>Object Group Management                  | E D D TAI (Search | Q          |                     | Rofreetest: 1.57.21 PM |
| Audit Management                                  | WGS Name          | IP Address | Application Name    | User Mask              |
| Tium Monogement                                   |                   | ×          |                     | *                      |
| 🛓 Export Data                                     |                   |            |                     |                        |
| 🛓 Import Data                                     |                   |            |                     |                        |
| 📓 Audit Report 🗸 🗸                                |                   |            |                     |                        |
| 🍄 🛛 Agi Rolo Management                           |                   |            |                     |                        |
| 🖨 Gerings                                         |                   |            |                     |                        |
| B Refrect Security                                |                   |            |                     |                        |
| Copyright 5: 2024 meshiQ. All Fights<br>Reserved. | Results 1-1 of 1  | Records    | Limit Per Page 20 🛩 | K < Page 1 of 1 > 3    |

Figure 2-32. Import Data (By Groups)

#### 2.12.1.3 Restore Data from A Backup

If you have previously exported security data through the Data Backup method, you can use the Restore Data option to import it back in.

- 1. On the left toolbar, select **Import Data** .
- 2. Select the third option (**Restore Data**) and click **Next.** The **Restore meshIQ Secure Data** dialog will then open.

| Restore meshIQ Secure Data                        | 00       |
|---------------------------------------------------|----------|
| Choose Import file:<br>Choose File No file chosen |          |
| Cance                                             | l Import |

- 3. Click **Choose File** and navigate to the file that contains your exported data.
- 4. Double-click the file.
- 5. Click Import.

If the import is successful, a Success message is displayed in the lower right area of the application window.

### 2.12.2 Export Data

From the Export Data option, you can create a data backup of your entire security configuration or export security definitions for selected objects in JSON or CSV format.

#### 2.12.2.1 Create a Data Backup

- 1. On the left toolbar, select **Export Data Secure** dialog opens.
- 2. Select Data Backup.
- 3. Click **OK**. A .json file is downloaded to your browser. The file name begins with secure\_backup\_ followed by a numerical value.

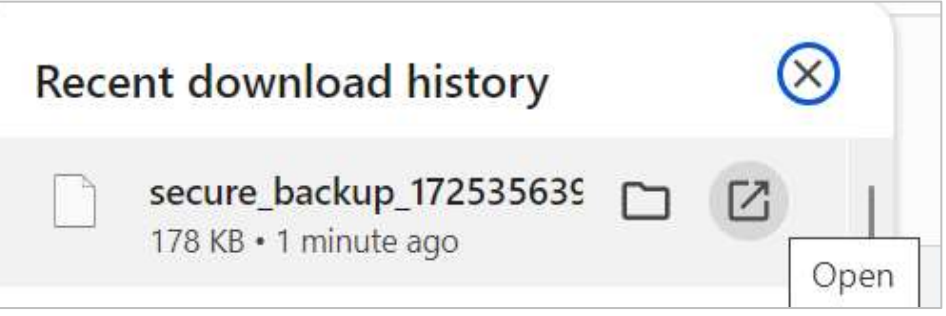

4. Choose the open file option (varies by browser). This file contains a backup of all data.

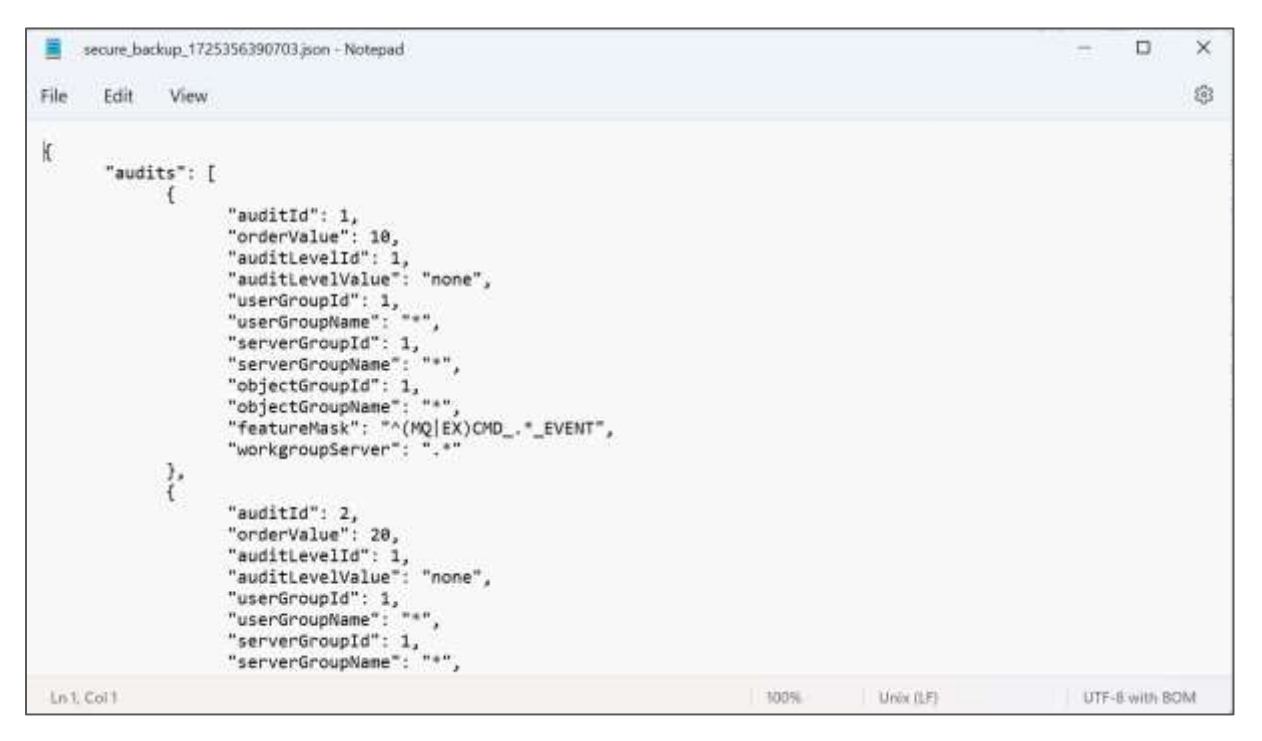

#### 2.12.2.2 Export Data by Groups

- 1. On the left toolbar, select **Export Data >** *Export meshIQ Secure* dialog opens.
- 2. Select Export Data (By Groups).

| Export meshIQ Secure                                            | 00        |
|-----------------------------------------------------------------|-----------|
| Select export type:<br>O Data Backup<br>Export Data (By Groups) |           |
|                                                                 | Cancel Ok |

3. Click **OK**. The Export meshIQ Secure Data dialog opens.

| port r | neshIQ Secure Data                | 00              |  |
|--------|-----------------------------------|-----------------|--|
| JSON   | O CSV                             |                 |  |
| G      | roup                              | Can Be Imported |  |
|        | Audits                            | true            |  |
|        | Users                             | true            |  |
|        | User groups                       | true            |  |
|        | Roles                             | true            |  |
|        | Features                          | false           |  |
|        | Server Groups                     | true            |  |
|        | Object Groups                     | true            |  |
|        | Trusts                            | true            |  |
|        | Reports Management Audit          | false           |  |
|        | Reports Security Management Audit | false           |  |

- 4. Select the file type that you want to store exported data in: JSON or CSV.
- 5. Select the checkboxes of the items you want to export. The items that can be reimported are marked with "true" in the Can Be Imported column.

Click Export. A JSON or CSV file will be downloaded automatically. It will contain all data from the selected items.

| Ħ    | exported. | data_1725 | i354530199.json - Notepad                                                                                                    |             |            | 1   |          | ×    |
|------|-----------|-----------|----------------------------------------------------------------------------------------------------|-------------|------------|-----|----------|------|
| File | Edit      | View      |                                                                                                    |             |            |     |          | ۲    |
|      |           | ř.        | <pre>"auditLevelId": 1,<br/>"auditLevelValue": "none",<br/>"userGroupId": 1,<br/>"serverGroupId": 1,<br/>"objectGroupId": 1,<br/>"objectGroupId": 1,<br/>"objectGroupId": "",<br/>"featureMask": "^(MQ[EX)CMD_(INQUIRE.* LOCATE_OBJECT<br/>"workgroupServer": ".*"<br/>"auditId": 3,<br/>"orderValue": 30,<br/>"auditLevelId": 1,<br/>"userGroupId": 1,<br/>"userGroupId": 1,<br/>"serverGroupId": 1,<br/>"serverGroupId": 1,<br/>"objectGroupId": 1,<br/>"objectGroupId": 1,<br/>"objectGroupId": 1,<br/>"boxerGroupName": "",<br/>"featureMask": "AEXCMD_MG.*",<br/>"workgroupServer": ".*"</pre> | ŋ" <b>,</b> |            |     |          |      |
| Lnl  | Colt      |           |                                                                                                    | 100%        | Lines (LP) | UTF | 8 with B | DNA. |

### 2.12.3 API Role Management

You can assign rights to restrict users' actions in the security application with the API Role Management option. With it, you can create roles for users that control which features are available to them.

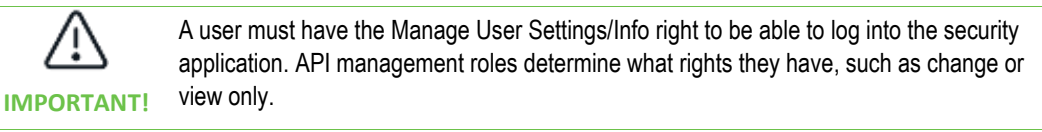

Examples of API Roles would be users that could only view settings but not make changes, or auditors that can only view the audit reports.

As with all usage of the management applications, the assignment is based on group(s) that the user belongs to. As an example, let's take a user, Bob, who belongs to the Auditors group (in LDAP) and should be only able to view the meshIQ Secure audit reports.

The first step would be to define an Auditors group in meshIQ Secure, as described in User Group Management. If Bob does not require any functions in the management application, it is not necessary to add any User Groups to this group; just follow the details below. If Bob can use both the security and the management applications, then you would add both User Groups and add API Role Management rights as outlined below. This group must not be specified on the WGS REST API tab of WGS Properties in Enterprise Manager for granting access rights to meshIQ Secure, which will override any rights defined here.

#### 2.12.3.1 Add a new Api role

- 1. On the left toolbar, select **Api Role Management**
- 2. Click 🛨 to add a new Api Role. The Api Role Create Window opens.

- 3. Select the required entry for **Manage User Settings/Info**, which provides access to security application online functions.
- 4. Select any specific security application features from the list:
  - Data Import Import into the security application
  - Data Export Export from the security application
  - Show Management Audit View the Management Audit log
  - Show Security Management Audit View the Security Management Audit log
  - Refresh Security Request Refresh Security
  - Show API Roles View API Role Management
- 5. Assign Read/Write/Delete rights for security features.
  - By default, when you select the parent check box for a feature, its child check boxes are also selected.
  - Depending on your selection, other necessary check boxes may also be selected automatically. For example, the Audit Management feature Show right requires Server Groups and Object Groups to be shown. Therefore, when you select the Show right for Audit Management, the Server Groups and Object Groups Show check boxes are selected for you.
- 6. On the Groups tab, specify the User Group to which you will assign this API Role. Select the User Group's name from the Group Name drop-down menu, or enter a new group name if it is not available in the list, and click Add. After entering the new group name, check the box that says "Add

**Specified Group(s) If Not Already Created**. (You can also remove groups by clicking the led next to the group record.) This group must be a defined User Group, although it can be added after you add it here.

7. Click Save.

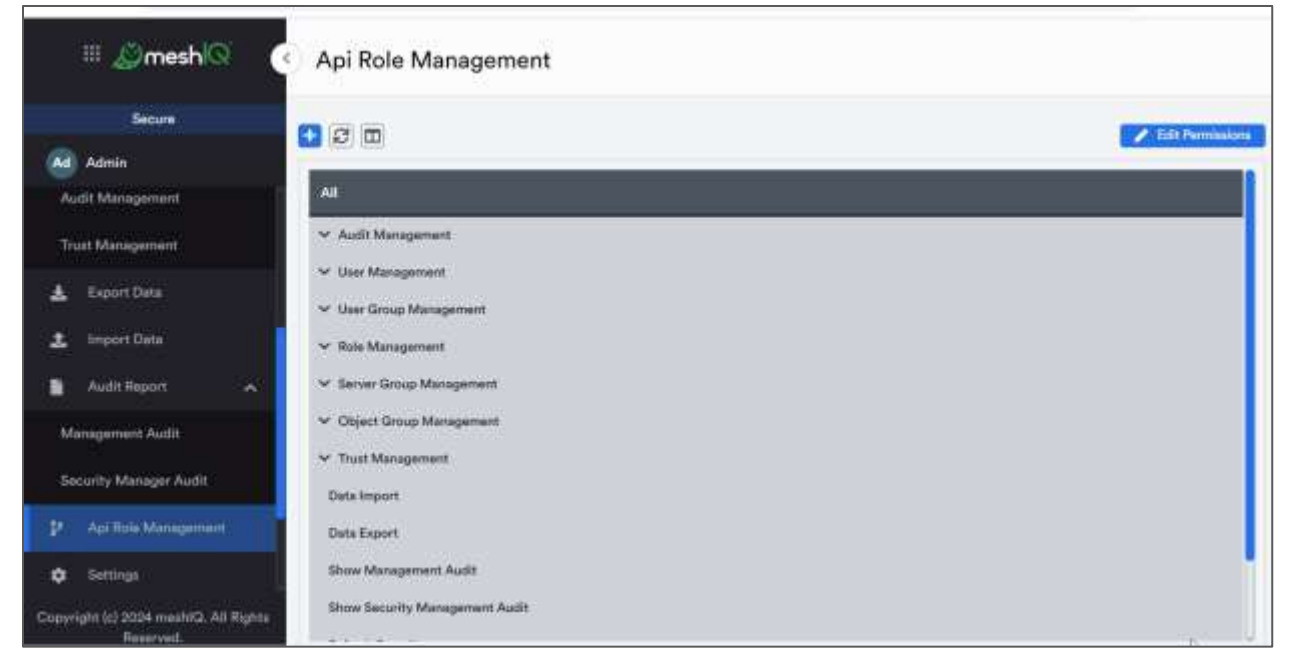

Figure 2-33. Add a New Api Role and Groups

48

#### 2.12.3.2 Edit an Api role

- 1. On the Api Role Management page, click the Api Role Options icon in next to the Api Role that you want to edit.
- 2. Select **Edit Api Role**. The Api Role Properties window opens. The Api Role Properties dialog contains the same fields as the Api Role Create window.
- 3. Make your changes to the role. Refer to the instructions above for adding an Api role for more details.
- 4. Click Save.

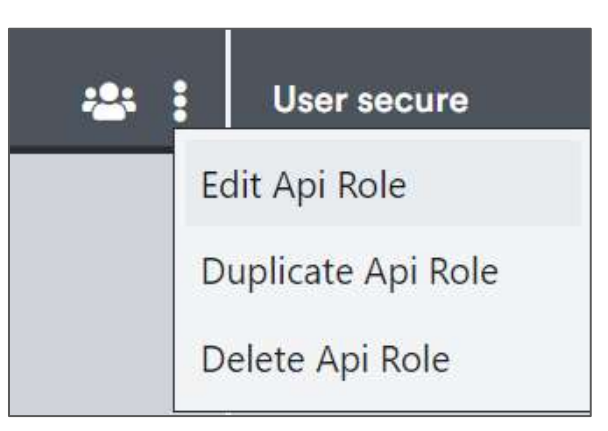

Figure 2-34. Edit, Duplicate, or Delete Api Role

#### 2.12.3.3 Edit Permissions for an Api Role

You can edit permissions for an Api Role in the same way that you edit them for other roles. See section <u>2.7.1.5</u>, <u>Edit permissions</u>, under Role Management.

#### 2.12.3.4 Duplicate an Api role

If you would like to create a new Api Role that has similar rights to an existing role, you can duplicate the existing role so that all the rights of the original role are already selected. As a result, it is easier to complete the task of creating the new role.

- 1. On the API Role Management page, click the Api Role Options icon in next to the API Role that you want to make a copy of (or "Duplicate").
- 2. Select **Duplicate API Role**. The API Role Clone Window opens. Give the new role a descriptive name.
- 3. Make your changes to the role. Refer to the instructions above for adding an API role for more details.
- 4. Click Save.

The new role is displayed, with similar characteristics to the original role, as in the second example shown below.

| AII                                         | User    | 😃 🕴 Use | r Mus   |  |
|---------------------------------------------|---------|---------|---------|--|
| <ul> <li>Audit Management</li> </ul>        | AIL .   |         | All     |  |
| Vuser Management                            | Note:   |         | None    |  |
| <ul> <li>User Group Management</li> </ul>   | Norm    |         | None    |  |
| ✓ Role Management                           | Nove    |         | None    |  |
| <ul> <li>Server Group Management</li> </ul> | Partial |         | Partia  |  |
| Object Group Management                     | Partial |         | Partia  |  |
| <ul> <li>Trust Management</li> </ul>        | AD .    |         | All     |  |
| Write                                       | ON      |         | ON      |  |
| Show                                        | ON      |         | ON ]    |  |
|                                             | CT      |         | 1770007 |  |

Figure 2-35. Duplicated API Role

#### 2.12.3.5 Delete an API role

- 1. On the API Role Management page, click the Api Role Options icon inext to the API Role that you want to delete.
- 2. Select Delete API Role. The Delete Confirmation dialog opens.
- 3. Click **Yes** to delete the role, or **No** to cancel the delete action.

#### 2.12.3.6 Display the Groups for an API Role

To view the groups that are associated with an API role without opening the API Role Properties window, click the **Display Groups** button in the role's column header.

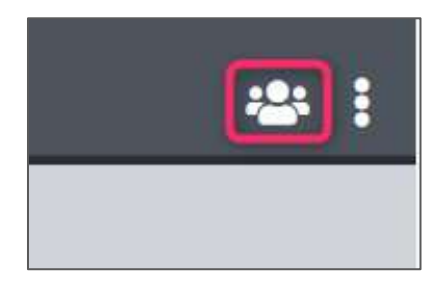

Figure 2-36. Display Groups button

The name or names of the associated group or groups are displayed under the column header, as shown below.

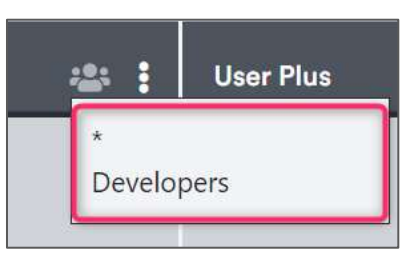

Figure 2-37. API Role Groups

#### 2.12.3.7 Edit API Role Groups

You can quickly edit the groups that are assigned this API Role by clicking the name of the group that is displayed under the **Display Groups** button (see the instructions above for displaying the groups for an API role). Clicking the name of the group opens the API Role Groups dialog. Groups that are currently assigned to the API Role are listed at the bottom of the dialog.

- To assign a new group to the API Role, enter the group name in the API Role Groups dialog and click Add. The dialog will list the name of the group at the bottom.
- To remove a group from the API Role, find the group name in the list at the bottom of the API Role Groups dialog and click the delete button to remove the group assignment.

## 2.12.4 Audit Reports

The Management Audit Report and the Security Management Audit report show user activity for auditing purposes.

#### 2.12.4.1 Management Audit Report

The Audit Report screen displays audit records for actions performed in the management application (meshIQ Manage or Navigator). By default, the audit history is displayed in reverse chronological order (starting with the newest record). But you can customize the way in which records are displayed. See the <u>Working with Tables</u> section (<u>2.3</u>) for information about navigating and customizing tables, including filtering options.

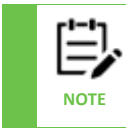

The database administrator will need to maintain the audit history.

On the left toolbar, select Audit Report **Solution** > Management Audit to run this report.

#### 2.12.4.1.1 Save report results

To save results, click the download button 🛃. You can choose the format for your file: .csv or.json.

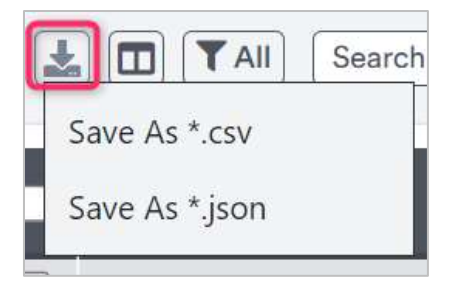

Figure 2-38. Save report results as \*.csv or \*.json

A .csv or .json file with a unique file name will automatically download. Example: exported\_data\_1696952627733.csv or exported\_data\_1696952695407.json.

The file will contain all data from the report based on any filters that you have applied. By default, results are limited to 25,000 records.

| 1: 229 | Management Audit Reports |                                                                                                    |                     |            |                   |
|--------|--------------------------|----------------------------------------------------------------------------------------------------|---------------------|------------|-------------------|
| *      | TAI Search               | Q                                                                                                    |                     |            | Refreshed: 8:44:2 |
|        | Object Name              | Object Type                                                                                                    | Command             | User Name  | Wgs Node Name     |
|        |                          | Workgroup Server                                                                                                    | EXCMD_CANCEL_JOB    | ADMIN      |                   |
|        |                          | Workgroup Server                                                                                                    | EXCMD_APPROVE_JOB   | ADMIN      |                   |
|        |                          | Workgroup Server                                                                                                    | EXCMD_CANCEL_JOB    | ADMIN      |                   |
| 3 3    |                          | Workgroup Server                                                                                                    | EXCMD_CANCEL_JOB    | ADMIN      |                   |
| ] 9    | MGM                      | Workgroup Server                                                                                                    | EXCMD_SCHEDULE_JOB  | ADMIN      |                   |
| 3      |                          | Workgroup Server                                                                                                    | EXCMD_CANCEL_JOB    | ADMIN      |                   |
| 3 3    | 8                        | Workgroup Server                                                                                                    | EXCMD_CANCEL_JOB    | ADMIN      |                   |
|        |                          | Workgroup Server                                                                                                    | EXCMD_CANCEL_JOB    | ADMIN      |                   |
|        |                          | Workgroup Server                                                                                                    | EXCMD_APPROVE_JOB   | ADMIN      |                   |
| 3      | MQM                      | Workgroup Server                                                                                                    | EXCMD_SCHEDULE_JOB  | ADMIN      | ,                 |
| 110    |                          | and the second second s | 13050105 000 100 10 | 4 854 0010 | 1 PURCH AT        |

Figure 2-39. Management Audit Report

| Table 2-1. Management Audit Report Columns |                                                             |  |
|--------------------------------------------|-------------------------------------------------------------|--|
| Name                                       | Description                                                 |  |
| Object Name                                | Name of the object that the user action was concerned with. |  |
| Object Type                                | Type of the object named in previous column.                |  |
| Command                                    | Command that was executed on the object.                    |  |
| User Name                                  | User who performed the command in the previous column.      |  |
| Wgs Node Name                              | Name of agent or connection manager for the object named    |  |
|                                            | in the first column.                                        |  |

| Table 2                   | -1. Management Audit Report Columns                           |
|---------------------------|---------------------------------------------------------------|
| Name                      | Description                                                   |
| Manager Name              | Name of manager (for example, IBM Queue Manager, EMS          |
|                           | broker, Solace broker, Kafka cluster) associated with the     |
|                           | object.                                                       |
| Date Time                 | Date and time the Command was executed (Locale Format).       |
| Wgs Name                  | Workgroup Name                                                |
| Access                    | Indicates whether the user had the right (or access) to       |
|                           | perform the action (command). If the user did, this column    |
|                           | shows GRANTED in green. If not, this column shows DENIED in   |
|                           | red.                                                          |
| Time Stamp                | Unix timestamp of the action in seconds                       |
| Time Stamp Long           | Unix timestamp of the action in milliseconds.                 |
| Туре                      | Always "AUTHORITY".                                           |
| Effective User Name       | Effective User Name is taken from the Group (to which the     |
|                           | user belongs) that had permission for the action in workgroup |
|                           | server.                                                       |
| Trust IP Address          | Trusted IP Address, as set up in Trust Management in the      |
|                           | security application.                                         |
| Trust Application Name    | Trusted Application Name that corresponds to the IP Address   |
|                           | from the previous column.                                     |
| Group Name                | Shows the group that a user belongs to (versions 10.5 and     |
|                           | later only).                                                  |
| Command Text (Extra Text) | Shows the commands executed by the user when using            |
|                           | command console features, such as MQSC console. For           |
|                           | example:                                                      |
|                           |                                                               |
|                           | Define QL (ABC)                                               |

#### 2.12.4.2 Security Manager Audit Report

The Security Manager Audit report shows the audit history for all database interactions. See the <u>Working with Tables</u> section (2.3) for information about navigating and customizing tables, including filtering options.

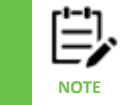

The database administrator will need to maintain the audit history.

On the left toolbar, select Audit Report **Security Manager Audit** to run this report.

#### 2.12.4.2.1 Save report results

To save results, click the download button 🛃. You can choose the format for your file: .csv or .json.

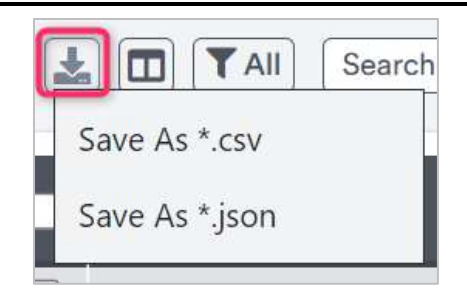

Figure 2-40. Save report results as \*.csv or \*.json

A .csv or .json file with a unique file name will automatically download. Example: exported\_data\_1696952627733.csv or exported\_data\_1696952695407.json.

The file will contain all data from the report based on any filters that you have applied. By default, results are limited to 25,000 records.

| 1512 Security Management / | Audit Reports               |                       |                                                          |                 |
|----------------------------|-----------------------------|-----------------------|----------------------------------------------------------|-----------------|
| L [II] [YAI] Starch        | QQ                          |                       |                                                          | Refreshed: 9:07 |
| User Name                  | Command                     | Description           | Data                                                     | Timestamp       |
| ADMIN                      | UPDATE_API_ROLE_ADD_FEATURE | Adds api rate feature | API ROLE: User Plus<br>FEATURE ID: 968<br>API ROLE ID: 4 | 1725370930666   |
| ADMIN                      | UPDATE_AP(_ROLE_ADO_FEATURE | Adds api role feature | API ROLE: User Plus<br>FEATURE ID: 966<br>API ROLE ID: 4 | 1725370930666   |
| ADMIN                      | UPDATE_APL_ROLE_ADD_FEATURE | Adda api role feature | API ROLE: User Plus<br>FEATURE ID: 965<br>API ROLE ID: 4 | 1725370930665   |
| ADMIN                      | UPDATE_APL_ROLE_ADD_FEATURE | Adds api role feature | API ROLE: User Plut<br>FEATURE ID: 964<br>API ROLE ID: 4 | 1725370930664   |
| ADMIN                      | UPDATE_APL_ROLE_ADD_FEATURE | Adds api role feature | API ROLE: User Plot<br>FEATURE ID: 957<br>API ROLE ID: 4 | 1725370930663   |

Figure 2-41. Security Management Audit Report

| Table 2-2: Security Manager Audit Report Columns |                                                                 |  |
|--------------------------------------------------|-----------------------------------------------------------------|--|
| Name                                             | Description                                                     |  |
| User Name                                        | User who performed the action in the security application.      |  |
| Command                                          | Specific command executed by the user. Refer to the             |  |
|                                                  | Command and Description Details table below for details.        |  |
| Description                                      | General description of the command executed by the user         |  |
|                                                  | (for example, Add role feature, Delete role feature). Refer to  |  |
|                                                  | the Command and Description Details table below for details.    |  |
| Data                                             | Data values that were updated as a result of the user's action. |  |
|                                                  | For example, if a role was updated, the name of the role and    |  |
|                                                  | the role ID. The Feature Code and Feature ID of the right that  |  |
|                                                  | was updated are also included.                                  |  |

| Table 2-2: Security Manager Audit Report Columns |                                                         |
|--------------------------------------------------|---------------------------------------------------------|
| Name                                             | Description                                             |
| Timestamp                                        | Unix timestamp of the action.                           |
| Date Time                                        | Date and time the Command was executed (Locale Format). |

| Tab                                                        | le 2-3: Security Manager Audit Report Co | ommands                           |
|------------------------------------------------------------|------------------------------------------|-----------------------------------|
| Action                                                     | Command                                  | Description                       |
| Refresh Security                                           | REFRESH_SECURITY_FLAG                    | Refresh Security Flag Cache       |
| User Settings                                              | Not subject to audit.                    | Not subject to audit.             |
| User Management                                            |                                          |                                   |
| • Add                                                      | INSERT_USER_UGROUP_RET                   | Inserts user with user group      |
| • Edit                                                     | UPDATE_USER                              | Updates user                      |
| • Delete                                                   | DEL_USR                                  | Delete user                       |
| Assign Groups                                              | ADD_USER_TO_UGROUP                       | Insert user to user group         |
|                                                            | UPDATE_USER                              | Updates user                      |
| Remove from     group                                      | DEL_USER_FROM_UGROUP                     | Delete user from user<br>group    |
|                                                            |                                          | Updates user                      |
| User Group Management                                      |                                          |                                   |
| • Add                                                      | INSERT_USER_GROUP_RET                    | Adds user group                   |
| <ul> <li>Add role to<br/>user group</li> </ul>             | ADD_ROLE_TO_UGROUP                       | Insert role to user group         |
| <ul> <li>Add server<br/>group to user<br/>group</li> </ul> | ADD_MQGROUP_TO_UGROUPROLE                | Insert server group to user group |
| <ul> <li>Add object<br/>group to user<br/>group</li> </ul> | ADD_OBJGROUP_TO_GROUPS                   | Insert object group to user group |
| • Edit                                                     | UPDATE_USER_GROUP                        | Updates user group                |
| Delete                                                     | DEL_ALL_FROM_UGROUP                      | Deletes all users from user       |
|                                                            | DEL_UGROUP                               | group<br>Deletes user group       |
|                                                            | 1                                        | 0 1                               |

| Tab                                                             | le 2-3: Security Manager Audit Report Com            | mands                                    |
|-----------------------------------------------------------------|------------------------------------------------------|------------------------------------------|
| Action                                                          | Command                                              | Description                              |
| <ul> <li>Remove role<br/>from user<br/>group</li> </ul>         | DEL_ROLE_FROM_UGROUP                                 | Delete role from user<br>group           |
| Remove server<br>group from<br>user group                       | DEL_MQGROUP_FROM_UGROUPROLE                          | Deletes server group from<br>user group  |
| <ul> <li>Remove object<br/>group from<br/>user group</li> </ul> | DEL_OBJGROUP_FROM_GROUPS                             | Deletes object group from<br>user groups |
| meshIQ Secure & Domain<br>User Group Compare                    | Copy from Domain to Secure:<br>INSERT_USER_GROUP_RET | Adds user group                          |
|                                                                 | Copy from Secure to Domain:<br>Not subject to audit. |                                          |
| Role Management                                                 |                                                      |                                          |
| • Add                                                           | INSERT_ROLE_RET                                      | Inserts role                             |
| Add feature to     role                                         | UPDATE_ROLE_ADD_FEATURE                              | Adds role feature                        |
| Remove     feature from     role                                | UPDATE_ROLE_DEL_FEATURE                              | Delete role feature                      |
| • Edit                                                          | UPDATE_ROLE                                          | Updates role                             |
| • Delete                                                        | DEL_ROLE                                             | Deletes role                             |
| Duplicate                                                       | INSERT_ROLE_RET                                      | Inserts role                             |
| Add feature to clone                                            | UPDATE_ROLE_ADD_FEATURE                              | Adds role feature                        |
| Server Group Management                                         | •                                                    | •                                        |
| Add Server     Group                                            | ADD_MQGROUP_RET                                      | Adds server group                        |

| Tab                                      | le 2-3: Security Manager Audit Report Comr | nands                         |
|------------------------------------------|--------------------------------------------|-------------------------------|
| Action                                   | Command                                    | Description                   |
| Add Server     Group entry               | ADD_MQGROUP_ENTRY_RET                      | Adds server group entry       |
| Update Server     Group entry            | UPDATE_MQGROUP_ENTRY                       | Updates server group<br>entry |
| Delete Server     Group entry            | DEL_MQGROUP_ENTRY                          | Deletes server group entry    |
| • Edit                                   | UPDATE_MQGROUP                             | Updates server group          |
| • Delete                                 | DEL_MQGROUP                                | Deletes server group          |
| Object Group Management                  |                                            |                               |
| <ul> <li>Add Object<br/>Group</li> </ul> | INSERT_OBJ_GROUP_RET                       | Adds object group             |
| Add Object     Group Entry               | ADD_OBJGROUP_ENTRY_EX_RET                  | Adds object group entry       |
| Edit Object                              | UPDATE_OBJGROUP_ENTRY_EX                   | Updates object group entry    |
| Group Entry                              | UPDATE OBJ GROUP                           | Update obiect group           |
| Delete Object     Group Entry            | DEL_OBJGROUP_ENTRY                         | Deletes object group entry    |
|                                          | UPDATE_OBJ_GROUP                           | Update object group           |
| • Edit                                   | UPDATE_OBJ_GROUP                           | Update object group           |
| • Delete                                 | DEL_OBJGROUP                               | Delete object group           |
| Audit Management                         |                                            |                               |
| • Add                                    | INSERT_AUDIT_RET                           | Inserts server audit          |
| • Edit                                   | UPDATE_AUDIT                               | Updates server audit          |
| • Delete                                 | DEL_AUDIT                                  | Deletes audit                 |
| Trust Management                         |                                            |                               |
| • Add                                    | INSERT_TRUST_RET                           | Inserts trust                 |
| • Edit                                   | UPDATE_TRUST                               | Updates trust                 |

| Tabl                         | e 2-3: Security Manager Audit Report Comm                                                                                                    | nands                                                                                                    |
|------------------------------|----------------------------------------------------------------------------------------------------|----------------------------------------------------------------------------------------------------|
| Action                       | Command                                                                                                    | Description                                                                                                    |
| • Delete                     | DEL_TRUST                                                                                                    | Deletes trust                                                                                                    |
| Export Data (Data<br>Backup) | Upon successful backup:                                                                                                    | Upon successful backup:                                                                                                    |
|                              | WSM_DATA_BACKUP                                                                                                    | WSM Data backup                                                                                                    |
| Export Data (By Groups)      | Not subject to audit.                                                                                                    | Not subject to audit.                                                                                                    |
| Import Features/Permits      | Features added through import are audited<br>in the same way as features added<br>manually. Refer to the Role Management<br>section earlier in this table.                                                                                                    |                                                                                                    |
| Import Data (By Groups)      | Objects added through import are audited<br>in the same way as objects added manually.<br>Refer to the Object Group Management<br>section later in this table.                                                                                                    |                                                                                                    |
| Restore Data                 | Before restore:<br>Object groups, roles, server groups, users,<br>user groups, trust statements, and audit<br>statements are all deleted.<br>DEL_OBJGROUP_ALL<br>DEL_ROLE_ALL<br>DEL_ROLE_ALL<br>DEL_MQGROUP_ALL<br>DEL_USR_ALL<br>DEL_USR_GROUP_ALL<br>DEL_USER_GROUP_ALL<br>DEL_TRUST_ALL<br>DEL_AUDIT_ALL |                                                                                                    |
|                              | During restore:<br>RESTORE_TRUST_DATA<br>RESTORE_OBJECT_GROUP_DATA<br>RESTORE_SERVER_GROUP_DATA<br>RESTORE_ROLE_GROUP_DATA<br>RESTORE_USER_GROUP_DATA<br>RESTORE_USER_DATA<br>RESTORE_AUDIT_DATA                                                                                                    | <ul> <li>During restore:</li> <li>Restores trust data</li> <li>Restores object group data</li> <li>Restore server group data</li> <li>Restores role data</li> </ul> |

| Tab                                                                                                    | le 2-3: Security Manager Audit Report Com | mands                                                                                                    |
|----------------------------------------------------------------------------------------------------|-------------------------------------------|----------------------------------------------------------------------------------------------------|
| Action                                                                                                    | Command                                   | Description                                                                                                    |
|                                                                                                    |                                           | <ul> <li>Restores user<br/>group data</li> <li>Restores user<br/>data</li> <li>Restores audit<br/>data</li> </ul> |
|                                                                                                    | Upon successful restore:                  | Upon successful restore:                                                                                          |
|                                                                                                    | WSM_DATA_RESTORE                          | WSM Data restore                                                                                                  |
| API Role Management                                                                                                    |                                           |                                                                                                    |
| • Add                                                                                                    | INSERT_ROLE_RET                           | Inserts API Role                                                                                                  |
| Add feature to     API role                                                                                                    | UPDATE_API_ROLE_ADD_FEATURE               | Adds API role feature                                                                                             |
| Some features<br>incorporate more than<br>one feature record. For<br>example, Show API Roles<br>incorporates feature IDs<br>956, 957, and 964. |                                           |                                                                                                    |
| Manage User<br>Settings/Info incorporates<br>feature IDs 961, 962, and<br>965.                                                                 |                                           |                                                                                                    |
| • Edit                                                                                                    | UPDATE_ROLE                               | Updates API Role                                                                                                  |
| Delete feature     from API role                                                                                                    | UPDATE_API_ROLE_DEL_FEATURE               | Delete API role feature                                                                                           |
| • Delete                                                                                                    | DEL_ROLE                                  | Deletes API Role                                                                                                  |
| Duplicate                                                                                                    | INSERT_ROLE_RET                           | Inserts API Role                                                                                                  |
| Add feature to clone                                                                                                    | UPDATE_API_ROLE_ADD_FEATURE               | Adds API role feature                                                                                             |

|        | Table 2-3: Security Manager Audit Report Commands |                                          |                                           |
|--------|---------------------------------------------------|------------------------------------------|-------------------------------------------|
| Action |                                                   | Command                                  | Description                               |
| •      | Assign a new<br>group to the<br>API Role          | UPDATE_ROLE<br>UPDATE_API_ROLE_ADD_GROUP | Updates API Role<br>Adds API role group   |
| •      | Remove a<br>group from the<br>API Role            | UPDATE_ROLE<br>UPDATE_API_ROLE_DEL_GROUP | Updates API Role<br>Delete API role group |

### 2.12.5 Settings

On the left toolbar, select **Settings Settings Vser Settings** dialog.

In this dialog box, there is a '**Themes**' setting where you can choose from three options: Dark, Light, or Auto.

- 1. If the 'Dark Theme' is selected, dark theme colors will be applied.
- 2. If the 'Light Theme' is selected, light theme colors will be applied.
- 3. If the '**Auto Theme**' is selected, the theme colors will adjust based on the browser or operating system settings.
  - Chrome: In its settings, Chrome has a "Mode" option with values Light, Dark, and Device. However, these settings do not affect the Track webpage when the "Auto" theme is set. The operating system theme/colors do affect the Track webpage when the "Auto" theme is used.
  - Safari: This behaves the same way as Chrome.
  - Firefox: Firefox has a "Website Appearance" setting with values Light, Dark, and Automatic. These settings do affect the Track webpage when the "Auto" theme is set. If "Automatic" is selected, Firefox will use the theme/color preference from the operating system settings.
  - MS Edge: This behaves the same way as Firefox.
  - Opera: This behaves the same way as Firefox.

| User Settings                 | 0 0         | 3 |
|-------------------------------|-------------|---|
| Main                          |             |   |
| Show Logout Option<br>Themes: |             |   |
| O Dark Theme                  | Light Theme |   |
|                               |             |   |
| O Auto Theme                  |             |   |
|                               |             |   |
|                               | Cancel Save |   |

Figure 2-40. User Settings

## 2.12.6 Refresh Security

When user permissions are changed, the change does not take effect until after the normal refresh interval in Workgroup Server. However, you can update the security state using the Refresh Security button. Doing so forces the workgroup server to refresh the cache from the database.

- 1. On the left toolbar, select **Refresh Security**
- 2. At the Refresh Security confirmation dialog, click Yes to continue or No to cancel.

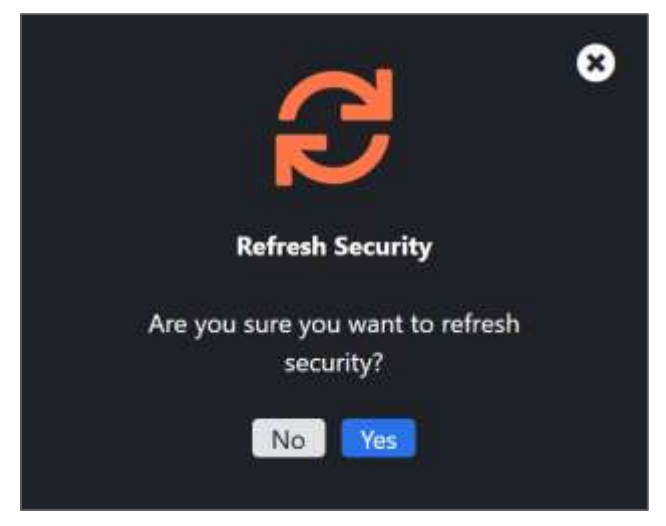

Figure 2-40. Refresh Security

#### 2.12.7 App Switcher

- 1. The app switcher icon allows you to switch between applications with one click. To use this feature, you need to configure it in the system. To learn how to configure it, click here for the *App Switcher Configuration Steps*.
- 2. After completing the configuration, log into the Secure application to see the app switcher icon in the top left corner of the window.
- 3. Click on the app switcher icon to see the options:
  - If you log in from Secure, you will see Manage, Track, and meshIQ Support.
- 4. Click on an app to switch to it. Depending on your system configuration, the app will open either in the same tab or in a different tab. If it opens in the same window, pressing the back button on your browser will return you to the previous login page.
  If CCO is enabled an your protone your provide table in the same window.

If SSO is enabled on your system, you may not need to log in.

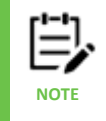

Your app switcher options may differ from those shown in the image below.

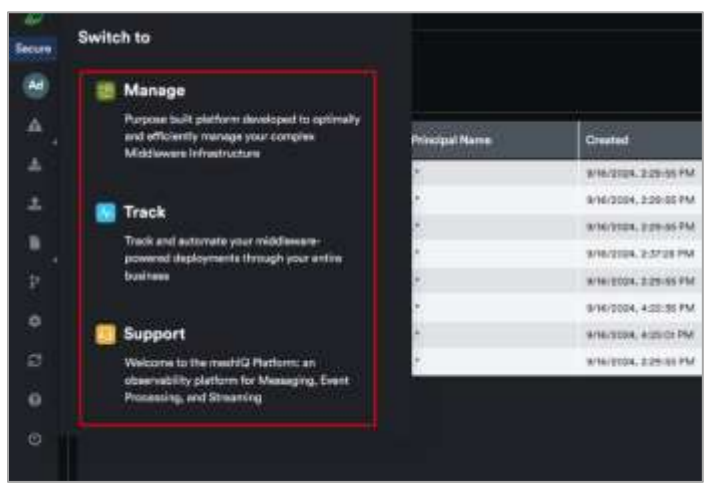

Figure 2-41. App Switcher

#### 2.12.7.1 App Switcher Configuration Steps

To access the App switcher feature, follow the configuration steps mentioned below.

Configuration Steps:

- 1. First, stop the Tomcat server.
- Take the app-switcher.xml.sample file from the package and rename it to appswitcher.xml. You can have an app-switcher.xml file for each of your environments (for example, prod-app-switcher.xml or test-app-switcher.xml).
- 3. Update the URLs in the file with your own (the default URLs are set to localhost).
  - a. For each default app, choose whether you want to open in new browser tab or same tab by updating <br/>blank>. True means the app will open in a new tab, while False means it will open in the same tab.

- b. If you want to add your own app, create a new <config> element using your own values, including a unique ID, the name and description you want to display in your menu, the URL of your app, and the icon, Refer to the instructions on <u>Adding Icons to App</u> <u>Configuration</u>.
- 4. Copy the file to a designated location (the default location is [AUTOPILOT\_HOME]/apache-tomcat/conf)
- 5. Add the following property in the context.xml file located at [AUTOPILOT\_HOME]/apache-tomcat/conf):

```
<Parameter name="appswitcher.manager.config"
value="/opt/meshiq/platform/apache-tomcat/conf/app-
switcher.xml"/>
```

If your XML file has a different name, make sure to update the same name in the parameter above.

- 6. Restart the Tomcat server.
- 7. After configuring, log into the application (Secure), and you will see the app switcher icon in the top left corner of the window.
- 8. Click on the app switcher icon to see the options:
  - If you log in from Secure, you will see Manage, Track, and meshIQ Support.
- Click an app to switch to it. Depending on your system configuration, the app will open either in the same tab or in a different tab. Read this to find out more about the <u>Error! Reference</u> source not found..

#### 2.12.7.2 Adding Icons to App Configuration

To add icons to the app configuration, follow the instructions below.

Use an online converter or shell command to convert your image file (e.g. SVG) into a Base64 string. For instance, if you have an SVG file, you can use the shell command to perform this conversion. For example, on Linux or macOS:

base64 image.svg > image\_base64.txt.

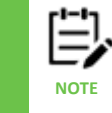

You can find various online tools to convert images to Base64.

- 2. Once you have the Base64 string, format it correctly. For an SVG, it should look like this: data:image/svg+xml;base64,<Base64-encoded-data>
- 3. The <Base64-encoded-data> part will be the actual string generated in step 1 from your image.
- 4. Include the formatted string within the <icon></icon> tags in your XML configuration file. For example:

<icon>data:image/svg+xml;base64,<Base64-encoded-data></icon>

5. After embedding the Base64 string, test your application in the relevant environment to ensure that it can render the icon correctly.

This appendix contains a list of reference material and documents relevant to meshIQ Secure.

# A.1 meshIQ Documentation

| Table A-1. meshIQ Platform Documentation |                                                                          |  |  |
|------------------------------------------|--------------------------------------------------------------------------|--|--|
| Document Number<br>(or higher)           | Title                                                                    |  |  |
| NAV/WGS 101.035                          | <u>Nastel Navigator Workgroup Server Expert V10 – Installation Guide</u> |  |  |
| MM11.000                                 | meshIQ Manage User's Guide                                               |  |  |
| NAV/COMP 101.017                         | Nastel Navigator Components Installation Guide                           |  |  |
| M6/MQ 10.002                             | <u>AutoPilot M6 Plug-in for IBM MQ</u>                                   |  |  |

# A.2 Tomcat

http://tomcat.apache.org

# Appendix B: IBM MQ PCF Codes

| Table B-1. IBM MQ PCF Codes |                             |       |                              |       |  |
|-----------------------------|-----------------------------|-------|------------------------------|-------|--|
| Command Category            | Command Code Name           | Value | Command Code Name            | Value |  |
| QMGRs                       | MQCMD_CHANGE_Q_MGR          | 1     | MQCMD_INQUIRE_Q_MGR          | 2     |  |
|                             | MQCMD_REFRESH_Q_MGR         | 16    | MQCMD_RESET_Q_MGR            | 92    |  |
|                             | MQCMD_PING_Q_MGR            | 40    | MQCMD_Q_MGR_EVENT            | 44    |  |
|                             | MQCMD_RESUME_Q_MGR          | 132   | MQCMD_START_Q_MGR            | 139   |  |
|                             | MQCMD_STOP_Q_MGR            | 144   | MQCMD_SUSPEND_Q_MGR          | 146   |  |
|                             | MQCMD_INQUIRE_Q_MGR_STATUS  | 161   | MQCMD_INQUIRE_CMD_SERVER     | 117   |  |
|                             | MQCMD_INQUIRE_QSG           | 119   | MQCMD_START_CMD_SERVER       | 138   |  |
|                             | MQCMD_STOP_CMD_SERVER       | 143   |                              |       |  |
|                             | MQCMD_CHANGE_PROCESS        | 3     | MQCMD_COPY_PROCESS           | 4     |  |
| Processes                   | MQCMD_CREATE_PROCESS        | 5     | MQCMD_DELETE_PROCESS         | 6     |  |
|                             | MQCMD_INQUIRE_PROCESS       | 7     | MQCMD_INQUIRE_PROCESS_NAMES  | 19    |  |
| Queues                      | MQCMD_CHANGE_Q              | 8     | MQCMD_CLEAR_Q                | 9     |  |
|                             | MQCMD_COPY_Q                | 10    | MQCMD_CREATE_Q               | 11    |  |
|                             | MQCMD_DELETE_Q              | 12    | MQCMD_INQUIRE_Q              | 13    |  |
|                             | MQCMD_RESET_Q_STATS         | 17    | MQCMD_INQUIRE_Q_STATUS       | 41    |  |
|                             | MQCMD_INQUIRE_Q_NAMES       | 18    | MQCMD_STATISTICS_Q           | 165   |  |
|                             | MQCMD_ACCOUNTING_Q          | 168   | MQCMD_MOVE_Q                 | 127   |  |
|                             | MQCMD_STATISTICS_MQI        | 164   | MQCMD_ACCOUNTING_MQI         | 167   |  |
| Channels                    | MQCMD_INQUIRE_CHANNEL_NAMES | 20    | MQCMD_CHANGE_CHANNEL         | 21    |  |
|                             | MQCMD_COPY_CHANNEL          | 22    | MQCMD_CREATE_CHANNEL         | 23    |  |
|                             | MQCMD_DELETE_CHANNEL        | 24    | MQCMD_INQUIRE_CHANNEL        | 25    |  |
|                             | MQCMD_PING_CHANNEL          | 26    | MQCMD_RESET_CHANNEL          | 27    |  |
|                             | MQCMD_START_CHANNEL         | 28    | MQCMD_STOP_CHANNEL           | 29    |  |
|                             | MQCMD_RESOLVE_CHANNEL       | 39    | MQCMD_INQUIRE_CHANNEL_STATUS | 42    |  |
|                             | MQCMD_START_CHANNEL_INIT    | 30    | MQCMD_INQUIRE_CHANNEL_INIT   | 118   |  |
|                             | MQCMD_STOP_CHANNEL_INIT     | 141   | MQCMD_STATISTICS_CHANNEL     | 166   |  |
| Topics                      | MQCMD_CHANGE_TOPIC          | 170   | MQCMD_COPY_TOPIC             | 171   |  |
|                             | MQCMD_CREATE_TOPIC          | 172   | MQCMD_DELETE_TOPIC           | 173   |  |
|                             | MQCMD_INQUIRE_TOPIC         | 174   | MQCMD_INQUIRE_TOPIC_NAMES    | 175   |  |
|                             | MQCMD_INQUIRE_TOPIC_STATUS  | 183   | MQCMD_CLEAR_TOPIC_STRING     | 184   |  |
| Subscriptions               | MQCMD_INQUIRE_SUBSCRIPTION  | 176   | MQCMD_CREATE_SUBSCRIPTION    | 177   |  |
|                             | MQCMD_CHANGE_SUBSCRIPTION   | 178   | MQCMD_DELETE_SUBSCRIPTION    | 179   |  |
|                             | MQCMD_COPY_SUBSCRIPTION     | 181   | MQCMD_INQUIRE_SUB_STATUS     | 182   |  |
|                             | MQCMD_INQUIRE_PUBSUB_STATUS | 185   |                              |       |  |
| Namelists                   | MQCMD_CHANGE_NAMELIST       | 32    | MQCMD_COPY_NAMELIST          | 33    |  |
|                             | MQCMD_CREATE_NAMELIST       | 34    | MQCMD_DELETE_NAMELIST        | 35    |  |
|                             | MQCMD_INQUIRE_NAMELIST      | 36    | MQCMD_INQUIRE_NAMELIST_NAMES | 37    |  |
Г

| Table B-1. IBM MQ PCF Codes |                               |       |                              |       |  |
|-----------------------------|-------------------------------|-------|------------------------------|-------|--|
| Command Category            | Command Code Name             | Value | Command Code Name            | Value |  |
| Evonts                      | MQCMD_CONFIG_EVENT            | 43    | MQCMD_PERFM_EVENT            | 45    |  |
| Events                      | MQCMD_CHANNEL_EVENT           | 46    | MQCMD_COMMAND_EVENT          | 99    |  |
| Dark Back /                 | MQCMD_DELETE_PUBLICATION      | 60    | MQCMD_DEREGISTER_PUBLISHER   | 61    |  |
| Publisn/<br>Subscribe       | MQCMD_DEREGISTER_SUBSCRIBER   | 62    | MQCMD_PUBLISH                | 63    |  |
|                             | MQCMD_REGISTER_PUBLISHER      | 64    | MQCMD_REGISTER_SUBSCRIBER    | 65    |  |
|                             | MQCMD_INQUIRE_CLUSTER_Q_MGR   | 70    | MQCMD_RESUME_Q_MGR_CLUSTER   | 71    |  |
| Clusters                    | MQCMD_SUSPEND_Q_MGR_CLUSTER   | 72    | MQCMD_REFRESH_CLUSTER        | 73    |  |
|                             | MQCMD_RESET_CLUSTER           | 74    |                              |       |  |
|                             | MQCMD_CHANGE_SERVICE          | 149   | MQCMD_COPY_SERVICE           | 150   |  |
|                             | MQCMD_CREATE_SERVICE          | 151   | MQCMD_DELETE_SERVICE         | 152   |  |
| Services                    | MQCMD_INQUIRE_SERVICE         | 153   | MQCMD_START_SERVICE          | 155   |  |
|                             | MQCMD_INQUIRE_SERVICE_STATUS  | 154   |                              |       |  |
|                             | MQCMD_STOP_SERVICE            | 156   |                              |       |  |
|                             | MQCMD_CHANGE LISTENER         | 93    | MQCMD_COPY_LISTENER          | 94    |  |
| Channel                     | MQCMD_CREATE_LISTENER         | 95    | MQCMD_DELETE_LISTENER        | 96    |  |
| Listeners                   | MQCMD_INQUIRE_LISTENER        | 97    | MQCMD_START_CHANNEL_LISTENER | 31    |  |
|                             | MQCMD_INQUIRE_LISTENER_STATUS | 98    | MQCMD_STOP_CHANNEL_LISTENER  | 142   |  |
|                             | MQCMD_REFRESH_SECURITY        | 78    | MQCMD_CHANGE_AUTH_INFO       | 79    |  |
| Security/                   | MQCMD_COPY_AUTH_INFO          | 80    | MQCMD_CREATE_AUTH_INFO       | 81    |  |
| Authentication              | MQCMD_DELETE_AUTH_INFO        | 82    | MQCMD_INQUIRE_AUTH_INFO      | 83    |  |
|                             | MQCMD_INQUIRE_AUTH_INFO_NAMES | 84    | MQCMD_CHANGE_SECURITY        | 100   |  |
|                             | MQCMD_INQUIRE_SECURITY        | 121   | MQCMD_REVERIFY_SECURITY      | 133   |  |
|                             | MQCMD_ESCAPE                  | 38    | MQCMD_REQUEST_UPDATE         | 66    |  |
|                             | MQCMD_BROKER_INTERNAL         | 67    | MQCMD_ACITIVITY_MSG          | 69    |  |
|                             | MQCMD_TRACE_ROUTE             | 75    | MQCMD_INQUIRE_CONNECTION     | 85    |  |
|                             | MQCMD_STOP_CONNECTION         | 86    | MQCMD_INQUIRE_AUTH_RECS      | 87    |  |
|                             | MQCMD_INQUIRE_ENTITY_AUTH     | 88    | MQCMD_DELETE_AUTH_REC        | 89    |  |
|                             | MQCMD_SET_AUTH_REC            | 90    | MQCMD_LOGGER_EVENT           | 91    |  |
|                             | MQCMD_CHANGE_TRACE            | 103   | MQCMD_ARCHIVE_LOG            | 104   |  |
| Miscellaneous               | MQCMD_INQUIRE_ARCHIVE         | 114   | MQCMD_INQUIRE_LOG            | 120   |  |
|                             | MQCMD_INQUIRE_SYSTEM          | 123   | MQCMD_INQUIRE_THREAD         | 124   |  |
|                             | MQCMD_INQUIRE_TRACE           | 125   | MQCMD_INQUIRE_USAGE          | 126   |  |
|                             | MQCMD_RECOVER_BSDS            | 128   | MQCMD_RESET_TPIPE            | 130   |  |
|                             | MQCMD_RESOLVE_INDOUBT         | 131   | MQCMD_SET_ARCHIVE            | 134   |  |
|                             | MQCMD_SET_LOG                 | 136   | MQCMD_SET_SYSTEM             | 137   |  |
|                             | MQCMD_START_TRACE             | 140   | MQCMD_STOP_TRACE             | 145   |  |
|                             | MQCMD_CREATE_LOG              | 162   | MQCMD_INQUIRE_AUTH_SERVICE   | 169   |  |
|                             | MQCMD_CHANGE_CF_STRUCT        | 101   | MQCMD_BACKUP_CF_STRUCT       | 105   |  |
| CF Structs                  | MQCMD_CREATE_CF_STRUCT        | 108   | MQCMD_COPY_CF_STRUCT         | 110   |  |
|                             | MQCMD_DELETE_CF_STRUCT        | 112   | MQCMD_INQUIRE_CF_STRUCT      | 115   |  |

| Table B-1. IBINI NIQ PCF Codes     |                                |       |                                |       |  |
|------------------------------------|--------------------------------|-------|--------------------------------|-------|--|
| Command Category Command Code Name |                                | Value | Command Code Name              | Value |  |
|                                    | MQCMD_INQUIRE_CF_STRUCT_STATUS | 116   | MQCMD_RECOVER_CF_STRUCT        | 129   |  |
|                                    | MQCMD_INQUIRE_CF_STRUCT_NAMES  | 147   |                                |       |  |
| Storage                            | MQCMD_CHANGE_STG_CLASS         | 102   | MQCMD_INQUIRE_ STG_CLASS_NAMES | 148   |  |
| Classes                            | MQCMD_CREATE_STG_CLASS         | 109   | MQCMD_COPY_ STG_CLASS          | 111   |  |
|                                    | MQCMD_DELETE_ STG_CLASS        | 113   | MQCMD_INQUIRE_ STG_CLASS       | 122   |  |
| Buffer                             | MQCMD_CREATE_BUFFER_POOL       | 106   | MQCMD_DELETE_BUFFER_POOL       | 157   |  |
| Pools                              | MQCMD_CHANGE_BUFFER_POOL       | 159   |                                |       |  |
| Page Sets                          | MQCMD_CREATE_PAGE_SET          | 107   | MQCMD_DELETE_PAGE_SET          | 158   |  |
| Ŭ                                  | MQCMD_CHANGE_PAGE_SET          | 160   |                                |       |  |

## Table B-1. IBM MQ PCF Codes

See the table below for descriptions of the role management rights which appear on the **Role Management** tab in meshIQ Secure.

| Table C-1. Common Rights            |                                    |                                                                                                   |  |
|-------------------------------------|------------------------------------|---------------------------------------------------------------------------------------------------|--|
| Right                               | Feature Code                       | Explanation                                                                                       |  |
| MESH MANAGE                         | R (can apply to all manager types) |                                                                                                   |  |
| Change EMS<br>ACL Entry             | EXCMD_CHANGE_EMS_ACL_ENTRY         | Gives users the ability to change EMS ACL entries.                                                |  |
| Change EMS<br>Group                 | EXCMD_CHANGE_EMS_GROUP             | Gives users the ability to change EMS groups.                                                     |  |
| Change EMS<br>User                  | EXCMD_CHANGE_EMS_USER              | Allows users to change<br>EMS users.                                                              |  |
| Change Queue<br>Manager             | MQCMD_CHANGE_Q_MGR                 | Allows users to change managers.                                                                  |  |
| Change Queue<br>Manager Stats       | EXCMD_CHANGE_Q_MGR_STAT            | Not applicable.                                                                                   |  |
| Change Solace<br>Broker             | EXCMD_CHANGE_SOLACE_BROKER         | Allows users to change<br>Solace brokers.                                                         |  |
| Compare<br>managers                 | EXCMD_COMPARE_MANAGER              | Allows user to use the<br>"Compare" action from a<br>Queue Manager viewlet<br>when multiple queue |  |
| Create EMS<br>Group                 | EXCMD_CREATE_EMS_GROUP             | Allows users to create EMS groups.                                                                |  |
| Create EMS<br>User                  | EXCMD_CREATE_EMS_USER              | Allows users to create EMS users.                                                                 |  |
| Create Kafka<br>ACL Entry           | EXCMD_CREATE_KAFKA_ACL             | Allows users to create<br>Kafka ACL entries.                                                      |  |
| Create Queue<br>Manager             | EXCMD_CREATE_Q_MGR                 | Allows users to create queue managers.                                                            |  |
| Create Text<br>File                 | EXCMD_CREATE_TEXT_FILE             | Allows users to create text files (deprecated).                                                   |  |
| Delete<br>Authentication<br>Records | MQCMD_DELETE_AUTH_REC              | Gives users the ability to delete MQ authentication records.                                      |  |
| Delete EMS<br>Group                 | EXCMD_DELETE_EMS_GROUP             | Gives users the ability to remove EMS groups.                                                     |  |
| Delete EMS<br>User                  | EXCMD_DELETE_EMS_USER              | Gives users the ability to remove EMS users.                                                      |  |
| Delete Kafka<br>ACL Entry           | EXCMD_DELETE_KAFKA_ACL             | Gives users the ability to remove Kafka ACL entries.                                              |  |

| Delete Queue<br>Manager               | EXCMD_DELETE_Q_MGR                | Gives users the ability to remove queue managers.                                                                                          |
|---------------------------------------|-----------------------------------|----------------------------------------------------------------------------------------------------|
| Execute MQSC command                  | MQCMD_ESCAPE                      | Allows users to execute all MQSC commands.                                                                                                 |
| Execute non-<br>Msg MQSC<br>command   | EXCMD_ESCAPE_NOMSG                | Allows users to execute<br>all MQSC commands<br>except those involving<br>message manipulation<br>(that is, DEL, DELETE,                   |
| Execute Read-<br>Only MQSC<br>command | EXCMD_ESCAPE_VIEW                 | Allows users to execute<br>read-only (display)<br>commands using the<br>MQSC console (MQSC ><br>Console). For MQ queue<br>managers and EMS |
| Inquire<br>Connection                 | MQCMD_INQUIRE_CONNECTION          | Allows users to inquire<br>MQ connections.                                                                                                 |
| Join Cluster                          | JOIN_CLUSTER                      | Allows users to join a<br>queue manager with a<br>cluster.                                                                                 |
| Leave Cluster                         | LEAVE_CLUSTER                     | Allows users to remove a<br>queue manager from a<br>cluster.                                                                               |
| Ping Queue<br>Manager                 | MQCMD_PING_Q_MGR                  | Allows users to ping managers.                                                                                                    |
| Refresh<br>Security                   | MQCMD_REFRESH_SECURITY            | Allows users to update<br>the cached data in the<br>workgroup server.                                                                      |
| Set<br>Authentication<br>Records      | MQCMD_SET_AUTH_REC                | Gives users the ability to set authentication records.                                                                                     |
| Show<br>Authentication<br>Entity      | MQCMD_INQUIRE_ENTITY_AUTH         | Not applicable.                                                                                                    |
| Show<br>Authentication<br>Records     | MQCMD_INQUIRE_AUTH_RECS           | Allows users to view authentication records.                                                                                               |
| Show EMS<br>ACL<br>Destination        | EXCMD_INQUIRE_EMS_ACL_DESTINATION | Allows users to view EMS ACL destinations.                                                                                                 |
| Show EMS<br>ACL Entries               | EXCMD_INQUIRE_EMS_ACL_ENTRIES     | Allows users to view EMS ACL entries.                                                                                                    |
| Show EMS<br>ACL Principal             | EXCMD_INQUIRE_EMS_ACL_PRINCIPAL   | Allows users to view EMS ACL principals.                                                                                                   |
| Show EMS<br>Group                     | EXCMD_INQUIRE_EMS_GROUP           | Allows users to view the details of a specific EMS                                                                                         |

| Show EMS<br>Groups                  | EXCMD_INQUIRE_EMS_GROUP_NAMES     | Allows users to view a list<br>of the EMS groups that<br>exist.     |
|-------------------------------------|-----------------------------------|---------------------------------------------------------------------|
| Show EMS<br>Server Info             | EXCMD_INQUIRE_EMS_SERVER          | Allows users to view EMS server information.                        |
| Show EMS<br>Server Info<br>names    | EXCMD_INQUIRE_EMS_SERVER_NAMES    | Allows users to view EMS server information names.                  |
| Show EMS<br>User                    | EXCMD_INQUIRE_EMS_USER            | Allows users to view the details of a specific EMS user.            |
| Show EMS<br>Users                   | EXCMD_INQUIRE_EMS_USER_NAMES      | Allows users to view a list<br>of the EMS users that<br>exist.      |
| Show IIB Node                       | EXCMD_INQUIRE_IIB_NODE            | Allows users to view the details of a specific IIB node.            |
| Show IIB Node<br>Admin Log          | EXCMD_INQUIRE_IIB_NODE_ADMIN_LOG  | Allows users to access<br>the IIB/ACE Admin log                     |
| Show IIB<br>Nodes                   | EXCMD_INQUIRE_IIB_NODE_NAMES      | Allows users to view a list of the IIB node that exist.             |
| Show Kafka<br>ACL Entries           | EXCMD_INQUIRE_KAFKA_ACL_ALL       | Allows users to view<br>Kafka ACL entries.                          |
| Show Kafka<br>Cluster               | EXCMD_INQUIRE_KAFKA_CLUSTER       | Allows users to view the details of a specific Kafka cluster.       |
| Show Kafka<br>Clusters              | EXCMD_INQUIRE_KAFKA_CLUSTER_NAMES | Allows users to view a list<br>of the Kafka clusters that<br>exist. |
| Show Log File                       | EXCMD_INQUIRE_TEXT_FILE           | Allows users to view log files.                                     |
| Show Log File<br>Names              | EXCMD_INQUIRE_LOG_NAMES           | Allows users to view log file names.                                |
| Show PubSub<br>Status               | MQCMD_INQUIRE_PUBSUB_STATUS       | Allows users to view the status of PubSubs.                         |
| Show Queue<br>Manager<br>Attributes | MQCMD_INQUIRE_Q_MGR               | Allows users to view the attributes of managers.                    |
| Show Queue<br>Manager<br>Status     | MQCMD_INQUIRE_Q_MGR_STATUS        | Allows users to view the status of queue managers.                  |
| Show<br>Managers<br>(Required)      | EXCMD_INQUIRE_Q_MGR_NAMES         | Allows users to view managers.                                      |
| Show Solace<br>Broker               | EXCMD_INQUIRE_SOLACE_BROKER       | Allows users to view                                                |

| Show Solace<br>Broker<br>Advanced   | EXCMD_INQUIRE_SOLACE_BROKER_ADVANCED   | Allows users to view<br>advanced properties for<br>Solace brokers by turning<br>on the Advanced slider in                                  |
|-------------------------------------|----------------------------------------|----------------------------------------------------------------------------------------------------|
| Show Solace<br>Broker<br>Statistics | EXCMD_INQUIRE_SOLACE_BROKER_STATISTICS | Allows users to clear the statistics of Solace brokers.                                                                                    |
| Show Solace<br>Broker Status        | EXCMD_INQUIRE_SOLACE_BROKER_STATUS     | Allows users to view the status of Solace brokers.                                                                                         |
| Show Solace<br>Brokers              | EXCMD_INQUIRE_SOLACE_BROKER_NAMES      | Allows users to view the details of a specific Solace broker.                                                                              |
| Start Queue<br>Manager              | EXCMD_START_Q_MGR                      | Allows users to start managers.                                                                                                    |
| Stop<br>Connection                  | MQCMD_STOP_CONNECTION                  | Gives users the ability to stop connections.                                                                                               |
| Stop Queue<br>Manager               | EXCMD_STOP_Q_MGR                       | Gives users the ability to stop queue managers.                                                                                            |
| Submit MQSC<br>Script               | EXCMD_MQSC_SCRIPT                      | Allows users to submit<br>MQSC scripts.                                                                                                    |
| Submit Non-<br>msg MQSC<br>Script   | EXCMD_MQSC_SCRIPT_NOMSG                | Allows users to submit<br>MQSC scripts except<br>those involving message<br>manipulation (that is,<br>DEL, DELETE, CLEAR,                  |
| Submit Read-<br>Only MQSC<br>Script | EXCMD_MQSC_SCRIPT_VIEW                 | Allows users to execute<br>read-only (display)<br>commands using MQSC<br>script (MQSC > Apply<br>Script). For MQ queue<br>managers and EMS |
| Test Queue<br>Manager               | EXCMD_TEST_Q_MGR                       | Gives users the ability to<br>test queue managers<br>(deprecated).                                                                         |
| MESSAGES                            |                                        |                                                                                                    |
| Change Folder                       | EXCMD_MG_CH_DIR                        | Allows users to change<br>folders (deprecated)                                                                                             |
| Copy<br>Messages                    | EXCMD_MG_COPY                          | Allows users to copy messages.                                                                                                    |
| Create<br>Messages                  | EXCMD_MG_NEW                           | Allows users to create messages.                                                                                                    |
| Delete<br>Messages                  | EXCMD_MG_DELETE                        | Allows users to remove messages.                                                                                                    |
| Edit Messages                       | EXCMD_MG_MODIFY                        | Allows users to update messages.                                                                                                    |

| Find Messages                                            | EXCMD_MG_FIND                                    | Allows users to find messages.                                                                                                    |
|----------------------------------------------------------|--------------------------------------------------|----------------------------------------------------------------------------------------------------|
| Load<br>Messages                                         | EXCMD_MG_LOAD                                    | Allows users to load messages from a file.                                                                                                    |
| Message<br>Folder                                        | EXCMD_MG_DIR                                     | Deprecated                                                                                                    |
| Move<br>Messages                                         | EXCMD_MG_MOVE                                    | Allows users to move messages.                                                                                                    |
| Requeue<br>Messages                                      | EXCMD_MG_REQUEUE                                 | Not applicable.                                                                                                    |
| Reroute<br>Messages                                      | EXCMD_MG_REROUTE                                 | Allows users to reroute messages.                                                                                                    |
| Save<br>Messages                                         | EXCMD_MG_SAVE                                    | Allows users to save messages to a file.                                                                                                    |
| Show Message<br>Headers                                  | EXCMD_MG_BROWSE_HDR                              | Allows users to view message headers only.                                                                                                    |
| Show<br>Messages                                         | EXCMD_MG_BROWSE                                  | Allows users to view<br>messages including<br>content.                                                                                                    |
| Unload<br>Messages                                       | EXCMD_MG_UNLOAD                                  | Not applicable.                                                                                                    |
| NAVIGATOR GUI                                            | FEATURES (Under Common > Navigator GUI Features) |                                                                                                    |
| Add/Update/De<br>lete favorite<br>objects<br>(Recommende | MANAGE_FAVORITES                                 | Gives users the ability to<br>add, update, or delete<br>favorite objects in the<br>viewlets.                                                                                                    |
| Allow Force<br>Attributes<br>Refresh Option              | FORCE_ATTRIBUTES_REFRESH                         | Allows users to turn on<br>the turn on Force Refresh                                                                                                    |
| Allow Create<br>Connection On<br>Import                  | ALLOW_CONNECTION_CREATION_ON_IMPORT              | When importing data, a<br>user who has this<br>permission can allow a<br>new workgroup server<br>connection to be added<br>automatically at import, if<br>needed. At dashboard<br>import, the user can<br>select the <b>Add if not</b><br><b>found</b> option from the<br><i>Map Connections</i> dialog<br><b>User Connection</b> list.<br>As a result, if none of the<br>values for the user's<br>existing connections<br>(specifically, port and<br>connection list) match the<br>importing connections |

| Allow Data<br>Export To File             | ALLOW_DATA_EXPORT                | Allows users to export<br>dashboard and viewlets to<br>a file.                                                                                                    |
|------------------------------------------|----------------------------------|----------------------------------------------------------------------------------------------------|
| Allow Data<br>Import From<br>File        | ALLOW_DATA_IMPORT                | Allows users to import<br>dashboards and viewlets<br>from a file.                                                                                                    |
| Configure<br>Connections                 | CONFIGURE_CONNECTIONS            | Allows a user to define a<br>named mapping to the<br>workgroup server (WGS)<br>and make it available for<br>usage. Users can then<br>choose a descriptive<br>connection name from a<br>list without needing to<br>understand the WGS |
| Copy All<br>Messages                     | COPY_ALL_MESSAGES                | Allows users to copy <b>all</b> messages.                                                                                                    |
| Copy Extended<br>MQ Object<br>Attributes | EXTENDED_COPY                    | Allows users to copy<br>extended IBM MQ object<br>attributes (deprecated).                                                                                                    |
| Create Queue<br>Managers<br>Cluster      | CREATE_QM_CLUSTER                | Allows users to create queue managers clusters.                                                                                                    |
| Create Favorite<br>Folders               | CREATE_SHARED_FAVORITES          | Allows users to create<br>favorite folders for<br>viewlets.                                                                                                    |
| Create Shared<br>Searches                | CREATE_SHARED_SEARCHES           | Allows users to create shared dashboards.                                                                                                    |
| Customize<br>Browse<br>Options           | CUSTOMIZE_BROWSE_OPTIONS         | Allows users to customize<br>the Browse options in<br>Settings (Message                                                                                                    |
| Customize<br>Channel Status<br>Columns   | CUSTOMIZE_CHANNEL_STATUS_COLUMNS | Not applicable.                                                                                                    |
| Customize<br>Load<br>Messages<br>Options | CUSTOMIZE_LOAD_MESSAGES_OPTIONS  | Allows users to customize<br>the Load Message<br>options in Settings.                                                                                                    |
| Customize<br>Message<br>Columns          | CUSTOMIZE_MESSAGE_COLUMNS        | Allows users to create<br>custom schemas for<br>messages.                                                                                                    |
| Customize<br>Queue Status<br>Columns     | CUSTOMIZE_QUEUE_STATUS_COLUMNS   | Not applicable.                                                                                                    |
| Customize<br>Save<br>Messages            | CUSTOMIZE_SAVE_MESSAGES_OPTIONS  | Allows users to customize<br>the Save Message<br>options in Settings.                                                                                                    |

| Customize<br>Status Filters              | CUSTOMIZE_STATUS_FILTERS     | Deprecated                                                                                                    |
|------------------------------------------|------------------------------|----------------------------------------------------------------------------------------------------|
| Delete All<br>Messages                   | DELETE_ALL_MESSAGES          | Allows users to remove <b>all</b> messages.                                                                                                    |
| Delete<br>Searches<br>(Recommende        | DELETE_SEARCHES              | Allows users to delete<br>viewlets (all meshIQ<br>Manage GUI users must<br>have this enabled)                                                                                                    |
| Display<br>Security<br>Authorizations    | DISPLAY_AUTHORIZATIONS       | Displays the security<br>manager icon on the<br>meshIQ Manage toolbar.<br>The icon opens the<br>meshIQ Secure login                                                                                       |
| Edit Search<br>Parameters<br>(Recommende | EDIT_SEARCHES                | Allows users to change<br>viewlets (all meshIQ<br>Manage GUI users must<br>have this enabled)                                                                                                    |
| Make New<br>Searches<br>(Recommende      | PERFORM_SEARCHES             | Allows users to create<br>new viewlets (all meshIQ<br>Manage GUI users must                                                                                                    |
| Manage<br>Administration                 | MANAGE_ADMINISTRATION        | Allows users to edit<br>Global settings.                                                                                                    |
| Manage<br>Custom<br>Attributes           | EXCMD_SET_CUSTOMPROPS        | Allow users to add,<br>modify, delete custom<br>attribute filters.                                                                                                    |
| Manage<br>Dashboard<br>Tags Data         | MANAGE_DASH_TAGS_DATA        | Allow users to add, edit,<br>and delete dashboard<br>tags.                                                                                                    |
| Manage<br>Environment<br>Level           | MANAGE_ENVIRONMENT_LEVEL     | Allow users to create,<br>edit, and delete custom<br>formats for a label that<br>indicates the current<br>environment, and to turn                                                                        |
| Manage Global<br>Attribute Filters       | MANAGE_GLOBAL_ATTR_FILTERS   | Allow users to add, edit,<br>and delete global attribute<br>filters.                                                                                                    |
| Manage Global<br>Display<br>Schemas      | MANAGE_GLOBAL_DISPLAY_SCHEMA | Allow users to add, edit,<br>and delete global display<br>and statistics schemas<br>(click the <b>Edit global</b><br><b>settings</b> button located at<br>the bottom of <i>User</i><br><i>Settings</i> ). |
| Manage Global<br>Message<br>Criteria     | MANAGE_GLOBAL_MSG_CRITERIA   | Allow users to add, edit,<br>and delete global<br>message criteria records.                                                                                                    |

| Manage<br>Private<br>Attribute Filters    | MANAGE_PRIVATE_ATTR_FILTERS                 | Allow users to add, edit,<br>and delete their own<br>attribute filters.                                                                             |
|-------------------------------------------|---------------------------------------------|----------------------------------------------------------------------------------------------------|
| Manage<br>Private Display<br>Schemas      | MANAGE_PRIVATE_DISPLAY_SCHEMA               | Allow users to add, edit,<br>and delete their own<br>display and<br>statistics schemas from<br>User Settings or Manage<br>Schemas                   |
| Manage<br>Private<br>Message<br>Critoria  | MANAGE_PRIVATE_MSG_CRITERIA                 | Allow users to add, edit,<br>and delete their own<br>message criteria records.                                                                      |
| Manage<br>Shared<br>Attribute Filters     | MANAGE_SHARED_ATTR_FILTERS                  | Allow users to share the attribute filters they create with groups.                                                                                 |
| Manage<br>Shared Display<br>Schemas       | manage_shared_display_schema                | Allow users to share the<br>display schemas they<br>create with one or more<br>groups. Users can<br>accomplish this from User<br>Settings or Manage |
| Manage<br>Shared<br>Message<br>Criteria   | MANAGE_SHARED_MSG_CRITERIA                  | Allow users to share the<br>message criteria sets they<br>create with groups.                                                                       |
| Manage Tag<br>Assignment To<br>Dasbboards | MANAGE_DASH_TO_TAGS                         | Allow users to assign tags to dashboards.                                                                                                    |
| Move All<br>Messages                      | MOVE_ALL_MESSAGES                           | Allows users to move <b>all</b> messages.                                                                                                    |
| Save Searches<br>(Recommende<br>d)        | SAVE_SEARCHES                               | Allows users to save<br>viewlets from session to<br>session (all meshIQ<br>Manage GUI users must                                                    |
| Set Security<br>Authorizations            | SET_AUTHORIZATIONS                          | Allows users to access<br>the security authorization<br>dialogues.                                                                                  |
| Show Actions                              | SHOW_ACTIONS                                | Deprecated.                                                                                                    |
| Show All<br>Groups For<br>Shared          | MQPERMS_SHOW_ALL_GROUPS_FOR_SHARED_D<br>ASH | Allows users to share a dashboard with any defined group.                                                                                           |
| Show<br>Attributes                        | SHOW_ATTRIBUTES                             | Allows users to view the<br>attributes dialogues. To<br>view attributes, you must<br>have this right enabled, as<br>well as the rights for the      |

| Show Client<br>Connections                        | SHOW_CLNTCONNS                    | Deprecated                                                                                                    |  |
|---------------------------------------------------|-----------------------------------|----------------------------------------------------------------------------------------------------|--|
| Show Custom<br>Attributes                         | EXCMD_INQUIRE_CUSTOMPROPS_NAMES   | Allows users to view custom attributes.                                                                                                    |  |
| Show Events                                       | SHOW_EVENTS                       | Allows users to see events generated.                                                                                                    |  |
| Show Favorites<br>(Recommende<br>d)               | SHOW_FAVORITES                    | Allows users to see their<br>Favorites folders.                                                                                             |  |
| Show SAML<br>SSO<br>configuration                 | SHOW_SAMLSSO_CONFIGS              | Allows users to view the Global Settings SSO tab.                                                                                           |  |
| Show Search<br>Folder<br>(Recommende              | SHOW_SEARCHES                     | Allows users to see<br>viewlets (all meshlQ<br>Manage GUI users must<br>baye this enabled)                                                  |  |
| Show Status                                       | SHOW_STATUS                       | Allows users to view<br>status dialogues. To view<br>status, you must have this<br>right enabled, as well as<br>the rights for the specific |  |
| Show<br>Telemetry<br>Connections                  | SHOW_MQTT                         | Deprecated                                                                                                    |  |
| Show Topology                                     | SHOW_TOPOLOGY                     | Allows users to see topology diagrams.                                                                                                    |  |
| Show meshIQ<br>Manage<br>Statistics               | SHOW_STATISTICS                   | Allows users to click the<br>Statistics button on the<br>toolbar to access the                                                              |  |
| Use Dashboard<br>As Template                      | MQPERMS_USE_DASHBOARD_AS_TEMPLATE | Allows users to create dashboard templates.                                                                                                 |  |
| Use Shared<br>Favorites<br>Folders<br>(Recommende | INCLUDE_SHARED_FAVORITES          | Allows users to change favorites folders.                                                                                                   |  |
| Use Shared<br>Searches<br>(Recommende             | INCLUDE_SHARED_SEARCHES           | Allows users to use shared viewlets.                                                                                                    |  |
| NODE (agent or connection manager)                |                                   |                                                                                                    |  |
| Change Node                                       | EXCMD_CHANGE_MQNODE               | Allows users to change nodes.                                                                                                    |  |
| Change Node<br>Stats                              | EXCMD_CHANGE_MQNODE_STAT          | Allows users to change node stats.                                                                                                    |  |
| Create Node                                       | EXCMD_CREATE_MQNODE               | Allows users to create nodes.                                                                                                    |  |

| Delete Node                             | EXCMD_DELETE_MQNODE           | Allows users to remove nodes                                                                                                    |
|-----------------------------------------|-------------------------------|----------------------------------------------------------------------------------------------------|
| Manage Node                             | EXCMD_MANAGE_MQNODE           | Allows users to manage nodes.                                                                                                    |
| Show Node<br>Attributes                 | EXCMD_INQUIRE_MQNODE          | Allows users to view node attributes.                                                                                                    |
| Show Nodes<br>(Required)                | EXCMD_INQUIRE_MQNODE_NAMES    | Allows users to view nodes.                                                                                                    |
| Start All Node<br>Objects               | EXCMD_START_MQNODE            | Allows users to start node objects.                                                                                                    |
| Stop All Node<br>Objects                | EXCMD_STOP_MQNODE             | Allows users to stop node objects.                                                                                                    |
| UnManage<br>Node                        | EXCMD_UNMANAGE_MQNODE         | Allows users to unmanage nodes.                                                                                                    |
| WORKGROUP SE                            | RVER                          |                                                                                                    |
| Access All<br>Projects                  | PROJECTS_ACCESS_ALL           | Allows users to select All<br>from the Project list on the<br>main screen of meshIQ<br>Manage. When All is<br>selected, users can view<br>data from all User Groups |
| Add/Remove<br>Default<br>Connection     | ADD_REMOVE_DEFAULT_CONNECTION | Gives users the ability to<br>add or remove default<br>connections.                                                                                                 |
| Approve<br>Scheduled Job                | EXCMD_APPROVE_JOB             | Gives users the ability to approve scheduled jobs.                                                                                                    |
| Cancel<br>Scheduled Job                 | EXCMD_CANCEL_JOB              | Allows users to cancel scheduled jobs.                                                                                                    |
| Change<br>RabbitMQ<br>Remote<br>Manager | EXCMD_CHANGE_RABBITMQ_RMT     | Allows users to change<br>remote Rabbit MQ<br>managers.                                                                                                    |
| Change<br>Remote<br>ACE(IIB)<br>Manager | EXCMD_CHANGE_ACE_RMT          | Allows users to change<br>remote ACE/IIB<br>managers.                                                                                                    |
| Change<br>Remote EMS<br>Manager         | EXCMD_CHANGE_RMTEMS           | Allows users to change remote EMS managers.                                                                                                    |
| Change<br>Remote Kafka<br>Manager       | EXCMD_CHANGE_KAFKA_RMT        | Allows users to change remote Kafka managers.                                                                                                    |
| Change<br>Remote Queue<br>Manager       | EXCMD_CHANGE_RMTQMGR          | Allows users to change remote queue managers.                                                                                                    |

| Change<br>Remote Solace<br>Manager      | EXCMD_CHANGE_SOLACE_RMT   | Allows users to change remote Solace managers.                         |
|-----------------------------------------|---------------------------|------------------------------------------------------------------------|
| Change<br>Workgroup<br>Server           | EXCMD_CHANGE_MANAGER      | Allows users to change workgroup servers.                              |
| Change<br>Workgroup<br>Server Stats     | EXCMD_CHANGE_MANAGER_STAT | Not applicable.                                                        |
| Connect<br>(required)                   | EXCMD_OPEN_EVENT          | Allows users to connect to the workgroup server.                       |
| Create<br>RabbitMQ<br>Remote<br>Manager | EXCMD_CREATE_RABBITMQ_RMT | Allows users to create<br>remote RabbitMQ<br>managers.                 |
| Create Remote<br>ACE(IIB)<br>Manager    | EXCMD_CREATE_ACE_RMT      | Allows users to create<br>remote ACE/IIB<br>managers.                  |
| Create Remote<br>EMS Manager            | EXCMD_CREATE_RMTEMS       | Allows users to create remote EMS managers.                            |
| Create Remote<br>Kafka Manager          | EXCMD_CREATE_KAFKA_RMT    | Allows users to create remote Kafka managers.                          |
| Create Remote<br>Queue<br>Manager       | EXCMD_CREATE_RMTQMGR      | Allows users to create<br>remote IBM MQ queue<br>managers.             |
| Create Remote<br>Solace<br>Manager      | EXCMD_CREATE_SOLACE_RMT   | Allows users to create remote Solace managers.                         |
| Delete Channel<br>Statistics            | EXCMD_DELETE_STAT_CHANNEL | Allows users to remove<br>MQ channel statistics<br>from the workgroup  |
| Delete<br>Communication<br>Session      | EXCMD_DELETE_SESSION      | Allows users to remove communication sessions.                         |
| Delete MQI<br>Accounting                | EXCMD_DELETE_ACCT_MQI     | Allows users to remove<br>MQI accounting from the<br>workgroup server. |
| Delete MQI<br>Statistics                | EXCMD_INQUIRE_STAT_MQI    | Allows users to remove<br>MQI statistics from the<br>workgroup server. |
| Delete Queue<br>Accounting              | EXCMD_DELETE_ACCT_Q       | Allows users to remove<br>MQ Queue Accounting<br>from the workgroup    |
| Delete Queue<br>Statistics              | EXCMD_DELETE_STAT_Q       | Allows users to remove<br>MQ Queue Statistics from                     |

| Delete<br>RabbitMQ<br>Remote                                         | EXCMD_DELETE_RABBITMQ_RMT    | Allows users to remove<br>remote RabbitMQ<br>managers.                                                                       |
|----------------------------------------------------------------------|------------------------------|----------------------------------------------------------------------------------------------------|
| Delete Remote<br>ACE(IIB)<br>Manager                                 | EXCMD_DELETE_ACE_RMT         | Allows users to remove<br>remote ACE/IIB<br>managers.                                                                        |
| Delete Remote<br>EMS Manager                                         | EXCMD_DELETE_RMTEMS          | Allows users to remove remote EMS managers.                                                                                  |
| Delete Remote<br>Kafka<br>Managers                                   | EXCMD_DELETE_KAFKA_RMT       | Allows users to remove remote Kafka managers.                                                                                |
| Delete Remote<br>Queue<br>Manager                                    | EXCMD_DELETE_RMTQMGR         | Allows users to remove remote queue managers.                                                                                |
| Delete Remote<br>Solace<br>Manager                                   | EXCMD_DELETE_SOLACE_RMT      | Allows users to remove remote Solace managers.                                                                               |
| Disconnect<br>(required)                                             | EXCMD_CLOSE_EVENT            | Allows users to<br>disconnect from the<br>workgroup server                                                                   |
| Display<br>Channel<br>Statistics                                     | EXCMD_INQUIRE_STAT_CHANNEL   | Allows users to view the statistics of channels.                                                                             |
| Display MQI<br>Accounting                                            | EXCMD_INQUIRE_ACCT_MQI       | Allows users to view MQI<br>Accounting data stored in<br>the workgroup server.                                               |
| Display MQI<br>Statistics                                            | EXCMD_INQUIRE_STAT_MQI       | Allows users to view MQI<br>Statistics data stored in<br>the workgroup server.                                               |
| Display Queue<br>Accounting                                          | EXCMD_INQUIRE_ACCT_Q         | Allows users to view MQ queue accounting.                                                                                    |
| Display Queue<br>Statistics                                          | EXCMD_INQUIRE_STAT_Q         | Allows users to view the statistics of MQ queues.                                                                            |
| Execute MQSC<br>Command<br>Shell<br>(or Execute<br>Command<br>Shell) | EXCMD_EXECUTE_SHELL_CMD      | Allows users to execute<br>the command shell.<br>Command shell is specific<br>to running commands via<br>the REST interface. |
| Find Object<br>(Required)                                            | EXCMD_LOCATE_OBJECT          | Allows users to see objects.                                                                                                 |
| Inquire Active<br>Workgroup<br>(required)                            | EXCMD_INQUIRE_ACTIVE_MANAGER | Allows users to see<br>connection details for the<br>workgroup server.                                                       |
| Inquire<br>Communication<br>Session                                  | EXCMD_INQUIRE_SESSION        | Allows the user to view a list of active workgroup server connections.                                                       |

| Inquire Job<br>ServiceNow                   | EXCMD_INQUIRE_JOB_SERVICE_NOW_DATA | Allows users to inquire<br>ServiceNow for job<br>details.                                                                                     |
|---------------------------------------------|------------------------------------|----------------------------------------------------------------------------------------------------|
| Inquire List of<br>Scheduled Job            | EXCMD_INQUIRE_JOB_LIST             | Allows users to get a list of scheduled jobs.                                                                                                 |
| Inquire Metrics                             | EXCMD_INQUIRE_METRICS              | Allows users to see the<br>workgroup server metrics,<br>located on the<br>Performance tab of WGS<br>Properties. Only<br>Administrators should |
| Inquire Remote<br>EMS Manager               | EXCMD_INQUIRE_RMTEMS               | Allows users to view a remote ACE/IIB manager.                                                                                                |
| Inquire Remote<br>EMS Manager<br>Names      | EXCMD_INQUIRE_RMTEMS_NAMES         | Allows users to view a remote EMS manager.                                                                                                    |
| Inquire Remote<br>Queue<br>Manager          | EXCMD_INQUIRE_RMTQMGR              | Allows users to view a remote manager.                                                                                                    |
| Inquire Remote<br>Queue<br>Manager<br>Names | EXCMD_INQUIRE_RMTQMGR_NAMES        | Allows users to view a remote queue manager.                                                                                                  |
| Inquire<br>Scheduled Job                    | EXCMD_INQUIRE_JOB                  | Allows users to see the details for a specific scheduled iob.                                                                                 |
| Node<br>Registration                        | EXCMD_REGISTER_MQNODE              | Allows the agent (user<br>with the agent role) to<br>register itself with the<br>workgroup server at                                          |
| Reload Permits                              | EXCMD_RELOAD_PERMITS               | Not applicable.                                                                                                    |
| Schedule Job                                | EXCMD_SCHEDULE_JOB                 | Allows users to schedule jobs.                                                                                                    |
| Show<br>RabbitMQ<br>Remote<br>Manager       | EXCMD_INQUIRE_RABBITMQ_RMT         | Allows users to view the<br>details of a specific<br>remote Rabbit MQ                                                                         |
| Show<br>RabbitMQ<br>Remote<br>Manager       | EXCMD_INQUIRE_RABBITMQ_RMT_NAMES   | Allows users to view<br>a list of the remote Rabbit<br>MQ managers that exist.                                                                |
| Show Remote<br>ACE(IIB)<br>Manager          | EXCMD_INQUIRE_ACE_RMT              | Allows users to view<br>remote ACE/IIB<br>managers                                                                                            |
| Show Remote<br>ACE(IIB)<br>Managers         | EXCMD_INQUIRE_ACE_RMT_NAMES        | Allows users to view<br>remote ACE/IIB<br>managers.                                                                                           |

| Show Remote<br>Kafka Manager              | EXCMD_INQUIRE_KAFKA_RMT        | Allows users to view remote EMS managers.                                                                                                    |
|-------------------------------------------|--------------------------------|----------------------------------------------------------------------------------------------------|
| Show Remote<br>Kafka<br>Managers          | EXCMD_INQUIRE_KAFKA_RMT_NAMES  | Allows users to view<br>remote Kafka managers.                                                                                                    |
| Show Remote<br>Solace<br>Manager          | EXCMD_INQUIRE_SOLACE_RMT       | Allows users to view the details of a specific remote Solace manager.                                                                                                    |
| Show Remote<br>Solace<br>Managers         | EXCMD_INQUIRE_SOLACE_RMT_NAMES | Allows users to view<br>a list of the remote Solace<br>managers that exist.                                                                                                    |
| Show<br>Workgroup<br>Server<br>Attributos | EXCMD_INQUIRE_MANAGER          | Allows users to view<br>workgroup server<br>attributes. This is required                                                                                                    |
| Shutdown<br>Workgroup<br>Server or Node   | EXCMD_SHUTDOWN_MANAGER         | Gives users the ability to shutdown workgroup servers or nodes.                                                                                                    |
| Start All<br>Workgroup<br>Server Obiects  | EXCMD_START_MANAGER            | Gives users the ability to start workgroup server objects.                                                                                                    |
| Start Discovery                           | EXCMD_MQ_DISCOVER              | Allows users to start a discovery cycle.                                                                                                    |
| Stop All<br>Workgroup<br>Server Obiects   | EXCMD_STOP_MANAGER             | Gives users the ability to stop workgroup server objects.                                                                                                    |
| Subscribe to<br>Channel Stats             | MQCMD_STATISTICS_CHANNEL       | Allows users to subscribe to channel status events.                                                                                                    |
| Subscribe to<br>MQI<br>Accounting         | MQCMD_ACCOUNTING_MQI           | Allows user to turn on<br>MQI under Accounting<br>Data Collection on the<br>queue manager<br>properties Monitoring tab.<br>If an agent is running as a<br>user without this<br>permission, then the<br>workgroup server will not  |
| Subscribe to<br>MQI Stats                 | MQCMD_STATISTICS_MQI           | Allows user to turn on<br>MQI under Statistical Data<br>Collection on the queue<br>manager properties<br>Monitoring tab.<br>If an agent is running as a<br>user without this<br>permission, then the<br>workgroup server will not |

| Subscribe to<br>Queue<br>Accounting    | MQCMD_ACCOUNTING_Q             | Allows users to subscribe<br>to Queue Accounting<br>events.                                                   |
|----------------------------------------|--------------------------------|----------------------------------------------------------------------------------------------------|
| Subscribe to<br>Queue Stats            | MQCMD_STATISTICS_Q             | Allows users to subscribe to Queue Stats events.                                                              |
| Validate<br>RestAPl<br>Access for user | EXCMD_VALIDATE_REST_API_ACCESS | Allows one user to find<br>out whether another user<br>has the right to perform a<br>given action through the |
| WORKGROUP                              | SERVER EVENTS                  |                                                                                                    |
| Delete Alter<br>Events                 | EXCMD_DELETE_ALTER_EVENT       | Allows users to remove alter events.                                                                          |
| Delete Bridge<br>Events                | EXCMD_DELETE_BRIDGE_EVENT      | Allows users to remove bridge events.                                                                         |
| Delete Channel<br>Events               | EXCMD_DELETE_CHANNEL_EVENT     | Allows users to remove channel events.                                                                        |
| Delete<br>Command<br>Events            | EXCMD_DELETE_COMMAND_EVENT     | Allows users to delete command events.                                                                        |
| Delete<br>Configure<br>Events          | EXCMD_DELETE_CONFIG_EVENT      | Allows users to delete configure events.                                                                      |
| Delete Logger<br>Events                | EXCMD_DELETE_LOGGER_EVENT      | Not applicable.                                                                                               |
| Delete<br>Manager<br>Events            | EXCMD_DELETE_MANAGER_EVENT     | Allows users to delete manager events.                                                                        |
| Delete<br>Performance<br>Events        | EXCMD_DELETE_PERFM_EVENT       | Not applicable.                                                                                               |
| Delete Queue<br>Manager<br>Events      | EXCMD_DELETE_Q_MGR_EVENT       | Allows users to delete queue manager events.                                                                  |
| Delete<br>Scheduler<br>Events          | EXCMD_DELETE_SCHEDULER_EVENT   | Allows users to delete scheduler events.                                                                      |
| Record Alter<br>Events                 | EXCMD_ALTER_EVENT              | Not applicable.                                                                                               |
| Record<br>Channel<br>Events            | MQCMD_CHANNEL_EVENT            | Event right deprecated.                                                                                       |
| Record<br>Configure<br>Events          | MQCMD_CONFIG_EVENT             | Event right deprecated.                                                                                       |
| Record<br>Perform Events               | MQCMD_PERFM_EVENT              | Event right deprecated.                                                                                       |

| Record Queue<br>Manager<br>Events    | MQCMD_Q_MGR_EVENT             | Event right deprecated.                                                                                                    |
|--------------------------------------|-------------------------------|----------------------------------------------------------------------------------------------------|
| Record State<br>Events               | EXCMD_STATE_EVENT             | Allows the workgroup<br>server to store the state<br>event. A state event<br>indicates a change to the<br>state of an object (such as<br>a queue manager, node,<br>listener, channel, or<br>service). For example,<br>the state of a queue<br>manager might change<br>from Active to Stopped, or<br>from Stopped to |
| Record<br>Workgroup<br>Server Events | EXCMD_MANAGER_EVENT           | Not applicable.                                                                                                    |
| Show Alter<br>Events                 | EXCMD_INQUIRE_ALTER_EVENT     | Allows users to view stored alter events.                                                                                                    |
| Show Bridge<br>Events                | EXCMD_INQUIRE_BRIDGE_EVENT    | Allows users to view bridge events.                                                                                                    |
| Show Channel<br>Events               | EXCMD_INQUIRE_CHANNEL_EVENT   | Allows users to view channel events.                                                                                                    |
| Show<br>Command<br>Events            | EXCMD_INQUIRE_COMMAND_EVENT   | Allows users to view command events.                                                                                                    |
| Show<br>Configure<br>Events          | EXCMD_INQUIRE_CONFIG_EVENT    | Allows users to view configure events.                                                                                                    |
| Show Logger<br>Events                | EXCMD_INQUIRE_LOGGER_EVENT    | Allows users to view stored logger events.                                                                                                    |
| Show Manager<br>Events               | EXCMD_INQUIRE_MANAGER_EVENT   | Allows users to view manager events.                                                                                                    |
| Show<br>Performance<br>Events        | EXCMD_INQUIRE_PERFM_EVENT     | Allows users to view<br>stored performance<br>events.                                                                                                    |
| Show Queue<br>Manager<br>Events      | EXCMD_INQUIRE_Q_MGR_EVENT     | Allows users to view queue manager events.                                                                                                    |
| Show<br>Scheduler<br>Events          | EXCMD_INQUIRE_SCHEDULER_EVENT | Allows users to view scheduler events.                                                                                                    |

|       |              | Table C-2. ACE Rights |             |
|-------|--------------|-----------------------|-------------|
| Right | Feature Code |                       | Explanation |
|       |              |                       |             |

| ACE APPLICATIO                    | N                                    |                                                                                                 |  |
|-----------------------------------|--------------------------------------|-------------------------------------------------------------------------------------------------|--|
| Delete ACE                        | EXCMD_DELETE_ACE_APPLICATION         | Allows users to remove ACE                                                                      |  |
| Application                       |                                      | applications.                                                                                   |  |
| Setup ACE<br>Application          | EXCMD_SETUP_ACE_APPLICATION          | Gives user the ability to configure ACE applications.                                           |  |
| Show ACE<br>Application           | EXCMD_INQUIRE_ACE_APPLICATION        | Allows users to view the details of a specific application.                                     |  |
| Show ACE<br>Application<br>Status | EXCMD_INQUIRE_ACE_APPLICATION_STATUS | Users can view the status of ACE applications.                                                  |  |
| Show ACE<br>Applications          | EXCMD_INQUIRE_ACE_APPLICATION_NAMES  | Allows users to view a list of the applications that exist.                                     |  |
| Start ACE<br>Application          | EXCMD_START_ACE_APPLICATION          | Gives users the ability to start ACE applications.                                              |  |
| Stop ACE<br>Application           | EXCMD_STOP_ACE_APPLICATION           | Gives users the ability to stop ACE applications.                                               |  |
| Teardown ACE<br>Application       | EXCMD_TEARDOWN_ACE_APPLICATION       | Allows users to access the<br>Teardown option on the<br>ACE Application viewlet<br>action menu. |  |
| Validate ACE<br>Application       | EXCMD_VALIDATE_ACE_APPLICATION       | Allows users to validate ACE applications.                                                      |  |
| ACE LIBRARY                       |                                      |                                                                                                 |  |
| Setup ACE<br>Library              | EXCMD_SETUP_ACE_LIBRARY              | Allows users to configure<br>ACE libraries.                                                     |  |
| Show ACE<br>Libraries             | EXCMD_INQUIRE_ACE_LIBRARY_NAMES      | Allows users to view a list of the libraries that exist.                                        |  |
| Show ACE<br>Library               | EXCMD_INQUIRE_ACE_LIBRARY            | Allows users to view the details of a specific library.                                         |  |
| Show ACE<br>Library Status        | EXCMD_INQUIRE_ACE_LIBRARY_STATUS     | Users can view the status of ACE libraries.                                                     |  |
| Teardown ACE<br>Library           | EXCMD_TEARDOWN_ACE_LIBRARY           | Allows users to teardown<br>ACE libraries.                                                      |  |
| Validate ACE<br>Library           | EXCMD_VALIDATE_ACE_LIBRARY           | Allows users to validate ACE libraries.                                                         |  |
| ACE LINK                          |                                      |                                                                                                 |  |
| Show ACE Link                     | EXCMD_INQUIRE_ACE_LINK               | Allows users to view the details of a specific ACE link.                                        |  |
| Show ACE<br>Links                 | EXCMD_INQUIRE_ACE_LINK_NAMES         | Allows users to view a list of the ACE links that exist.                                        |  |
| ACE MESSAGE F                     | LOW                                  |                                                                                                 |  |

| Setup ACE<br>Message Flow                | EXCMD_SETUP_ACE_MESSAGE_FLOW                    | Allows users to configure<br>ACE message flows.                        |
|------------------------------------------|-------------------------------------------------|------------------------------------------------------------------------|
| Show ACE<br>Message Flow                 | EXCMD_INQUIRE_ACE_MESSAGE_FLOW                  | Allows users to view the details of a specific ACE message flow.       |
| Show ACE<br>Message Flow<br>Activity Log | EXCMD_INQUIRE_ACE_MESSAGE_FLOW_ACTIVIT<br>Y_LOG | Allow users to view ACE<br>message flow activity<br>logs.              |
| Show ACE<br>Message Flow<br>Status       | EXCMD_INQUIRE_ACE_MESSAGE_FLOW_STATUS           | Users can view the status of ACE message flows.                        |
| Show ACE<br>Message Flows                | EXCMD_INQUIRE_ACE_MESSAGE_FLOW_NAMES            | Allows users to view a list<br>of the ACE message<br>flows that exist. |
| Start ACE<br>Message Flow                | EXCMD_START_ACE_MESSAGE_FLOW                    | Gives users the ability to start ACE message flows.                    |
| Stop ACE<br>Message Flow                 | EXCMD_STOP_ACE_MESSAGE_FLOW                     | Gives users the ability to stop ACE message flows.                     |
| Teardown ACE<br>Message Flow             | EXCMD_TEARDOWN_ACE_MESSAGE_FLOW                 | Allows users to teardown<br>ACE message flows.                         |
| Validate ACE<br>Message Flow             | EXCMD_VALIDATE_ACE_MESSAGE_FLOW                 | Allows users to validate<br>ACE message flows.                         |
| ACE NODE                                 |                                                 |                                                                        |
| Show ACE<br>Node                         | EXCMD_INQUIRE_ACE_NODE                          | Allows users to view the details of a specific ACE node.               |
| Show ACE<br>Node Admin<br>Log            | EXCMD_INQUIRE_ACE_NODE_ADMIN_LOG                | Allows you to view ACE node admin logs.                                |
| Show ACE<br>Nodes                        | EXCMD_INQUIRE_ACE_NODE_NAMES                    | Allows users to view a list<br>of the ACE nodes that<br>exist.         |
| ACE RESOURCE                             |                                                 |                                                                        |
| Show ACE<br>Resource                     | EXCMD_INQUIRE_ACE_RESOURCE                      | Allows users to view the details of a specific ACE resource            |
| Show ACE<br>Resources                    | EXCMD_INQUIRE_ACE_RESOURCE_NAMES                | Allows users to view a list<br>of the ACE resources that               |
| ACE REST API                             | ·                                               |                                                                        |
| Delete ACE<br>Rest API                   | EXCMD_DELETE_ACE_REST_API                       | Gives users the ability to remove ACE Rest APIs.                       |
| Setup ACE<br>Rest API                    | EXCMD_SETUP_ACE_REST_API                        | Gives users the ability to configure ACE REST APIs.                    |

|                                         | -                                    | -                                                                            |
|-----------------------------------------|--------------------------------------|------------------------------------------------------------------------------|
| Show ACE<br>Rest API                    | EXCMD_INQUIRE_ACE_REST_API           | Allows users to view the details of a specific ACE REST API.                 |
| Show ACE<br>Rest API<br>Status          | EXCMD_INQUIRE_ACE_REST_API_STATUS    | Allows users to view the status of ACE Rest APIs.                            |
| Show ACE<br>Rest APIs                   | EXCMD_INQUIRE_ACE_REST_API_NAMES     | Allows users to view a list<br>of the ACE REST APIs<br>that exist.           |
| Start ACE Rest<br>API                   | EXCMD_START_ACE_REST_API             | Gives users the ability to start ACE Rest APIs.                              |
| Stop ACE Rest<br>API                    | EXCMD_STOP_ACE_REST_API              | Gives users the ability to stop ACE REST APIs.                               |
| Teardown ACE<br>Rest API                | EXCMD_TEARDOWN_ACE_REST_API          | Allows users to teardown<br>ACE Rest APIs.                                   |
| Validate ACE<br>Rest API                | EXCMD_VALIDATE_ACE_REST_API          | Allows users to validate<br>ACE REST APIs.                                   |
| ACE SERVER                              |                                      |                                                                              |
| Create ACE<br>Server                    | EXCMD_CREATE_ACE_SERVER              | Allows users to create<br>ACE servers.                                       |
| Delete ACE<br>Server                    | EXCMD_DELETE_ACE_SERVER              | Gives users the ability to remove ACE servers.                               |
| Delete All<br>Content On<br>ACE Server  | EXCMD_DELETE_ALL_CONTENT_ACE_SERVER  | Gives users the ability to<br>remove all deployed<br>content on ACE servers. |
| Delete Content<br>On ACE Server         | EXCMD_DELETE_CONTENT_ACE_SERVER      | Allows you to delete<br>specific deployed content<br>on ACE servers          |
| Deploy Content<br>On ACE Server         | EXCMD_DEPLOY_CONTENT_ACE_SERVER      | Allows users to deploy content on ACE servers.                               |
| Reset Service<br>Trace On ACE<br>Server | EXCMD_RESET_SERVICE_TRACE_ACE_SERVER | Allows users to reset the service trace on ACE servers.                      |
| Reset User<br>Trace On ACE<br>Server    | EXCMD_RESET_USER_TRACE_ACE_SERVER    | Gives users the ability to reset users traces on ACE servers.                |
| Show ACE<br>Server                      | EXCMD_INQUIRE_ACE_SERVER             | Allows users to view the details of a specific ACE server.                   |
| Show ACE<br>Server Admin<br>Log         | EXCMD_INQUIRE_ACE_SERVER_ADMIN_LOG   | Allows users to view ACE server admin logs.                                  |
| Show ACE<br>Server Status               | EXCMD_INQUIRE_ACE_SERVER_STATUS      | Allows users to view ACE server statuses.                                    |
| Show ACE<br>Servers                     | EXCMD_INQUIRE_ACE_SERVER_NAMES       | Allows users to view a list<br>of the ACE servers that<br>exist              |

| Shutdown ACE<br>Server                       | EXCMD_SHUTDOWN_ACE_SERVER            | Gives users the ability to shutdown ACE servers.                            |
|----------------------------------------------|--------------------------------------|-----------------------------------------------------------------------------|
| Start ACE<br>Server                          | EXCMD_START_ACE_SERVER               | Gives users the ability to start ACE servers.                               |
| Start Flow<br>Monitoring On<br>ACF Server    | EXCMD_START_FLOW_MON_ACE_SERVER      | Gives users the ability to<br>enable flow monitoring on<br>ACE servers.     |
| Start Flow<br>Statistic On<br>ACE Server     | EXCMD_START_FLOW_STAT_ACE_SERVER     | Gives users the ability to<br>enable flow statistics on<br>ACE servers.     |
| Start Resource<br>Statistic On<br>ACE Server | EXCMD_START_RESOURCE_STAT_ACE_SERVER | Gives users the ability to<br>enable resource statistics<br>on ACE servers. |
| Start Service<br>Trace On ACE<br>Server      | EXCMD_START_SERVICE_TRACE_ACE_SERVER | Gives users the ability to<br>enable service tracing on<br>ACE servers.     |
| Start User<br>Trace On ACE<br>Server         | EXCMD_START_USER_TRACE_ACE_SERVER    | Gives users the ability to<br>enable user tracing on<br>ACE servers.        |
| Stop ACE<br>Server                           | EXCMD_STOP_ACE_SERVER                | Allows users to stop ACE servers.                                           |
| Stop Flow<br>Monitoring On<br>ACE Server     | EXCMD_STOP_FLOW_MON_ACE_SERVER       | Allows users to stop ACE server flow monitoring.                            |
| Stop Flow<br>Statistic On<br>ACE Server      | EXCMD_STOP_FLOW_STAT_ACE_SERVER      | Allows users to stop flow statistics on ACE servers.                        |
| Stop Resource<br>Statistic On<br>ACE Server  | EXCMD_STOP_RESOURCE_STAT_ACE_SERVER  | Allows users to stop<br>resource statistics on<br>ACE servers.              |
| Stop Service<br>Trace On ACE<br>Server       | EXCMD_STOP_SERVICE_TRACE_ACE_SERVER  | Gives users the ability to stop ACE server service tracing.                 |
| Stop User<br>Trace On ACE<br>Server          | EXCMD_STOP_USER_TRACE_ACE_SERVER     | Gives users the ability to stop user tracing on ACE servers.                |
| ACE SERVICE                                  |                                      |                                                                             |
| Delete ACE<br>Service                        | EXCMD_DELETE_ACE_SERVICE             | Allows users to remove<br>ACE services.                                     |
| Setup ACE<br>Service                         | EXCMD_SETUP_ACE_SERVICE              | Allows users to configure<br>ACE services.                                  |
| Show ACE<br>Service                          | EXCMD_INQUIRE_ACE_SERVICE            | Allows users to view the details of a specific ACE service.                 |
| Show ACE<br>Service Status                   | EXCMD_INQUIRE_ACE_SERVICE_STATUS     | Allows users to view ACE<br>Service statuses.                               |

| Show ACE<br>Services                 | EXCMD_INQUIRE_ACE_SERVICE_NAMES             | Allows users to view a list<br>of the ACE services that<br>exist.         |
|--------------------------------------|---------------------------------------------|---------------------------------------------------------------------------|
| Start ACE<br>Service                 | EXCMD_START_ACE_SERVICE                     | Gives users the ability to start ACE services.                            |
| Stop ACE<br>Service                  | EXCMD_STOP_ACE_SERVICE                      | Gives users the ability to disable ACE services.                          |
| Teardown ACE<br>Service              | EXCMD_TEARDOWN_ACE_SERVICE                  | Gives users the ability to tear down ACE services.                        |
| Validate ACE<br>Service              | EXCMD_VALIDATE_ACE_SERVICE                  | Gives users the ability to validate ACE services.                         |
| ACE SHARED LIB                       | RARY                                        |                                                                           |
| Delete ACE<br>Shared Library         | EXCMD_DELETE_ACE_SHARED_LIBRARY             | Allows users to remove ACE shared libraries.                              |
| Setup ACE<br>Shared Library          | EXCMD_SETUP_ACE_SHARED_LIBRARY              | Allows users to configure ACE shared libraries.                           |
| Show ACE<br>Shared<br>Libraries      | EXCMD_INQUIRE_ACE_SHARED_LIBRARY_NAMES      | Allows users to view a list<br>of the ACE shared<br>libraries that exist. |
| Show ACE<br>Shared Library           | EXCMD_INQUIRE_ACE_SHARED_LIBRARY            | Allows users to view the details of a specific ACE shared library.        |
| Show ACE<br>Shared Library<br>Status | EXCMD_INQUIRE_ACE_SHARED_LIBRARY_STATU<br>S | Allows users to view the status of ACE shared libraries.                  |
| Teardown ACE<br>Shared Library       | EXCMD_TEARDOWN_ACE_SHARED_LIBRARY           | Gives users the ability to<br>teardown ACE shared<br>libraries.           |
| Validate ACE<br>Shared Library       | EXCMD_VALIDATE_ACE_SHARED_LIBRARY           | Allow users to validate<br>ACE shared libraries.                          |
| ACE SUB FLOW                         |                                             |                                                                           |
| Show ACE Sub<br>Flow                 | EXCMD_INQUIRE_ACE_SUB_FLOW                  | Allows users to view the details of a specific ACE sub flow.              |
| Show ACE Sub<br>Flows                | EXCMD_INQUIRE_ACE_SUB_FLOW_NAMES            | Allows users to view a list<br>of the ACE sub flows that<br>exist.        |

| Table C-3. EMS Rights |                     |                                         |
|-----------------------|---------------------|-----------------------------------------|
| Right                 | Feature Code        | Explanation                             |
| EMS Bridge            |                     |                                         |
| Change Bridge<br>Info | EXCMD_CHANGE_BRIDGE | Allows users to update bridge info.     |
| Create Bridge<br>Info | EXCMD_CREATE_BRIDGE | Allows users to create new bridge info. |
| MS UC 11 002          | 00                  | @2024 mashl0                            |

| Delete Bridge<br>Info              | EXCMD_DELETE_BRIDGE              | Gives users the ability to delete bridge info.                                                        |
|------------------------------------|----------------------------------|----------------------------------------------------------------------------------------------------|
| Show Bridge<br>Info                | EXCMD_INQUIRE_BRIDGE             | Allows users to view bridge info.                                                                     |
| Show Bridge<br>Info names          | EXCMD_INQUIRE_BRIDGE_NAMES       | Allows users to view the names of bridge info.                                                        |
| EMS Connection                     | 1                                |                                                                                                    |
| Destroy EMS<br>Connection          | EXCMD_DESTROY_EMS_CONNECTION     | Allows users to destroy<br>EMS connections.                                                           |
| Show EMS<br>Connection<br>Info     | EXCMD_INQUIRE_EMS_CONNECTION     | Allows users to view EMS connection info.                                                             |
| Show EMS<br>Connection<br>Info IDs | EXCMD_INQUIRE_EMS_CONNECTION_IDS | Allows users to view IDs of EMS connection info.                                                      |
| EMS CONSUMER                       | R                                |                                                                                                    |
| Show EMS<br>Consumer Info          | EXCMD_INQUIRE_EMS_CONSUMER       | Allows users to view EMS consumer info.                                                               |
| EMS DURABLES                       |                                  |                                                                                                    |
| Copy Durable                       | EXCMD_COPY_DURABLE               | Allows users to create a<br>new durable from an<br>existing one by selecting<br>Commands > Copy As on |
| Create Durable<br>Info             | EXCMD_CREATE_DURABLE             | Allows users to add new durable info.                                                                 |
| Delete Durable<br>Info             | EXCMD_DELETE_DURABLE             | Gives users the ability to remove durable info.                                                       |
| Purge Durable<br>Info              | EXCMD_PURGE_DURABLE              | Gives users the ability to remove durable info content.                                               |
| Show Durable<br>Info               | EXCMD_INQUIRE_DURABLE            | Allows users to view durable info.                                                                    |
| Show Durable<br>Info names         | EXCMD_INQUIRE_DURABLE_NAMES      | Allows users to view the names of durable info.                                                       |
| EMS JNDI Conne                     | ction Factory                    |                                                                                                    |
| Change EMS<br>JNDI<br>Connection   | EXCMD CHANGE EMS ICF             | Allows users to change<br>EMS JNDI Connection<br>Factories.                                           |
| Create EMS<br>JNDI<br>Connection   |                                  | Allows users to create<br>EMS JNDI Connection<br>Factories.                                           |
| Lactory                            |                                  |                                                                                                    |

| -                                |                                  |                                                                                   |
|----------------------------------|----------------------------------|-----------------------------------------------------------------------------------|
| Delete EMS<br>JNDI<br>Connection | EXCMD DELETE EMS JCF             | Allows users to remove<br>EMS JNDI Connection<br>Factories                        |
| Show EMS<br>JNDI<br>Connection   | EXCMD_INQUIRE_EMS_JCF_NAMES      | Allows users to view a list<br>of the EMS JNDI<br>Connection Factories that       |
| Show EMS<br>JNDI<br>Connection   | EXCMD_INQUIRE_EMS_JCF            | Allows users to view the<br>details of a specific EMS<br>JNDI Connection Factory. |
| EMS PRODUCER                     |                                  |                                                                                   |
| Show EMS<br>Producer ids         | EXCMD_INQUIRE_EMS_PRODUCER_IDS   | Allows users to view IDs of EMS producers.                                        |
| Show EMS<br>Producer stats       | EXCMD_INQUIRE_EMS_PRODUCER_STATS | Allows users to view EMS<br>Producer statistics.                                  |
| EMS ROUTE                        |                                  |                                                                                   |
| Change Route<br>Info             | EXCMD_CHANGE_ROUTE               | Gives users the ability to update route info.                                     |
| Create Route<br>Info             | EXCMD_CREATE_ROUTE               | Gives users the ability to add new route info.                                    |
| Delete Route<br>Info             | EXCMD_DELETE_ROUTE               | Gives users the ability to remove route info.                                     |
| Show Route<br>Info               | EXCMD_INQUIRE_ROUTE              | Allows users to view route info.                                                  |
| Show Route<br>Info names         | EXCMD_INQUIRE_ROUTE_NAMES        | Allows users to view route info names.                                            |
| Show Route<br>Info statistics    | EXCMD_INQUIRE_ROUTE_STATS        | Allows users to view the statistics of route info.                                |
| EMS TRANSPOR                     | Т                                |                                                                                   |
| Show<br>Transport Info           | EXCMD_INQUIRE_TRANSPORT          | Displays the transport info for users.                                            |
| Show<br>Transport Info<br>names  | EXCMD_INQUIRE_TRANSPORT_NAMES    | Allows users to view the names of transport info.                                 |

| Table C-4. IBM MQ Rights                |                        |                                                               |
|-----------------------------------------|------------------------|---------------------------------------------------------------|
| Right                                   | Feature Code           | Explanation                                                   |
| AUTHENTICATION INFORMATION              |                        |                                                               |
| Change<br>Authentication<br>Information | MQCMD_CHANGE_AUTH_INFO | Gives users the ability to change authentication information. |

| Copy<br>Authentication<br>Information               | MQCMD_COPY_AUTH_INFO                                   | Allows users to copy<br>authentication information.                  |
|-----------------------------------------------------|--------------------------------------------------------|----------------------------------------------------------------------|
| Create<br>Authentication<br>Information             | MQCMD_CREATE_AUTH_INFO                                 | Allows users to create authentication information.                   |
| Delete<br>Authentication<br>Information             | MQCMD_DELETE_AUTH_INFO                                 | Allows users to remove authentication information.                   |
| Rename<br>Authentication<br>Information             | EXCMD_RENAME_OBJECT                                    | Allows users to rename authentication information.                   |
| Show<br>Authentication<br>Information               | MQCMD_INQUIRE_AUTH_INFO_NAMES                          | Allows users to view authentication information.                     |
| Show<br>Authentication<br>Information<br>Attributes | MQCMD_INQUIRE_AUTH_INFO                                | Allows users to view<br>attributes of authentication<br>information. |
| BUFFER POOL                                         |                                                        |                                                                      |
| Change Buffer<br>Pool                               | MQCMD_CHANGE_BUFFER_POOL                               | Allows users to update buffer pools.                                 |
| Create Buffer<br>Pool                               | MQCMD_CREATE_BUFFER_POOL                               | Allows users to create new buffer pools.                             |
| Delete Buffer<br>Pool                               | MQCMD_DELETE_BUFFER_POOL                               | Gives users the ability to remove buffer pools.                      |
| CHANNEL (Wher                                       | e applicable, EMS and IBM channels use the same right) |                                                                      |
| Change Channel                                      | MQCMD_CHANGE_CHANNEL                                   | Allows users to alter channels.                                      |
| Copy Channel                                        | MQCMD_COPY_CHANNEL                                     | Gives users the ability to copy channels.                            |
| Create Channel                                      | MQCMD_CREATE_CHANNEL                                   | Gives users the ability to create channels.                          |
| Rename Channel                                      | EXCMD_RENAME_OBJECT                                    | Gives users the ability to rename channels.                          |
| Delete Channel                                      | MQCMD_DELETE_CHANNEL                                   | Gives users the ability to delete channels.                          |
| Ping Channel                                        | MQCMD_PING_CHANNEL                                     | Allows users to ping channels.                                       |
| Reset Channel                                       | MQCMD_RESET_CHANNEL                                    | Allows users to reset channels.                                      |
| Resolve Channel                                     | MQCMD_RESOLVE_CHANNEL                                  | Allows users to resolve channels.                                    |
| Set Channel<br>Authentication<br>Records            | MQCMD_SET_CHLAUTH_REC                                  | Gives users the ability to set<br>channel authentication<br>records. |
| Show Channel<br>Attributes                          | MQCMD_INQUIRE_CHANNEL                                  | Allows users to view channel attributes.                             |

| Show Channel<br>Authentication<br>Records   | MQCMD_INQUIRE_CHLAUTH_RECS          | Allows users to view<br>channel authentication                                                        |
|---------------------------------------------|-------------------------------------|----------------------------------------------------------------------------------------------------|
| Show Channel<br>Status                      | MQCMD_INQUIRE_CHANNEL_STATUS        | Allows users to view the status of channels.                                                          |
| Show Channels                               | MQCMD_INQUIRE_CHANNEL_NAMES         | Allows users to view channels.                                                                        |
| Start Channel                               | MQCMD_START_CHANNEL                 | Gives users the ability to start channels.                                                            |
| Start Channel<br>Initiator                  | MQCMD_START_CHANNEL_INIT            | Gives users the ability to start channel initiators.                                                  |
| Stop Channel                                | MQCMD_STOP_CHANNEL                  | Allows users to stop channels.                                                                        |
| View Channel<br>Authentication<br>Profiles  | EXCMD_INQUIRE_CHLAUTH_RECS_PROFILES | Allows Channel<br>Authentication Profiles to be<br>retrieved as part of the<br>MQSC Snapshot feature. |
| CLUSTER QUEUE                               | MANAGER                             |                                                                                                    |
| Refresh Cluster                             | MQCMD_REFRESH_CLUSTER               | Gives users the ability to refresh clusters.                                                          |
| Reset Cluster                               | MQCMD_RESET_CLUSTER                 | Gives users the ability to reset clusters.                                                            |
| Resume Cluster                              | MQCMD_RESUME_Q_MGR_CLUSTER          | Gives users the ability to resume clusters.                                                           |
| Show Cluster<br>Queue Manager<br>Attributes | MQCMD_INQUIRE_CLUSTER_Q_MGR         | Allows users to view cluster queue manager attributes.                                                |
| Show Cluster<br>Queue Managers              | EXCMD_INQUIRE_CLUSQMGR_NAMES        | Allow users to view cluster queue managers.                                                           |
| Suspend Cluster                             | MQCMD_SUSPEND_Q_MGR_CLUSTER         | Gives users the ability to suspend clusters.                                                          |
| COMMUNICATIO                                | ON INFO                             |                                                                                                    |
| Copy<br>Communication<br>Info               | MQCMD_COPY_COMM_INFO                | Allows users to copy<br>communication info.                                                           |
| Create<br>Communication<br>Info             | MQCMD_CREATE_COMM_INFO              | Allows users to create communication info.                                                            |
| Delete<br>Communication<br>Info             | MQCMD_DELETE_COMM_INFO              | Gives users the ability to delete communication info.                                                 |
| Edit<br>Communication<br>Info               | MQCMD_CHANGE_COMM_INFO              | Gives users the ability to update communication info.                                                 |
| Show<br>Communication<br>Info               | EXCMD_INQUIRE_COMM_INFO_NAMES       | Allows users to view communication info.                                                              |

| Show             | MQCMD_INQUIRE_COMM_INFO      | Allows users to view     |
|------------------|------------------------------|--------------------------|
| Communication    |                              | communication info       |
| Info Attributes  |                              | attributes.              |
| LISTENER         |                              |                          |
| Change Listeners | MQCMD CHANGE LISTENER        | Allows users to change   |
| 0                |                              | listeners.               |
| Conviliationara  |                              |                          |
| Copy Listeners   |                              | listoners                |
|                  |                              | listeriers.              |
| Create Listeners | MQCMD_CREATE_LISTENER        | Allows users to create   |
|                  |                              | listeners.               |
| Delete Listeners | MQCMD DELETE LISTENER        | Allows users to remove   |
|                  |                              | listeners.               |
| Bonamo           | EXCMD DENAME ODIECT          |                          |
| Listonore        |                              | Allows users to remaine  |
| Listeners        |                              | listeriers.              |
| Show Listener    | MQCMD_INQUIRE_LISTENER       | Allows users to view     |
| Attributes       |                              | attributes of listeners. |
| Show Listeners   | EXCMD INQUIRE LISTENER NAMES | Allows users to view     |
|                  |                              | listeners.               |
| Chow Listopore   |                              |                          |
| Show Listeners   |                              | Allows users to view the |
| Status           |                              | status of listeners.     |
| Start Listeners  | MQCMD_START_CHANNEL_LISTENER | Allows users to start    |
|                  |                              | listeners.               |
| Stop Listener    | MOCMD STOP CHANNEL LISTENER  | Allows users to stop     |
|                  |                              | listeners.               |
|                  |                              |                          |
| NAIVIELISI       |                              |                          |
| Change Namelist  | MOCMD CHANGE NAMELIST        | Allows users to change   |
| change Namenst   |                              | namelists                |
|                  |                              |                          |
| Copy Namelist    | MQCMD_COPY_NAMELIST          | Allows users to copy     |
|                  |                              | namelists.               |
| Create Namelist  | MQCMD_CREATE_NAMELIST        | Allows users to create   |
|                  |                              | namelists.               |
| Delete Namelist  | MOCMD DELETE NAMELIST        | Allows users to delete   |
|                  |                              | namelists                |
|                  |                              |                          |
| Rename           |                              | Allow users to rename    |
| Namelist         |                              | namelists                |
| Show Namelist    | MQCMD_INQUIRE_NAMELIST       | Allows users to view     |
| Attributes       |                              | namelist attributes.     |
| Show Namelists   | MQCMD INQUIRE NAMELIST NAMES | Allows users to view     |
|                  |                              | namelists.               |
|                  |                              |                          |
| PAGE SEI         |                              |                          |
| Change PageSet   | MOCMD CHANGE PAGE SET        | Allows users to change   |
| Change rageset   |                              |                          |
|                  |                              |                          |
| Create PageSet   | MQCMD_CREATE_PAGE_SET        | Not applicable.          |
| Delete PageSet   | MQCMD_DELETE_PAGE_SET        | Allows users to remove   |
|                  |                              | PageSets.                |
| PROCESS          | 1                            | 1                        |
|                  |                              |                          |

| Change Process  | MQCMD_CHANGE_PROCESS                               | Allows users to change       |
|-----------------|----------------------------------------------------|------------------------------|
|                 |                                                    | processes.                   |
| Copy Process    | MQCMD_COPY_PROCESS                                 | Allows users to copy         |
|                 |                                                    | processes.                   |
| Create Process  | MQCMD_CREATE_PROCESS                               | Allows users to create       |
|                 |                                                    | processes.                   |
| Delete Process  | MQCMD DELETE PROCESS                               | Allows users to remove       |
|                 |                                                    | processes.                   |
| Rename Process  | EXCMD RENAME OBJECT                                | Allow users to rename        |
|                 |                                                    | processes.                   |
| Show Process    |                                                    | Allows users to view the     |
| Attributes      |                                                    | attributes of processes      |
| Chave Dragonage |                                                    |                              |
| Show Processes  |                                                    | Allows users to view         |
|                 |                                                    | processes.                   |
| Start Process   | EXCMD_START_PROCESS                                | Allows users to start        |
|                 |                                                    | processes.                   |
| QUEUE (Where a  | applicable, EMS and IBM queues use the same right) |                              |
| Change Queue    | MQCMD_CHANGE_Q                                     | Allows users to change       |
|                 |                                                    | queues. See also Change      |
|                 |                                                    | Queue Extended below.        |
| Change Queue    | EXCMD_CHANGE_Q_EX                                  | Allows users to enable or    |
| Extended        |                                                    | inhibit an MQ queue for Get  |
|                 |                                                    | or Put.                      |
| Clear Messages  | MQCMD CLEAR Q                                      | Allows users to clear MQ     |
| from Queue      |                                                    | queue messages.              |
| Copy Queue      | MOCMD COPY O                                       | Allows users to copy         |
|                 |                                                    | queues.                      |
| Create Queue    | MOCMD CREATE O                                     | Allows users to create       |
| Create Queue    |                                                    | queues                       |
| Delete Queue    |                                                    |                              |
| Delete Queue    |                                                    | Allows users to remove       |
|                 |                                                    | queues.                      |
| Purge Queue     | EXCMD_PURGE_Q                                      | Not applicable.              |
| Refresh Queue   | EXCMD_INQUIRE_Q_RUNTIME                            | Allows users to create a new |
| Runtime         |                                                    | reroute template.            |
| Rename Queue    | EXCMD_RENAME_OBJECT                                | Allow users to rename        |
|                 |                                                    | queues.                      |
| Reset Queue     | MQCMD RESET Q STATS                                | Not applicable.              |
| Statistics      |                                                    |                              |
| Show EMS        | MOCMD INOUIRE O STATUS                             | Allows users to view EMS     |
| Queue Stats     |                                                    | queue statistics.            |
| Show Queue      |                                                    |                              |
| Attributes      |                                                    | attributes                   |
| Change C        |                                                    |                              |
| Show Queue      |                                                    | Allows users to view the     |
| Status          |                                                    | status of queues.            |
| Show Queues     | MQCMD_INQUIRE_Q_NAMES                              | Allows users to view         |
|                 |                                                    | queues.                      |
| SERVICE         |                                                    |                              |
|                 |                                                    |                              |

| Change Service                     | MQCMD_CHANGE_SERVICE          | Allow users to change services.                         |
|------------------------------------|-------------------------------|---------------------------------------------------------|
| Copy Service                       | MQCMD_COPY_SERVICE            | Allow users to copy services.                           |
| Create Service                     | MQCMD_CREATE_SERVICE          | Allow users to create services.                         |
| Delete Service                     | MQCMD_DELETE_SERVICE          | Allow users to remove services.                         |
| Rename Service                     | EXCMD_RENAME_OBJECT           | Allow users to rename services.                         |
| Show Service<br>Attributes         | MQCMD_INQUIRE_SERVICE         | Allows users to view the attributes of services.        |
| Show Service<br>Status             | MQCMD_INQUIRE_SERVICE_STATUS  | Allows users to view the status of services.            |
| Show Services                      | EXCMD_INQUIRE_SERVICE_NAMES   | Allows users to view services.                          |
| Start Service                      | MQCMD_START_SERVICE           | Allows users to start services.                         |
| Stop Service                       | MQCMD_STOP_SERVICE            | Allows users to stop services.                          |
| STORAGE CLASS                      |                               |                                                         |
| Change Storage<br>Class            | MQCMD_CHANGE_STG_CLASS        | Not applicable.                                         |
| Copy Storage<br>Class              | MQCMD_COPY_STG_CLASS          | Allows users to copy storage classes.                   |
| Create Storage<br>Class            | MQCMD_CREATE_STG_CLASS        | Allows users to create storage classes.                 |
| Delete Storage<br>Class            | MQCMD_DELETE_STG_CLASS        | Allows users to remove storage classes.                 |
| Show Storage<br>Class Attributes   | MQCMD_INQUIRE_STG_CLASS       | Allows users to view the attributes of storage classes. |
| Show Storage<br>Classes            | MQCMD_INQUIRE_STG_CLASS_NAMES | Allows users to view storage classes.                   |
| SUBSCRIPTION                       |                               |                                                         |
| Change<br>Subscription             | MQCMD_CHANGE_SUBSCRIPTION     | Gives users the ability to change subscriptions.        |
| Copy<br>Subscription               | MQCMD_COPY_SUBSCRIPTION       | Allows users to copy subscriptions.                     |
| Create<br>Subscription             | MQCMD_CREATE_SUBSCRIPTION     | Gives users the ability to create subscriptions.        |
| Delete<br>Subscription             | MQCMD_DELETE_SUBSCRIPTION     | Allows users to remove subscriptions.                   |
| Rename<br>Subscription             | EXCMD_RENAME_OBJECT           | Allow users to rename subscriptions.                    |
| Show<br>Subscription<br>Attributes | MQCMD_INQUIRE_SUBSCRIPTION    | Allows users to view the attributes of subscriptions.   |

| Show<br>Subscription<br>SubStatus | MQCMD_INQUIRE_SUB_STATUS                        | Allows users to view subscription SubStatuses.                                  |
|-----------------------------------|-------------------------------------------------|---------------------------------------------------------------------------------|
| Show<br>Subscriptions             | EXCMD_INQUIRE_SUBSCRIPTION_NAMES                | Allows users to view subscriptions.                                             |
| TOPIC (Where a                    | pplicable, EMS and IBM topics use the same righ | t)                                                                              |
| Change Topic                      | MQCMD_CHANGE_TOPIC                              | Allows users to change topics.                                                  |
| Clear Topic<br>String             | MQCMD_CLEAR_TOPIC_STRING                        | Not applicable.                                                                 |
| Сору Торіс                        | MQCMD_COPY_TOPIC                                | Gives users the ability to copy topics.                                         |
| Create Topic                      | MQCMD_CREATE_TOPIC                              | Allows users to create topics.                                                  |
| Delete Topic                      | MQCMD_DELETE_TOPIC                              | Gives users the ability to delete topics.                                       |
| Publish to the<br>Topic           | EXCMD_PUBLISH_TOPIC                             | Allows users to publish to topics.                                              |
| Purge Topic                       | EXCMD_PURGE_TOPIC                               | Allows user to purge all<br>messages for all subscribers<br>on the named topic. |
| Show Topic<br>Attributes          | MQCMD_INQUIRE_TOPIC                             | Allows users to view attributes of topics.                                      |
| Show Topic<br>Statistics          | EXCMD_INQUIRE_TOPIC_STATS                       | Allows users to view the statistics of topics.                                  |
| Show Topic<br>Status              | MQCMD_INQUIRE_TOPIC_STATUS                      | Allows users to view the status of topics.                                      |
| Show Topics                       | MQCMD_INQUIRE_TOPIC_NAMES                       | Allows users to view topics.                                                    |

| Table C-5. IIB Rights                          |                                                 |                                                                       |
|------------------------------------------------|-------------------------------------------------|-----------------------------------------------------------------------|
| Right                                          | Feature Code                                    | Explanation                                                           |
| IIB APPLICATION                                | I                                               |                                                                       |
| Delete IIB<br>Application                      | EXCMD_DELETE_IIB_APPLICATION                    | Gives users the ability to remove IIB applications.                   |
| Show IIB<br>Application                        | EXCMD_INQUIRE_IIB_APPLICATION                   | Allows users to view the details of a specific IIB application.       |
| Show IIB<br>Application<br>Status              | EXCMD_INQUIRE_IIB_APPLICATION_STATUS            | Allows users to view the status of IIB applications.                  |
| Show IIB<br>Applications                       | EXCMD_INQUIRE_IIB_APPLICATION_NAMES             | Allows users to view a list<br>of the IIB applications that<br>exist. |
| Start Flow<br>Monitoring On<br>IIB Application | EXCMD_START_FLOW_MONITORING_IIB_APPLICA<br>TION | Gives users the ability to start flow monitoring on IIB applications. |

| Start IIB<br>Application                      | EXCMD_START_IIB_APPLICATION                      | Gives users the ability to start IIB applications.                           |
|-----------------------------------------------|--------------------------------------------------|------------------------------------------------------------------------------|
| Start Statistic<br>On IIB<br>Application      | EXCMD_START_STATISTIC_IIB_APPLICATION            | Gives users the ability to start statistics on IIB applications.             |
| Stop Flow<br>Monitoring On<br>IIB Application | Stop Flow Monitoring On IIB Application          | Gives users the ability to stop flow monitoring on IIB applications.         |
| Stop IIB<br>Application                       | EXCMD_STOP_IIB_APPLICATION                       | Allows users to stop IIB applications.                                       |
| Stop Statistic<br>On IIB                      | EXCMD_STOP_STATISTIC_IIB_APPLICATION             | Allows users to stop<br>statistics on IIB                                    |
| IIB LIBRARY                                   |                                                  | Tabblications.                                                               |
| Delete IIB<br>Library                         | EXCMD_DELETE_IIB_LIBRARY                         | Allows users to remove<br>IIB libraries.                                     |
| Show IIB<br>Libraries                         | EXCMD_INQUIRE_IIB_LIBRARY_NAMES                  | Allows users to view a list<br>of the IIB libraries that<br>exist.           |
| Show IIB<br>Library                           | EXCMD_INQUIRE_IIB_LIBRARY                        | Allows users to view the details of a specific IIB library.                  |
| Show IIB<br>Library Status                    | EXCMD_INQUIRE_IIB_LIBRARY_STATUS                 | Allows users to view the statues of IIB libraries.                           |
| Start Statistic<br>On IIB Library             | EXCMD_START_STATISTIC_IIB_LIBRARY                | Allows users to start statistics on IIB libraries.                           |
| Stop Statistic<br>On IIB Library              | EXCMD_STOP_STATISTIC_IIB_LIBRARY                 | Allows users to stop statistics on IIB libraries.                            |
| IIB MESSAGE FLO                               | DW                                               |                                                                              |
| Delete IIB<br>Message Flow                    | EXCMD_DELETE_IIB_MESSAGE_FLOW                    | Allows users to delete IIB message flows.                                    |
| Show IIB<br>Message Flow                      | EXCMD_INQUIRE_IIB_MESSAGE_FLOW                   | Allows users to view the details of a specific message flow.                 |
| Show IIB<br>Message Flow<br>Activity Log      | EXCMD_INQUIRE_IIB_MESSAGE_FLOW_ACTIVITY_<br>LOG  | Allows users to view the activity logs of IIB message flows.                 |
| Show IIB<br>Message Flow<br>Status            | EXCMD_INQUIRE_IIB_MESSAGE_FLOW_STATUS            | Allow users to view the status of IIB message flows.                         |
| Show IIB<br>Message Flows                     | EXCMD_INQUIRE_IIB_MESSAGE_FLOW_NAMES             | Allows users to view a list<br>of the IIB message flows<br>that exist.       |
| Start Flow<br>Monitoring On<br>IIB Message    | EXCMD_START_FLOW_MONITORING_IIB_MESSAG<br>E_FLOW | Gives users the ability to<br>start flow monitoring on<br>IIB message flows. |

| Start IIB<br>Message Flow                         | EXCMD_START_IIB_MESSAGE_FLOW                    | Allows users to start IIB message flows.                                    |
|---------------------------------------------------|-------------------------------------------------|-----------------------------------------------------------------------------|
| Start Statistic<br>On IIB<br>Message Flow         | EXCMD_START_STATISTIC_IIB_MESSAGE_FLOW          | Allows users to start<br>statistics for IIB message<br>flows.               |
| Stop Flow<br>Monitoring On<br>IIB Message<br>Elow | EXCMD_STOP_FLOW_MONITORING_IIB_MESSAGE<br>_FLOW | Gives users the ability to<br>stop flow monitoring on<br>IIB message flows. |
| Stop IIB<br>Message Flow                          | EXCMD_STOP_IIB_MESSAGE_FLOW                     | Gives users the ability to stop IIB message flows.                          |
| Stop Recording<br>On IIB<br>Message Flow          | Stop Recording On IIB Message Flow              | Gives users the ability to stop recording IIB message flows.                |
| Stop Statistic<br>On IIB<br>Message Flow          | EXCMD_STOP_STATISTIC_IIB_MESSAGE_FLOW           | Gives users the ability to<br>stop statistics for IIB<br>message flows.     |
| IIB RESOURCE                                      |                                                 |                                                                             |
| Delete IIB<br>Resource                            | EXCMD_DELETE_IIB_RESOURCE                       | Allows users to remove<br>IIB resources.                                    |
| Show IIB<br>Resource                              | EXCMD_INQUIRE_IIB_RESOURCE                      | Allows users to view the details of a specific IIB resource.                |
| Show IIB<br>Resources                             | EXCMD_INQUIRE_IIB_RESOURCE_NAMES                | Allows users to view a list<br>of the IIB resources that<br>exist.          |
| IIB REST API                                      |                                                 |                                                                             |
| Delete IIB Rest<br>API                            | EXCMD_DELETE_IIB_REST_API                       | Gives users the ability to remove IIB Rest APIs.                            |
| Show IIB Rest<br>API                              | EXCMD_INQUIRE_IIB_REST_API                      | Allows users to view the details of a specific REST API.                    |
| Show IIB Rest<br>API Status                       | EXCMD_INQUIRE_IIB_REST_API_STATUS               | Allows users to view the status of IIB Rest APIs.                           |
| Show IIB Rest<br>APIs                             | EXCMD_INQUIRE_IIB_REST_API_NAMES                | Allows users to view a list<br>of the REST APIs that<br>exist.              |
| Start Flow<br>Monitoring On<br>IIB Rest API       | EXCMD_START_FLOW_MONITORING_IIB_REST_AP<br>I    | Gives users the ability to<br>start flow monitoring on<br>IIB Rest APIs.    |
| Start IIB Rest<br>API                             | EXCMD_START_IIB_REST_API                        | Gives users the ability to start IIB Rest APIs.                             |
| Start Statistic<br>On IIB Rest                    | EXCMD_START_STATISTIC_IIB_REST_API              | Gives users the ability to<br>start statistics on IIB                       |

| Stop Flow<br>Monitoring On<br>IIB Rest API  | EXCMD_STOP_FLOW_MONITORING_IIB_REST_API       | Gives users the ability to<br>stop flow monitoring on<br>IIB REST APIs.                |
|---------------------------------------------|-----------------------------------------------|----------------------------------------------------------------------------------------|
| Stop IIB Rest<br>API                        | EXCMD_STOP_IIB_REST_API                       | Gives users the ability to stop IIB Rest APIs.                                         |
| Stop Statistic<br>On IIB Rest<br>API        | EXCMD_STOP_STATISTIC_IIB_REST_API             | Gives users the ability to<br>stop statistics on IIB<br>REST APIs.                     |
| IIB SERVER                                  |                                               |                                                                                        |
| Create IIB<br>Server                        | EXCMD_CREATE_IIB_SERVER                       | Allows users to create IIB servers.                                                    |
| Delete All<br>Content On IIB<br>Server      | EXCMD_DELETE_ALL_CONTENT_IIB_SERVER           | Gives users the ability to delete content on IIB servers.                              |
| Delete IIB<br>Server                        | EXCMD_DELETE_IIB_SERVER                       | Gives users the ability to delete IIB servers.                                         |
| Deploy Content<br>On IIB Server             | EXCMD_DEPLOY_CONTENT_IIB_SERVER               | Gives users the ability to<br>deploy content on IIB<br>servers.                        |
| Show IIB<br>Server                          | EXCMD_INQUIRE_IIB_SERVER                      | Allows users to view the details of a specific IIB                                     |
| Show IIB<br>Server Status                   | EXCMD_INQUIRE_IIB_SERVER_STATUS               | Allows users to view the status of IIB servers.                                        |
| Show IIB<br>Servers                         | EXCMD_INQUIRE_IIB_SERVER_NAMES                | Allows users to view a list<br>of the IIB servers that<br>exist                        |
| Start All Apps<br>On IIB Server             | EXCMD_START_ALL_APP_TYPES_IIB_SERVER          | Gives users the ability to<br>start applications on IIB                                |
| Start All<br>Message Flows<br>On IIB Server | EXCMD_START_ALL_MSG_FLOWS_IIB_SERVER          | Gives users the ability to<br>start all message flows on<br>IIB servers.               |
| Start All<br>Resource<br>Statistic On IIB   | EXCMD_START_RESOURCE_STATISTIC_IIB_SERV<br>ER | Gives users the ability to<br>start all resource statistics<br>on IIB servers.         |
| Start All<br>Statistic On IIB<br>Server     | EXCMD_START_STATISTIC_IIB_SERVER              | Allows user to access the<br>Statistics On option on the<br>IIB Servers viewlet action |
| Start IIB Server                            | EXCMD_START_IIB_SERVER                        | Allows users to start IIB<br>servers (integration<br>servers).                         |
| Stop All Apps<br>On IIB Server              | EXCMD_STOP_ALL_APP_TYPES_IIB_SERVER           | Allows users to stop all applications on IIB                                           |

| Stop All<br>Message Flows<br>On IIB Server | EXCMD_STOP_ALL_ALL_MSG_FLOWS_IIB_SERVE<br>R  | Allows users to stop all message flows on IIB servers.                    |
|--------------------------------------------|----------------------------------------------|---------------------------------------------------------------------------|
| Stop All<br>Resource<br>Statistic On IIB   | EXCMD_STOP_RESOURCE_STATISTIC_IIB_SERVE<br>R | Allows users to stop all resource statistics on IIB servers.              |
| Stop All<br>Statistic On IIB<br>Server     | EXCMD_STOP_STATISTIC_IIB_SERVER              | Allows users to stop all statistics on IIB servers.                       |
| Stop IIB Server                            | EXCMD_STOP_IIB_SERVER                        | Allows users to stop IIB servers.                                         |
| IIB SERVICE                                |                                              |                                                                           |
| Delete IIB<br>Service                      | EXCMD_DELETE_IIB_SERVICE                     | Allows users to remove<br>IIB services.                                   |
| Show IIB<br>Service                        | EXCMD_INQUIRE_IIB_SERVICE                    | Allows users to view the details of a specific IIB service.               |
| Show IIB<br>Service Status                 | EXCMD_INQUIRE_IIB_SERVICE_STATUS             | Allows users to view the status of IIB services.                          |
| Show IIB<br>Services                       | EXCMD_INQUIRE_IIB_SERVICE_NAMES              | Allows users to view a list<br>of the IIB services that<br>exist.         |
| Start Flow<br>Monitoring On<br>IIB Service | EXCMD_START_FLOW_MONITORING_IIB_SERVICE      | Allows users to start flow<br>monitoring on IIB<br>services.              |
| Start IIB<br>Service                       | EXCMD_START_IIB_SERVICE                      | Allows users to start IIB services.                                       |
| Start Statistic<br>On IIB Service          | EXCMD_START_STATISTIC_IIB_SERVICE            | Allows users to start statistics on IIB services.                         |
| Stop Flow<br>Monitoring On<br>IIB Service  | EXCMD_STOP_FLOW_MONITORING_IIB_SERVICE       | Allows users to stop flow<br>monitoring on IIB<br>services.               |
| Stop IIB<br>Service                        | EXCMD_STOP_IIB_SERVICE                       | Allows users to stop IIB services.                                        |
| Stop Statistic<br>On IIB Service           | EXCMD_STOP_STATISTIC_IIB_SERVICE             | Allows users to stop statistics on IIB services.                          |
| IIB SHARED LIBR                            | ARY                                          |                                                                           |
| Delete IIB<br>Shared Library               | EXCMD_DELETE_IIB_SHARED_LIBRARY              | Allows users to remove<br>IIB shared libraries.                           |
| Show IIB<br>Shared<br>Libraries            | EXCMD_INQUIRE_IIB_SHARED_LIBRARY_NAMES       | Allows users to view a list<br>of the IIB shared libraries<br>that exist. |
| Show IIB<br>Shared Library                 | EXCMD_INQUIRE_IIB_SHARED_LIBRARY             | Allows users to view the details of a specific IIB shared library.        |

| Show IIB<br>Shared Library<br>Status | EXCMD_INQUIRE_IIB_SHARED_LIBRARY_STATUS | Allows users to view the<br>status of IIB shared<br>libraries.     |
|--------------------------------------|-----------------------------------------|--------------------------------------------------------------------|
| IIB SUB FLOW                         |                                         |                                                                    |
| Delete IIB Sub<br>Flow               | EXCMD_DELETE_IIB_SUB_FLOW               | Allows users to remove<br>IIB sub flows.                           |
| Show IIB Sub<br>Flow                 | EXCMD_INQUIRE_IIB_SUB_FLOW              | Allows users to view the details of a specific IIB sub flow.       |
| Show IIB Sub<br>Flow Status          | EXCMD_INQUIRE_IIB_SUB_FLOW_STATUS       | Allows users to view the status of IIB sub flows.                  |
| Show IIB Sub<br>Flows                | EXCMD_INQUIRE_IIB_SUB_FLOW_NAMES        | Allows users to view a list<br>of the IIB sub flows that<br>exist. |

| Table C-6. Kafka Rights       |                                   |                                                               |
|-------------------------------|-----------------------------------|---------------------------------------------------------------|
| Right                         | Feature Code                      | Explanation                                                   |
| KAFKA BROKER                  |                                   |                                                               |
| Change Kafka<br>Broker        | EXCMD_CHANGE_KAFKA_BROKER         | Allows users to change<br>Kafka brokers.                      |
| Show Kafka<br>Broker          | EXCMD_INQUIRE_KAFKA_BROKER        | Allows users to view details of a Kafka broker.               |
| Show Kafka<br>Broker Status   | EXCMD_INQUIRE_KAFKA_BROKER_STATUS | Allows users to view the status of Kafka brokers.             |
| Show Kafka<br>Brokers         | EXCMD_INQUIRE_KAFKA_BROKER_NAMES  | Allows users to view<br>Kafka brokers.                        |
| KAFKA CONNECT                 | Γ                                 |                                                               |
| Change Kafka<br>Connect       | EXCMD_CHANGE_KAFKA_CONNECT        | Allows users to change<br>Kafka connects.                     |
| Create Kafka<br>Connect       | EXCMD_CREATE_KAFKA_CONNECT        | Allows users to create<br>Kafka connects.                     |
| Delete Kafka<br>Connect       | EXCMD_DELETE_KAFKA_CONNECT        | Gives users the ability to delete Kafka connects.             |
| Pause Kafka<br>Connect        | EXCMD_PAUSE_KAFKA_CONNECT         | Allows users to pause<br>Kafka connects.                      |
| Reset Kafka<br>Connect Topics | EXCMD_RESET_KAFKA_CONNECT_TOPICS  | Allows users to reset<br>Kafka connect topics.                |
| Restart Kafka<br>Connect      | EXCMD_RESTART_KAFKA_CONNECT       | Allows users to restart<br>Kafka connects.                    |
| Resume Kafka<br>Connect       | EXCMD_RESUME_KAFKA_CONNECT        | Allows users to resume<br>Kafka connects.                     |
| Show Kafka<br>Connect         | EXCMD_INQUIRE_KAFKA_CONNECT       | Allows users to view the details of a specific Kafka connect. |
|                                      | -                                              |                                                                              |
|--------------------------------------|------------------------------------------------|------------------------------------------------------------------------------|
| Show Kafka<br>Connect Status         | EXCMD_INQUIRE_KAFKA_CONNECT_STATUS             | Allows users to view the status of Kafka connects.                           |
| Show Kafka<br>Connects               | EXCMD_INQUIRE_KAFKA_CONNECT_NAMES              | Allows users to view a list<br>of the Kafka connects that                    |
| KAFKA CONNECT                        |                                                |                                                                              |
| Show Kafka<br>Connect<br>Instance    | EXCMD_INQUIRE_KAFKA_CONNECT_INSTANCE           | Allows users to view the details of a specific Kafka                         |
| Show Kafka<br>Connect<br>Instances   | EXCMD_INQUIRE_KAFKA_CONNECT_INSTANCE_N<br>AMES | Allows users to view a list<br>of the Kafka connect<br>instances that exist. |
| KAFKA CONNECT                        | 「 PLUGIN                                       |                                                                              |
| Show Kafka<br>Connect Plugin         | EXCMD_INQUIRE_KAFKA_CONNECT_PLUGIN             | Allows users to view the details of a specific Kafka                         |
| Show Kafka<br>Connect<br>Plugins     | EXCMD_INQUIRE_KAFKA_CONNECT_PLUGIN_NAM<br>ES   | Allows users to view a list<br>of the Kafka connect<br>plugins that exist.   |
| Validate Kafka<br>Connect Plugin     | EXCMD_VALIDATE_KAFKA_CONNECT_PLUGIN            | Gives users the ability to validate Kafka Connect plugins.                   |
| KAFKA CONNECT                        | TASK                                           |                                                                              |
| Restart Kafka<br>Connect Task        | EXCMD_RESTART_KAFKA_CONNECT_TASK               | Allows users to restart<br>Kafka Connect tasks.                              |
| Show Kafka<br>Connect Task           | EXCMD_INQUIRE_KAFKA_CONNECT_TASK               | Allows users to view the details of a specific Kafka connect task.           |
| Show Kafka<br>Connect Task<br>Status | EXCMD_INQUIRE_KAFKA_CONNECT_TASK_STATU<br>S    | Allows users to view the status of Kafka Connect tasks.                      |
| Show Kafka<br>Connect Tasks          | EXCMD_INQUIRE_KAFKA_CONNECT_TASK_NAME<br>S     | Allows users to view a list<br>of the Kafka connect<br>tasks that exist.     |
| KAFKA CONSUM                         | ER                                             |                                                                              |
| Show Kafka<br>Consumer               | EXCMD_INQUIRE_KAFKA_CONSUMER                   | Allows users to view the details of a specific Kafka consumer.               |
| Show Kafka<br>Consumer<br>Status     | EXCMD_INQUIRE_KAFKA_CONSUMER_STATUS            | Allow users to view the status of Kafka consumers.                           |
| Show Kafka<br>Consumers              | EXCMD_INQUIRE_KAFKA_CONSUMER_NAMES             | Allows users to view a list<br>of the Kafka consumers<br>that exist.         |
| KAFKA CONSUM                         | ER GROUP                                       |                                                                              |

| Create Kafka<br>Consumer<br>Group          | EXCMD_CREATE_KAFKA_CONSUMER_GROUP             | Allows users to create<br>Kafka consumer groups.                                                   |
|--------------------------------------------|-----------------------------------------------|----------------------------------------------------------------------------------------------------|
| Delete Kafka<br>Consumer<br>Group          | EXCMD_DELETE_KAFKA_CONSUMER_GROUP             | Allows users to remove<br>Kafka consumer groups.                                                   |
| Delete Kafka<br>Consumer<br>Group Member   | EXCMD_DELETE_KAFKA_CONSUMER_GROUP_ME<br>MBER  | Allows users to remove<br>Kafka consumer group<br>members.                                         |
| Delete Kafka<br>Consumer<br>Group Offset   | EXCMD_DELETE_KAFKA_CONSUMER_GROUP_OF<br>FSET  | Allows user to access the<br>Delete Group Offset<br>option on the Kafka<br>Consumer viewlet action |
| Show Kafka<br>Consumer<br>Group            | EXCMD_INQUIRE_KAFKA_CONSUMER_GROUP            | Allows users to view the details of a specific Kafka Consumer Group.                               |
| Show Kafka<br>Consumer<br>Group<br>Members | EXCMD_INQUIRE_KAFKA_CONSUMER_GROUP_ME<br>MBER | Allows users to view a list<br>of the Kafka Consumer<br>Group Members that                         |
| Show Kafka<br>Consumer<br>Group Offsets    | EXCMD_INQUIRE_KAFKA_CONSUMER_GROUP_OF<br>FSET | Allows users to view a list<br>of the Kafka Consumer<br>Group Offsets that exist.                  |
| Show Kafka<br>Consumer<br>Group Status     | EXCMD_INQUIRE_KAFKA_CONSUMER_GROUP_ST<br>ATUS | Allows users to view the status of Kafka Consumer Groups.                                          |
| Show Kafka<br>Consumer<br>Groups           | EXCMD_INQUIRE_KAFKA_CONSUMER_GROUP_NA<br>MES  | Allows users to view a list<br>of the Kafka Consumer<br>Groups that exist.                         |
| Kafka Ksql Insta                           | nce                                           |                                                                                                    |
| Execute Ksql<br>On Kafka Ksql<br>Instance  | EXCMD_EXECUTE_KAFKA_KSQL_INST_KSQL            | Allows users to execute<br>Ksql on Kafka Ksql<br>Instances.                                        |
| Execute Query<br>On Ksql<br>Instance       | EXCMD_EXECUTE_KAFKA_KSQL_INST_QUERY           | Allows users to execute<br>queries on Kafka Ksql<br>Instances.                                     |
| Show Kafka<br>Ksql Instance                | EXCMD_INQUIRE_KAFKA_KSQL_INST                 | Allows users to view the details of a specific Kafka Ksol Instance.                                |
| Show Kafka<br>Ksql Instance<br>Oueries     | EXCMD_INQUIRE_KAFKA_KSQL_INST_QUERIES         | Allows users to view a list<br>of the Kafka Ksql instance<br>queries that exist.                   |
| Show Kafka<br>Ksql Instance<br>Streams     | EXCMD_INQUIRE_KAFKA_KSQL_INST_STREAMS         | Allows users to view a list<br>of the Kafka Ksql instance<br>streams that exist.                   |
| Show Kafka<br>Ksql Instance<br>Tables      | EXCMD_INQUIRE_KAFKA_KSQL_INST_TABLES          | Allows users to view a list<br>of the Kafka Ksql instance<br>tables that exist.                    |

| Show Kafka<br>Ksql Instances                | EXCMD_INQUIRE_KAFKA_KSQL_INST_NAMES              | Allows users to view a list<br>of the Kafka Ksql<br>instances that exist                                                                                                    |  |
|---------------------------------------------|--------------------------------------------------|----------------------------------------------------------------------------------------------------|--|
| KAFKA MDS                                   |                                                  |                                                                                                    |  |
| Add Kafka<br>Principal Role                 | EXCMD_ADD_KAFKA_PRINCIPAL_ROLE                   | Allows users to add a new<br>principal for a role (such<br>as ClusterAdmin or<br>AuditAdmin), using the<br>Add New Principal button<br>on the details dialog for                                          |  |
| Add Kafka<br>Principal Role<br>Resources    | EXCMD_ADD_KAFKA_PRINCIPAL_ROLE_RESOURC<br>ES     | Allows users to assign a<br>principal to a role<br>resource (such as topics<br>or permissions). The<br>ability to assign a principal<br>to a role resource type<br>does not apply to the<br>AuditAdmin or |  |
| Remove Kafka<br>Principal Role              | EXCMD_REMOVE_KAFKA_PRINCIPAL_ROLE                | Allows users to remove a<br>principal from a role,<br>using the Delete Principal<br>button on the details                                                                                                 |  |
| Remove Kafka<br>Principal Role<br>Resources | EXCMD_REMOVE_KAFKA_PRINCIPAL_ROLE_RESO<br>URCES  | Allows users to remove a principal from a resource type.                                                                                                    |  |
| Set Kafka<br>Principal Role<br>Resources    | EXCMD_SET_KAFKA_PRINCIPAL_ROLE_RESOURC<br>ES     | Allows users to override<br>existing role resources for<br>a principal by assigning a                                                                                                    |  |
| Show Kafka<br>MDS                           | EXCMD_INQUIRE_KAFKA_MDS                          | Allows users to view the<br>details of a specific Kafka<br>MDS node.                                                                                                    |  |
| Show Kafka<br>MDS Names                     | EXCMD_INQUIRE_KAFKA_MDS_NAMES                    | Allows users to view a list<br>of the Kafka MDS nodes<br>that exist.                                                                                                    |  |
| Show Kafka<br>MDS Visible<br>Clusters       | EXCMD_INQUIRE_KAFKA_MDS_VISIBLE_CLUSTER<br>S     | Allows users to view a list<br>of the visible Kafka<br>clusters that host MDS.                                                                                                    |  |
| Show Kafka<br>Principal Role<br>Resources   | EXCMD_INQUIRE_KAFKA_PRINCIPAL_ROLE_RESO<br>URCES | Allows users to view a list<br>of the resource types that<br>a principal has access to.                                                                                                    |  |
| Show Kafka<br>Principal Roles               | EXCMD_INQUIRE_KAFKA_PRINCIPAL_ROLES              | Allows users to view a list<br>of the principal roles that<br>exist.                                                                                                    |  |
| Show Kafka<br>Role                          | EXCMD_INQUIRE_KAFKA_ROLE                         | Allows users to view the details of a specific Kafka                                                                                                    |  |

| Show Kafka<br>Role Names                   | EXCMD_INQUIRE_KAFKA_ROLE_NAMES                | Allows users to view a list<br>of the Kafka roles that<br>exist.                    |
|--------------------------------------------|-----------------------------------------------|-------------------------------------------------------------------------------------|
| Show Kafka<br>Role Principals              | EXCMD_INQUIRE_KAFKA_ROLE_PRINCIPALS           | Allows users to view a list<br>of the principals that a<br>role is bound to.        |
| KAFKA PARTITIC                             | DN                                            |                                                                                     |
| Change Kafka<br>Partition                  | EXCMD_CHANGE_KAFKA_PARTITION                  | Allows users to change<br>Kafka partitions.                                         |
| Show Kafka<br>Partition                    | EXCMD_INQUIRE_KAFKA_PARTITION                 | Allows users to view the details of a specific Kafka partition.                     |
| Show Kafka<br>Partition Status             | EXCMD_INQUIRE_KAFKA_PARTITION_STATUS          | Allows users to view the status of Kafka partitions.                                |
| Show Kafka<br>Partitions                   | EXCMD_INQUIRE_KAFKA_PARTITION_NAMES           | Allows users to view a list<br>of the Kafka partitions that<br>exist.               |
| Kafka Replicator                           |                                               |                                                                                     |
| Show Kafka<br>Replicator                   | EXCMD_INQUIRE_KAFKA_REPLICATOR                | Allows users to view the details of a specific Kafka replicator.                    |
| Show Kafka<br>Replicator<br>Metrics        | EXCMD_INQUIRE_KAFKA_REPLICATOR_METRICS        | Allows users to see the<br>Kafka replicator metrics.                                |
| Show Kafka<br>Replicator<br>Source Topics  | EXCMD_INQUIRE_KAFKA_REPLICATOR_SRC_TOPI<br>CS | Allows users to view a list<br>of the Kafka replicator<br>source topics that exist. |
| Show Kafka<br>Replicator<br>Workers        | EXCMD_INQUIRE_KAFKA_REPLICATOR_WORKERS        | Allows users to view a list<br>of the Kafka replicator<br>workers that exist.       |
| Show Kafka<br>Replicators                  | EXCMD_INQUIRE_KAFKA_REPLICATOR_NAMES          | Allows users to view a list<br>of the Kafka replicators<br>that exist.              |
| Kafka Schema R                             | egistry                                       |                                                                                     |
| Change Kafka<br>Schema<br>Registry         | EXCMD_CHANGE_KAFKA_SCH_REG                    | Allows users to change<br>Kafka schema registries.                                  |
| Show Kafka<br>Schema<br>Registries         | EXCMD_INQUIRE_KAFKA_SCH_REG_NAMES             | Allows users to view a list<br>of the Kafka schema<br>registries that exist.        |
| Show Kafka<br>Schema<br>Registry           | EXCMD_INQUIRE_KAFKA_SCH_REG                   | Allows users to view the details of a specific Kafka                                |
| Show Kafka<br>Schema<br>Registry<br>Schema | EXCMD_INQUIRE_KAFKA_SCH_REG_SCHEMA            | Allows users to view the details of a specific Kafka schema registry schema.        |

| Show Kafka<br>Schema<br>Registry<br>Schema<br>Subject                | EXCMD_INQUIRE_KAFKA_SCH_REG_SUBJECT_VE<br>RSIONS         | Allows users to view a list<br>of the Kafka Schema<br>registry schema subject<br>versions that exist.          |
|----------------------------------------------------------------------|----------------------------------------------------------|----------------------------------------------------------------------------------------------------|
| Kafka Schema Ro                                                      | egistry Subject                                          |                                                                                                    |
| Change Kafka<br>Schema<br>Registry<br>Subject                        | EXCMD_CHANGE_KAFKA_SCH_REG_SUBJ                          | Allows users to change<br>Kafka schema registry<br>subjects.                                                   |
| Check Schema<br>Registered On<br>Kafka Schema<br>Registry            | EXCMD_CHECK_KAFKA_SCH_REG_SUBJ_REGIST<br>ERED_SCHEMA     | Checks whether the<br>schema has already been<br>registered under the<br>specified subject (REST               |
| Delete Kafka<br>Schema<br>Registry<br>Subject                        | EXCMD_DELETE_KAFKA_SCH_REG_SUBJ                          | Allows users to remove<br>Kafka schema registry<br>subjects.                                                   |
| Register Kafka<br>Schema<br>Registry<br>Subject                      | EXCMD_REGISTER_KAFKA_SCH_REG_SUBJ_SCH<br>EMA             | Allows users to register a<br>Kafka schema registry<br>subject schema.                                         |
| Show Kafka<br>Schema<br>Registry<br>Subject                          | EXCMD_INQUIRE_KAFKA_SCH_REG_SUBJ                         | Allows users to view the<br>details of a specific Kafka<br>schema registry subject.                            |
| Show Kafka<br>Schema<br>Registry<br>Subjects                         | EXCMD_INQUIRE_KAFKA_SCH_REG_SUBJ_NAMES                   | Allows users to view a list<br>of the Kafka schema<br>registry subjects that                                   |
| Kafka Schema Ro                                                      | egistry Subject Versions                                 |                                                                                                    |
| Check Schema<br>Compatible On<br>Kafka Schema<br>Registry<br>Subject | EXCMD_CHECK_KAFKA_SCH_REG_SUBJ_VER_CO<br>MPATIBLE_SCHEMA | Checks whether the input<br>schema is compatible with<br>the version of the<br>subject's schema (REST<br>API). |
| Delete Kafka<br>Schema<br>Registry<br>Subject                        | EXCMD_DELETE_KAFKA_SCH_REG_SUBJ_VER                      | Allows users to remove<br>Kafka schema registry<br>subject versions.                                           |
| Show Kafka<br>Schema<br>Registry<br>Subject                          | EXCMD_INQUIRE_KAFKA_SCH_REG_SUBJ_VER                     | Allows users to view the<br>details of a specific Kafka<br>schema registry subject<br>version.                 |

| Show Kafka<br>Schema<br>Registry<br>Subject | EXCMD_INQUIRE_KAFKA_SCH_REG_SUBJ_VER_N<br>AMES | Allows users to view a list<br>of the Kafka schema<br>registry subject versions<br>that exist. |
|---------------------------------------------|------------------------------------------------|------------------------------------------------------------------------------------------------|
| ΚΑϜΚΑ ΤΟΡΙϹ                                 |                                                |                                                                                                |
| Change Kafka<br>Topic                       | EXCMD_CHANGE_KAFKA_TOPIC                       | Allows users to change<br>Kafka topics.                                                        |
| Copy Kafka<br>Topic                         | EXCMD_COPY_KAFKA_TOPIC                         | Allows users to copy<br>Kafka topics.                                                          |
| Create Kafka<br>Topic                       | EXCMD_CREATE_KAFKA_TOPIC                       | Allows users to create<br>Kafka topics.                                                        |
| Delete Kafka<br>Topic                       | EXCMD_DELETE_KAFKA_TOPIC                       | Allows users to remove<br>Kafka topics.                                                        |
| Show Kafka<br>Topic                         | EXCMD_INQUIRE_KAFKA_TOPIC                      | Allows users to view the details of a specific Kafka topic.                                    |
| Show Kafka<br>Topic Status                  | EXCMD_INQUIRE_KAFKA_TOPIC_STATUS               | Allows users to view the status of Kafka topics.                                               |
| Show Kafka<br>Topics                        | EXCMD_INQUIRE_KAFKA_TOPIC_NAMES                | Allows users to view a list<br>of the Kafka topics that<br>exist                               |

| Table C-7. RabbitMQ Rights         |                                       |                                                                             |
|------------------------------------|---------------------------------------|-----------------------------------------------------------------------------|
| Right                              | Feature Code                          | Explanation                                                                 |
| RabbitMQ CHAN                      | INEL                                  |                                                                             |
| Show<br>RabbitMQ<br>Channel        | EXCMD_INQUIRE_RABBITMQ_CHANNEL        | Allows users to view the details of a specific RabbitMO channel name.       |
| Show<br>RabbitMQ<br>Channel        | EXCMD_INQUIRE_RABBITMQ_CHANNEL_NAMES  | Allows users to view<br>a list of the RabbitMQ<br>channel names that exist. |
| Show<br>RabbitMQ<br>Channel Stats  | EXCMD_INQUIRE_RABBITMQ_CHANNEL_STATS  | Allows users to view<br>RabbitMQ channel<br>statistics.                     |
| Show<br>RabbitMQ<br>Channel Status | EXCMD_INQUIRE_RABBITMQ_CHANNEL_STATUS | Allows users to view the status of RabbitMQ channels.                       |
| RabbitMQ COM                       | PONENT                                |                                                                             |
| Change<br>RabbitMQ<br>Component    | EXCMD_CHANGE_RABBITMQ_COMPONENT       | Allows users to change<br>RabbitMQ components.                              |
| Create<br>RabbitMQ<br>Component    | EXCMD_CREATE_RABBITMQ_COMPONENT       | Allows users to create<br>RabbitMQ components.                              |

| Delete<br>RabbitMQ<br>Component       | EXCMD_DELETE_RABBITMQ_COMPONENT              | Allows users to delete<br>RabbitMQ components.                           |
|---------------------------------------|----------------------------------------------|--------------------------------------------------------------------------|
| Show<br>RabbitMQ                      | EXCMD_INQUIRE_RABBITMQ_COMPONENT             | Allows users to view the details of a specific RabbitMO component        |
| Show<br>RabbitMQ<br>Component         | EXCMD_INQUIRE_RABBITMQ_COMPONENT_NAME<br>S   | Allows users to view a list<br>of the RabbitMQ<br>components that exist. |
| RabbitMQ CONN                         | IECTION                                      |                                                                          |
| Close<br>RabbitMQ<br>Connection       | EXCMD_CLOSE_RABBITMQ_CONNECTION              | Allows users to close<br>RabbitMQ connections.                           |
| Show<br>RabbitMQ<br>Connection        | EXCMD_INQUIRE_RABBITMQ_CONNECTION            | Allows users to view the<br>details of a specific<br>RabbitMQ connection |
| Show<br>RabbitMQ<br>Connection        | EXCMD_INQUIRE_RABBITMQ_CONNECTION_NAME       | Allows users to view a list<br>of the RabbitMQ<br>connection names that  |
| Show<br>RabbitMQ<br>Connection        | EXCMD_INQUIRE_RABBITMQ_CONNECTION_STAT       | Allows users to view<br>RabbitMQ connection<br>statistics.               |
| Show<br>RabbitMQ<br>Connection        | EXCMD_INQUIRE_RABBITMQ_CONNECTION_STAT<br>US | Allows users to view the status of RabbitMQ connections.                 |
| RabbitMQ CONS                         | UMER                                         |                                                                          |
| Show<br>RabbitMQ<br>Consumer          | EXCMD_INQUIRE_RABBITMQ_CONSUMER              | Allows users to view the details of a specific RabbitMO consumer.        |
| Show<br>RabbitMQ<br>Consumer<br>Names | EXCMD_INQUIRE_RABBITMQ_CONSUMER_NAMES        | Allows users to view a list<br>of the RabbitMQ<br>consumers that exist.  |
| Show<br>RabbitMQ<br>Consumer          | EXCMD_INQUIRE_RABBITMQ_CONSUMER_STATU<br>S   | Allows users to view the status of RabbitMQ consumers.                   |
| RabbitMQ EXCHANGE                     |                                              |                                                                          |
| Change<br>RabbitMQ<br>Exchange        | EXCMD_CHANGE_RABBITMQ_EXCHANGE               | Allows users to change<br>RabbitMQ exchanges.                            |
| Create<br>RabbitMQ<br>Exchange        | EXCMD_CREATE_RABBITMQ_EXCHANGE               | Allows users to create<br>RabbitMQ exchanges.                            |

| Delete<br>RabbitMQ<br>Exchange              | EXCMD_DELETE_RABBITMQ_EXCHANGE                  | Allows users to delete<br>RabbitMQ exchanges.                           |
|---------------------------------------------|-------------------------------------------------|-------------------------------------------------------------------------|
| Show<br>RabbitMQ<br>Exchange                | EXCMD_INQUIRE_RABBITMQ_EXCHANGE                 | Allows users to view the<br>details of a specific<br>RabbitMO exchange  |
| Show<br>RabbitMQ<br>Exchange                | EXCMD_INQUIRE_RABBITMQ_EXCHANGE_NAMES           | Allows users to view a list<br>of the RabbitMQ<br>exchanges that exist. |
| Show<br>RabbitMQ<br>Exchange<br>Stats       | EXCMD_INQUIRE_RABBITMQ_EXCHANGE_STATS           | Allows users to view<br>RabbitMQ exchange<br>statistics.                |
| Show<br>RabbitMQ<br>Exchange                | EXCMD_INQUIRE_RABBITMQ_EXCHANGE_STATUS          | Allows users to view the status of RabbitMQ exchanges.                  |
| RabbitMQ NODE                               |                                                 |                                                                         |
| Reset<br>RabbitMQ<br>Node                   | EXCMD_RESET_RABBITMQ_NODE                       | Allows users to reset<br>RabbitMQ nodes.                                |
| Show<br>RabbitMQ<br>Node                    | EXCMD_INQUIRE_RABBITMQ_NODE                     | Allows users to view the details of a specific RabbitMO node.           |
| Show<br>RabbitMQ<br>Node                    | EXCMD_INQUIRE_RABBITMQ_NODE_APPLICATION S       | Allows users to view<br>RabbitMQ node<br>applications.                  |
| Show<br>RabbitMQ<br>Node Auth<br>Mochanisms | EXCMD_INQUIRE_RABBITMQ_NODE_AUTH_MECH<br>ANISMS | Allows users to view<br>RabbitMQ Node Auth<br>Mechanisms.               |
| Show<br>RabbitMQ<br>Node Binary             | EXCMD_INQUIRE_RABBITMQ_NODE_BINARY              | Allows users to view<br>RabbitMQ Node binary<br>information.            |
| Show<br>RabbitMQ<br>Node Contexts           | EXCMD_INQUIRE_RABBITMQ_NODE_CONTEXTS            | Allows users to view<br>RabbitMQ Node contexts.                         |
| Show<br>RabbitMQ<br>Node<br>Exchange        | EXCMD_INQUIRE_RABBITMQ_NODE_EXCHANGE_<br>TYPES  | Allows users to view<br>RabbitMQ Node<br>exchange types.                |
| Show<br>RabbitMQ<br>Node Memory             | EXCMD_INQUIRE_RABBITMQ_NODE_MEMORY              | Allows users to view<br>RabbitMQ Node memory<br>information.            |
| Show<br>RabbitMQ<br>Node Names              | EXCMD_INQUIRE_RABBITMQ_NODE_NAMES               | Allows users to view a list<br>of the RabbitMQ nodes<br>that exist.     |

| Show<br>RabbitMQ<br>Node Stats        | EXCMD_INQUIRE_RABBITMQ_NODE_STATS                | Allows users to view<br>RabbitMQ node statistics.                               |
|---------------------------------------|--------------------------------------------------|---------------------------------------------------------------------------------|
| Show<br>RabbitMQ<br>Node Status       | EXCMD_INQUIRE_RABBITMQ_NODE_STATUS               | Allows users to view the status of RabbitMQ                                     |
| RabbitMQ OPER                         | ATOR POLICY                                      |                                                                                 |
| Change<br>RabbitMQ<br>Operator Policy | EXCMD_CHANGE_RABBITMQ_OPERATOR_POLICY            | Allows users to change<br>RabbitMQ operator<br>policies.                        |
| Create<br>RabbitMQ<br>Operator Policy | EXCMD_CREATE_RABBITMQ_OPERATOR_POLICY            | Allows users to create<br>RabbitMQ operator<br>policies.                        |
| Delete<br>RabbitMQ<br>Operator Policy | EXCMD_DELETE_RABBITMQ_OPERATOR_POLICY            | Allows users to delete<br>RabbitMQ operator<br>policies.                        |
| Show<br>RabbitMQ<br>Operator Policy   | EXCMD_INQUIRE_RABBITMQ_OPERATOR_POLICY           | Allows users to view the details of a specific RabbitMO operator policy.        |
| Show<br>RabbitMQ<br>Operator Policy   | EXCMD_INQUIRE_RABBITMQ_OPERATOR_POLICY<br>_NAMES | Allows users to view a list<br>of the RabbitMQ operator<br>policies that exist. |
| RabbitMQ POLIC                        | CY                                               |                                                                                 |
| Change<br>RabbitMQ<br>Policy          | EXCMD_CHANGE_RABBITMQ_POLICY                     | Allows users to change<br>RabbitMQ policies.                                    |
| Create<br>RabbitMQ<br>Policy          | EXCMD_CREATE_RABBITMQ_POLICY                     | Allows users to create<br>RabbitMQ policies.                                    |
| Delete<br>RabbitMQ<br>Policy          | EXCMD_DELETE_RABBITMQ_POLICY                     | Allows users to delete<br>RabbitMQ policies.                                    |
| Show<br>RabbitMQ<br>Policy            | EXCMD_INQUIRE_RABBITMQ_POLICY                    | Allows users to view the details of a specific RabbitMO policy.                 |
| Show<br>RabbitMQ<br>Policy Names      | EXCMD_INQUIRE_RABBITMQ_POLICY_NAMES              | Allows users to view a list of RabbitMQ policies.                               |
| RabbitMQ QUEUE                        |                                                  |                                                                                 |
| Cancel<br>RabbitMQ<br>Oueue Sync      | EXCMD_CANCEL_RABBITMQ_QUEUE_SYNC                 | Allows users to cancel the synchronization of RabbitMO queues.                  |
| Change<br>RabbitMQ<br>Oueue           | EXCMD_CHANGE_RABBITMQ_QUEUE                      | Allows users to change<br>RabbitMQ queues.                                      |

| Create<br>RabbitMQ<br>Queue                                                                                                    | EXCMD_CREATE_RABBITMQ_QUEUE                                                                                                    | Allows users to create<br>RabbitMQ queues.                                                                                                    |
|----------------------------------------------------------------------------------------------------|----------------------------------------------------------------------------------------------------|----------------------------------------------------------------------------------------------------|
| Delete<br>RabbitMQ<br>Queue                                                                                                    | EXCMD_DELETE_RABBITMQ_QUEUE                                                                                                    | Allows users to delete<br>RabbitMQ queues.                                                                                                    |
| Purge<br>RabbitMQ<br>Queue                                                                                                    | EXCMD_PURGE_RABBITMQ_QUEUE                                                                                                    | Allows users to purge<br>RabbitMQ queues.                                                                                                    |
| Show<br>RabbitMQ<br>Queue                                                                                                    | EXCMD_INQUIRE_RABBITMQ_QUEUE                                                                                                    | Allows users to view the details of a specific RabbitMO queue.                                                                                                    |
| Show<br>RabbitMQ<br>Queue Names                                                                                                    | EXCMD_INQUIRE_RABBITMQ_QUEUE_NAMES                                                                                                    | Allows users to view a list<br>of the RabbitMQ queues<br>that exist.                                                                                                    |
| Show<br>RabbitMQ<br>Queue Stats                                                                                                    | EXCMD_INQUIRE_RABBITMQ_QUEUE_STATS                                                                                                    | Allows users to view the statistics of RabbitMQ                                                                                                    |
| Show<br>RabbitMQ<br>Queue Status                                                                                                    | EXCMD_INQUIRE_RABBITMQ_QUEUE_STATUS                                                                                                    | Allows users to view the status of RabbitMQ                                                                                                    |
| Sync<br>RabbitMQ                                                                                                    | EXCMD_SYNC_RABBITMQ_QUEUE                                                                                                    | Allows users to<br>synchronize RabbitMQ                                                                                                    |
| ULELE                                                                                                    |                                                                                                    |                                                                                                    |
| RabbitMQ SERVI                                                                                                    | ER                                                                                                    |                                                                                                    |
| RabbitMQ SERV<br>Change<br>RabbitMQ<br>Cluster Name                                                                                                    | ER                                                                                                    | Allows users to change<br>RabbitMQ Server<br>name.                                                                                                    |
| RabbitMQ SERVI<br>Change<br>RabbitMQ<br>Cluster Name<br>Change<br>RabbitMQ<br>Topic                                                                                                    | EXCMD_CHANGE_RABBITMQ_CLUSTER_NAME                                                                                                    | Allows users to change<br>RabbitMQ Server<br>name.<br>Allows users to change<br>RabbitMQ Topic<br>Permissions.                                                                                                    |
| RabbitMQ SERVI<br>Change<br>RabbitMQ<br>Cluster Name<br>Change<br>RabbitMQ<br>Topic<br>Permission<br>Change<br>RabbitMQ User<br>Permission                                                                                     | EXCMD_CHANGE_RABBITMQ_CLUSTER_NAME<br>EXCMD_CHANGE_RABBITMQ_TOPIC_PERMISSION<br>EXCMD_CHANGE_RABBITMQ_USER_PERMISSION                                                                                                 | Allows users to change<br>RabbitMQ Server<br>name.<br>Allows users to change<br>RabbitMQ Topic<br>Permissions.<br>Allows users to change<br>RabbitMQ User<br>Permissions.                                                                                                    |
| RabbitMQ SERVI<br>Change<br>RabbitMQ<br>Cluster Name<br>Change<br>RabbitMQ<br>Topic<br>Parmission<br>Change<br>RabbitMQ User<br>Permission<br>Check<br>RabbitMQ<br>Health Alarms                                               | EXCMD_CHANGE_RABBITMQ_CLUSTER_NAME<br>EXCMD_CHANGE_RABBITMQ_TOPIC_PERMISSION<br>EXCMD_CHANGE_RABBITMQ_USER_PERMISSION<br>EXCMD_CHECK_RABBITMQ_HEALTH_ALARMS                                                           | Allows users to change<br>RabbitMQ Server<br>name.<br>Allows users to change<br>RabbitMQ Topic<br>Permissions.<br>Allows users to change<br>RabbitMQ User<br>Permissions.<br>Allows users to check<br>RabbitMQ alarms health<br>checks.                                                                                  |
| RabbitMQ SERVI<br>Change<br>RabbitMQ<br>Cluster Name<br>Change<br>RabbitMQ<br>Topic<br>Parmission<br>Change<br>RabbitMQ User<br>Permission<br>Check<br>RabbitMQ<br>Health Alarms<br>Check<br>RabbitMQ<br>Health<br>Certificate | EXCMD_CHANGE_RABBITMQ_CLUSTER_NAME<br>EXCMD_CHANGE_RABBITMQ_TOPIC_PERMISSION<br>EXCMD_CHANGE_RABBITMQ_USER_PERMISSION<br>EXCMD_CHECK_RABBITMQ_HEALTH_ALARMS<br>EXCMD_CHECK_RABBITMQ_HEALTH_CERTIFICAT<br>E_EXPIRATION | Allows users to change<br>RabbitMQ Server<br>name.<br>Allows users to change<br>RabbitMQ Topic<br>Permissions.<br>Allows users to change<br>RabbitMQ User<br>Permissions.<br>Allows users to check<br>RabbitMQ alarms health<br>checks.<br>Allows users to perform<br>RabbitMQ certificate-<br>expiration health checks. |

| Check<br>RabbitMQ<br>Health Node<br>Mirror Sync | EXCMD_CHECK_RABBITMQ_HEALTH_NODE_MIRR<br>OR_SYNC_CRITICAL | Allows users to perform<br>node-is-mirror-sync-<br>critical health check. |
|-------------------------------------------------|-----------------------------------------------------------|---------------------------------------------------------------------------|
| Check<br>RabbitMQ<br>Health Node                | EXCMD_CHECK_RABBITMQ_HEALTH_NODE_QUO<br>RUM_CRITICAL      | Allows users to perform<br>node-is-quorum-critical<br>health check.       |
| Check<br>RabbitMQ<br>Health Port                | EXCMD_CHECK_RABBITMQ_HEALTH_PORT_LISTE<br>NER             | Allows users to perform port-listener health check.                       |
| Check<br>RabbitMQ<br>Health Protocol            | EXCMD_CHECK_RABBITMQ_HEALTH_PROTOCOL_<br>LISTENER         | Allows users to perform protocol-listener health check.                   |
| Check<br>RabbitMQ<br>Health Virtual             | EXCMD_CHECK_RABBITMQ_HEALTH_VIRTUAL_HO<br>STS             | Allows users to perform virtual-hosts health check.                       |
| Create<br>RabbitMQ<br>Binding                   | EXCMD_CREATE_RABBITMQ_BINDING                             | Allows users to add<br>RabbitMQ Vhost<br>bindings.                        |
| Create<br>RabbitMQ<br>Topic<br>Permission       | EXCMD_CREATE_RABBITMQ_TOPIC_PERMISSION                    | Allows users to create<br>RabbitMQ topic<br>permissions.                  |
| Create<br>RabbitMQ User<br>Permission           | EXCMD_CREATE_RABBITMQ_USER_PERMISSION                     | Allows users to create<br>RabbitMQ user<br>permissions.                   |
| Delete<br>RabbitMQ Auth<br>Attempts             | EXCMD_DELETE_RABBITMQ_AUTH_ATTEMPTS                       | Allows users to delete<br>RabbitMQ auth attempts.                         |
| Delete<br>RabbitMQ<br>Binding                   | EXCMD_DELETE_RABBITMQ_BINDING                             | Allows users to delete<br>RabbitMQ Vhost<br>bindings.                     |
| Delete<br>RabbitMQ<br>Global<br>Barametor       | EXCMD_DELETE_RABBITMQ_GLOBAL_PARAMETE<br>R                | Allows users to delete<br>RabbitMQ Server<br>global parameters.           |
| Delete<br>RabbitMQ<br>Topic<br>Permission       | EXCMD_DELETE_RABBITMQ_TOPIC_PERMISSION                    | Allows users to delete<br>RabbitMQ topic<br>permissions.                  |
| Delete<br>RabbitMQ User                         | EXCMD_DELETE_RABBITMQ_USER_PERMISSION                     | Allows users to delete<br>RabbitMQ user                                   |

| Rebalance<br>RabbitMQ<br>Oueues             | EXCMD_REBALANCE_RABBITMQ_QUEUES                          | Allows users to rebalance<br>RabbitMQ queues.                                |
|---------------------------------------------|----------------------------------------------------------|------------------------------------------------------------------------------|
| Set RabbitMQ<br>Definitions                 | EXCMD_SET_RABBITMQ_DEFINITIONS                           | Allows users to set<br>RabbitMQ definitions.                                 |
| Set RabbitMQ<br>Global<br>Parameter         | EXCMD_SET_RABBITMQ_GLOBAL_PARAMETER                      | Allows users to set<br>(change or add)<br>RabbitMQ Server global             |
| Show<br>RabbitMQ Auth                       | EXCMD_INQUIRE_RABBITMQ_AUTH                              | Allows users to view<br>RabbitMQ Server OAuth<br>information.                |
| Show<br>RabbitMQ Auth<br>Attempts           | EXCMD_INQUIRE_RABBITMQ_AUTH_ATTEMPTS                     | Allows users to view<br>RabbitMQ Server auth<br>attempts.                    |
| Show<br>RabbitMQ<br>Binding                 | EXCMD_INQUIRE_RABBITMQ_BINDING                           | Allows users to view the<br>details of a specific<br>RabbitMO Vhost binding. |
| Show<br>RabbitMQ<br>Bindings                | EXCMD_INQUIRE_RABBITMQ_BINDINGS                          | Allows users to view a list<br>of RabbitMQ Node<br>bindings.                 |
| Show<br>RabbitMQ<br>Definitions             | EXCMD_INQUIRE_RABBITMQ_DEFINITIONS                       | Allows users to view<br>RabbitMQ definitions.                                |
| Show<br>RabbitMQ<br>Exchange<br>Destination | EXCMD_INQUIRE_RABBITMQ_EXCHANGE_DESTIN<br>ATION_BINDINGS | Allows users to inquire<br>RabbitMQ Exchange<br>destination bindings.        |
| Show<br>RabbitMQ<br>Exchange<br>Source      | EXCMD_INQUIRE_RABBITMQ_EXCHANGE_SOURC<br>E_BINDINGS      | Allows users to inquire<br>RabbitMQ Exchange<br>source bindings.             |
| Show<br>RabbitMQ<br>Extensions              | EXCMD_INQUIRE_RABBITMQ_EXTENSIONS                        | Allows users to inquire<br>RabbitMQ Server<br>extensions.                    |
| Show<br>RabbitMQ<br>Feature Flags           | EXCMD_INQUIRE_RABBITMQ_FEATURE_FLAGS                     | Allows users to inquire<br>RabbitMQ Server feature<br>flags.                 |
| Show<br>RabbitMQ<br>Global<br>Parameters    | EXCMD_INQUIRE_RABBITMQ_GLOBAL_PARAMETE<br>RS             | Allows users to inquire<br>RabbitMQ Server global<br>parameters.             |
| Show<br>RabbitMQ<br>Queue<br>Bindings       | EXCMD_INQUIRE_RABBITMQ_QUEUE_BINDINGS                    | Allows users to inquire<br>RabbitMQ Queue<br>bindings.                       |
| Show<br>RabbitMQ<br>Server                  | EXCMD_INQUIRE_RABBITMQ_SERVER                            | Allows users to inquire<br>RabbitMQ Server<br>properties.                    |

| Show<br>RabbitMQ<br>Server               | EXCMD_INQUIRE_RABBITMQ_SERVER_CONTEXTS           | Allows users to inquire<br>RabbitMQ Server<br>contexts.                                                    |
|------------------------------------------|--------------------------------------------------|----------------------------------------------------------------------------------------------------|
| Show<br>RabbitMQ<br>Server<br>Exchange   | EXCMD_INQUIRE_RABBITMQ_SERVER_EXCHANG<br>E_TYPES | Allows users to inquire<br>RabbitMQ Server<br>exchange types.                                              |
| Show<br>RabbitMQ<br>Server               | EXCMD_INQUIRE_RABBITMQ_SERVER_LISTENER<br>S      | Allows users to inquire<br>RabbitMQ Server<br>listeners.                                                   |
| Show<br>RabbitMQ<br>Server Names         | EXCMD_INQUIRE_RABBITMQ_SERVER_NAMES              | Allows users to view<br>RabbitMQ Server Names.                                                             |
| Show<br>RabbitMQ<br>Server Stats         | EXCMD_INQUIRE_RABBITMQ_SERVER_STATS              | Allows users to view<br>RabbitMQ Server<br>statistics.                                                     |
| Show<br>RabbitMQ<br>Server Status        | EXCMD_INQUIRE_RABBITMQ_SERVER_STATUS             | Allows users to view the status of RabbitMQ servers.                                                       |
| Show<br>RabbitMQ<br>Topic<br>Permissions | EXCMD_INQUIRE_RABBITMQ_TOPIC_PERMISSION<br>S     | Allows users to view<br>RabbitMQ topic<br>permissions.                                                     |
| Show<br>RabbitMQ User<br>Permissions     | EXCMD_INQUIRE_RABBITMQ_USER_PERMISSION<br>S      | Allows users to view<br>RabbitMQ user<br>permissions.                                                      |
| RabbitMQ USER                            |                                                  |                                                                                                    |
| Change<br>RabbitMQ User                  | EXCMD_CHANGE_RABBITMQ_USER                       | Allows users to change<br>RabbitMQ users.                                                                  |
| Create<br>RabbitMQ User                  | EXCMD_CREATE_RABBITMQ_USER                       | Allows users to create<br>RabbitMQ users.                                                                  |
| Delete<br>RabbitMQ User                  | EXCMD_DELETE_RABBITMQ_USER                       | Allows users to delete<br>RabbitMQ users.                                                                  |
| Delete<br>RabbitMQ User<br>Limits        | EXCMD_DELETE_RABBITMQ_USER_LIMITS                | Allows users to delete<br>RabbitMQ user limits (the<br>limits on the number of<br>connections and channels |
| Set RabbitMQ<br>User Limits              | EXCMD_SET_RABBITMQ_USER_LIMITS                   | Allows users to set<br>RabbitMQ user limits (the<br>limits on the number of<br>connections and channels    |
| Show<br>RabbitMO User                    | EXCMD_INQUIRE_RABBITMQ_USER                      | Allows users to view the details of a specific                                                             |

| Show<br>RabbitMQ User<br>Limits         | EXCMD_INQUIRE_RABBITMQ_USER_LIMITS   | Allows users to view<br>RabbitMQ user limits.                                                                                   |
|-----------------------------------------|--------------------------------------|----------------------------------------------------------------------------------------------------|
| Show<br>RabbitMQ User<br>Names          | EXCMD_INQUIRE_RABBITMQ_USER_NAMES    | Allows users to view a list<br>of the RabbitMQ user<br>names that exist                                                         |
| RabbitMQ VHOS                           | Т                                    |                                                                                                    |
| Change<br>RabbitMQ<br>Vhost             | EXCMD_CHANGE_RABBITMQ_VHOST          | Allows users to change<br>RabbitMQ virtual hosts.                                                                               |
| Check<br>RabbitMQ<br>Vhost<br>Aliveness | EXCMD_CHECK_RABBITMQ_VHOST_ALIVENESS | Allows users to check for<br>the aliveness of a<br>RabbitMQ virtual host<br>(alive = 200 status "ok"                            |
| Create<br>RabbitMQ<br>Vhost             | EXCMD_CREATE_RABBITMQ_VHOST          | Allows users to create<br>RabbitMQ virtual hosts.                                                                               |
| Delete<br>RabbitMQ<br>Vhost             | EXCMD_DELETE_RABBITMQ_VHOST          | Allows users to delete<br>RabbitMQ virtual hosts.                                                                               |
| Delete<br>RabbitMQ<br>Vhost Limits      | EXCMD_DELETE_RABBITMQ_VHOST_LIMITS   | Allows users to delete the<br>limits (for example,<br>number of queues or<br>concurrent connections)<br>that have been set on a |
| Set RabbitMQ<br>Vhost Limits            | EXCMD_SET_RABBITMQ_VHOST_LIMITS      | Allows users to set limits<br>on a virtual host (for<br>example, number of<br>queues or concurrent                              |
| Show<br>RabbitMQ<br>Vhost               | EXCMD_INQUIRE_RABBITMQ_VHOST         | Allows users to view the details of a specific RabbitMO virtual host.                                                           |
| Show<br>RabbitMQ<br>Vhost Limits        | EXCMD_INQUIRE_RABBITMQ_VHOST_LIMITS  | Allows users to view the<br>limits (for example,<br>number of queues or<br>concurrent connections)<br>that have been set on a   |
| Show<br>RabbitMQ<br>Vhost Names         | EXCMD_INQUIRE_RABBITMQ_VHOST_NAMES   | Allows users to view a list<br>of the RabbitMQ Vhost<br>names that exist.                                                       |
| Show<br>RabbitMQ<br>Vhost Stats         | EXCMD_INQUIRE_RABBITMQ_VHOST_STATS   | Allows users to view the statistics for a virtual host.                                                                         |
| Show<br>RabbitMQ<br>Vhost Status        | EXCMD_INQUIRE_RABBITMQ_VHOST_STATUS  | Allows users to view<br>RabbitMQ virtual host<br>status.                                                                        |

| Start RabbitMQ |  |
|----------------|--|
| Vhost          |  |

MD\_START\_RABBITMQ\_VHOST

Allows users to start RabbitMQ virtual hosts.

| Table C-8. Solace Rights                                |                                                                    |                                                                                     |
|---------------------------------------------------------|--------------------------------------------------------------------|-------------------------------------------------------------------------------------|
| Right                                                   | Feature Code                                                       | Explanation                                                                         |
| SOLACE ACL PRO                                          | )<br>FILE                                                          |                                                                                     |
| Change Solace<br>ACL Profile                            | EXCMD_CHANGE_SOLACE_ACL_PROFILE                                    | Allows users to change<br>Solace ACL profiles.                                      |
| Create Solace<br>ACL Profile                            | EXCMD_CREATE_SOLACE_ACL_PROFILE                                    | Allows users to create<br>Solace ACL profiles.                                      |
| Create Solace<br>ACL Profile<br>Client Connect          | EXCMD_CREATE_SOLACE_ACL_PROFILE_CLIENT_<br>CONNECT_EXCEPTION       | Allows users to create<br>Solace ACL Profile Client<br>Connect Exceptions.          |
| Create Solace<br>ACL Profile<br>Publish Topic           | EXCMD_CREATE_SOLACE_ACL_PROFILE_PUBLIS<br>H_TOPIC_EXCEPTION        | Allows users to create<br>Solace ACL Profile<br>Publish Topic Exceptions.           |
| Create Solace<br>ACL Profile<br>Subscribe<br>Share Name | EXCMD_CREATE_SOLACE_ACL_PROFILE_SUBSC<br>RIBE_SHARE_NAME_EXCEPTION | Allows users to create<br>Solace ACL Profile<br>Subscribe Share Name<br>Exceptions. |
| Create Solace<br>ACL Profile<br>Subscribe<br>Topic      | EXCMD_CREATE_SOLACE_ACL_PROFILE_SUBSC<br>RIBE_TOPIC_EXCEPTION      | Allows users to create<br>Solace ACL Profile<br>Subscribe Topic<br>Exceptions.      |
| Delete Solace<br>ACL Profile                            | EXCMD_DELETE_SOLACE_ACL_PROFILE                                    | Allows users to delete<br>Solace ACL Profiles.                                      |
| Delete Solace<br>ACL Profile<br>Client Connect          | EXCMD_DELETE_SOLACE_ACL_PROFILE_CLIENT_<br>CONNECT_EXCEPTION       | Allows users to delete<br>Solace ACL Profile Client<br>Connect Exceptions.          |
| Delete Solace<br>ACL Profile<br>Publish Topic           | EXCMD_DELETE_SOLACE_ACL_PROFILE_PUBLISH<br>TOPIC_EXCEPTION         | Allows users to delete<br>Solace ACL Profile<br>Publish Topic Exceptions.           |
| Delete Solace<br>ACL Profile<br>Subscribe<br>Share Name | EXCMD_DELETE_SOLACE_ACL_PROFILE_SUBSCR<br>IBE_SHARE_NAME_EXCEPTION | Allows users to delete<br>Solace ACL Profile<br>Subscribe Share Name<br>Exceptions. |
| Delete Solace<br>ACL Profile<br>Subscribe<br>Topic      | EXCMD_DELETE_SOLACE_ACL_PROFILE_SUBSCR                             | Allows users to delete<br>Solace ACL Profile<br>Subscribe Topic<br>Exceptions.      |

| Show Solace<br>ACL Profile                            | EXCMD_INQUIRE_SOLACE_ACL_PROFILE                                    | Allows users to view the<br>details of a specific<br>Solace ACL Profile.       |
|-------------------------------------------------------|---------------------------------------------------------------------|--------------------------------------------------------------------------------|
| Show Solace<br>ACL Profile<br>Client Connect          | EXCMD_INQUIRE_SOLACE_ACL_PROFILE_CLIENT<br>CONNECT_EXCEPTION        | Allows users to browse client connect exceptions.                              |
| Show Solace<br>ACL Profile<br>Publish Topic           | EXCMD_INQUIRE_SOLACE_ACL_PROFILE_PUBLIS<br>H_TOPIC_EXCEPTION        | Allows users to browse publish topic exceptions.                               |
| Show Solace<br>ACL Profile<br>Status                  | EXCMD_INQUIRE_SOLACE_ACL_PROFILE_STATUS                             | Allows users to view the status of Solace ACL profiles.                        |
| Show Solace<br>ACL Profile<br>Subscribe<br>Share Name | EXCMD_INQUIRE_SOLACE_ACL_PROFILE_SUBSC<br>RIBE_SHARE_NAME_EXCEPTION | Allows users to browse<br>shared subscription<br>exceptions.                   |
| Show Solace<br>ACL Profile<br>Subscribe<br>Topic      | EXCMD_INQUIRE_SOLACE_ACL_PROFILE_SUBSC<br>RIBE_TOPIC_EXCEPTION      | Allows users to browse<br>topic subscription<br>exceptions.                    |
| Show Solace<br>ACL Profiles                           | EXCMD_INQUIRE_SOLACE_ACL_PROFILE_NAMES                              | Allows users to view a list<br>of the Solace ACL Profiles<br>that exist.       |
| SOLACE BRIDGE                                         |                                                                     |                                                                                |
| Change Solace<br>Bridge                               | EXCMD_INQUIRE_SOLACE_BRIDGE,<br>EXCMD_CHANGE_SOLACE_BRIDGE          | Allows users to change<br>Solace bridges.                                      |
| Change Solace<br>Bridge Status                        | EXCMD_CHANGE_SOLACE_BRIDGE_STATUS                                   | Allows users to change<br>the status of (enable or<br>disable) Solace bridges. |
| Clear Solace<br>Bridge Event                          | EXCMD_CLEAR_SOLACE_BRIDGE_EVENT                                     | Allows users to clear a specified Solace bridge event.                         |
| Clear Solace<br>Bridge<br>Statistics                  | EXCMD_INQUIRE_SOLACE_BRIDGE_STATISTICS                              | Allows users to clear the statistics of Solace bridges.                        |
| Create Solace<br>Bridge                               | EXCMD_CREATE_SOLACE_BRIDGE                                          | Allows users to create Solace bridges.                                         |
| Create Solace<br>Bridge Remote<br>Subscription        | EXCMD_CREATE_SOLACE_BRIDGE_REMOTE_SUB<br>SCRIPTION                  | Allows users to create<br>Solace bridge remote<br>subscriptions.               |
| Delete Solace<br>Bridge                               | EXCMD_DELETE_SOLACE_BRIDGE                                          | Allows users to remove Solace bridges.                                         |
| Delete Solace<br>Bridge Remote<br>Subscription        | EXCMD_DELETE_SOLACE_BRIDGE_REMOTE_SUB<br>SCRIPTION                  | Allows users to remove<br>Solace bridge remote<br>subscriptions.               |

| Disconnect<br>Solace Bridge                                   | EXCMD_DISCONNECT_SOLACE_BRIDGE                                 | Allows users to<br>disconnect a Solace<br>bridge.                                       |
|---------------------------------------------------------------|----------------------------------------------------------------|-----------------------------------------------------------------------------------------|
| Show Solace<br>Bridge                                         | EXCMD_INQUIRE_SOLACE_BRIDGE                                    | Allows users to view the details of a specific bridge.                                  |
| Show Solace<br>Bridge Remote<br>Subscription                  | EXCMD_INQUIRE_SOLACE_BRIDGE_REMOTE_SUB<br>SCRIPTION            | Allows users to view<br>Solace bridge remote<br>subscriptions.                          |
| Show Solace<br>Bridge<br>Statistics                           | EXCMD_INQUIRE_SOLACE_BRIDGE_STATISTICS                         | Allows users to view bridge statistics.                                                 |
| Show Solace<br>Bridge Status                                  | EXCMD_INQUIRE_SOLACE_BRIDGE_STATUS                             | Allows users to view the status of Solace bridges.                                      |
| Show Solace<br>Bridges                                        | EXCMD_INQUIRE_SOLACE_BRIDGE_NAMES                              | Allows users to view a list of the bridges that exist.                                  |
| SOLACE CACHE C                                                | CLUSTER                                                        |                                                                                         |
| Change Solace<br>Cache Cluster                                | EXCMD_CHANGE_SOLACE_CACHE_CLUSTER                              | Allows users to change<br>Solace cache clusters.                                        |
| Change Solace<br>Cache Cluster<br>Status                      | EXCMD_CHANGE_SOLACE_CACHE_CLUSTER_STA<br>TUS                   | Allows users to change<br>the status of (enable or<br>disable) Solace cache<br>clusters |
| Clear Solace<br>Cache Cluster<br>Event                        | EXCMD_CLEAR_SOLACE_CACHE_CLUSTER_EVEN<br>T                     | Allows users to clear a specified Solace cache cluster event.                           |
| Create Solace<br>Cache Cluster                                | EXCMD_CREATE_SOLACE_CACHE_CLUSTER                              | Allows users to create a Solace cache cluster.                                          |
| Create Solace<br>Cache Cluster<br>Home Cache<br>Cluster       | EXCMD_CREATE_SOLACE_CACHE_CLUSTER_HO<br>ME_CACHE_CLUSTER       | Allows users to create a<br>Solace home cache<br>cluster.                               |
| Create Solace<br>Cache Cluster<br>Home Cache<br>Cluster Topic | EXCMD_CREATE_SOLACE_CACHE_CLUSTER_HO<br>ME_CACHE_CLUSTER_TOPIC | Allows users to create a<br>Solace home cache<br>cluster topic prefix.                  |
| Create Solace<br>Cache Cluster<br>Topic                       | EXCMD_CREATE_SOLACE_CACHE_CLUSTER_TOP<br>IC                    | Allows users to create a<br>Solace cache cluster<br>topic.                              |
| Delete Solace<br>Cache Cluster                                | EXCMD_DELETE_SOLACE_CACHE_CLUSTER                              | Allows users to delete<br>Solace cache clusters.                                        |
| Delete Solace<br>Cache Cluster<br>Home Cache                  | EXCMD_DELETE_SOLACE_CACHE_CLUSTER_HOM<br>E_CACHE_CLUSTER       | Allows users to delete a<br>Solace home cache<br>cluster.                               |

| Delete Solace<br>Cache Cluster<br>Home Cache<br>Cluster Topic | EXCMD_DELETE_SOLACE_CACHE_CLUSTER_HOM<br>E_CACHE_CLUSTER_TOPIC  | Allows users to delete a<br>Solace home cache<br>cluster topic prefix.                                                             |
|---------------------------------------------------------------|-----------------------------------------------------------------|----------------------------------------------------------------------------------------------------|
| Delete Solace<br>Cache Cluster<br>Messages                    | EXCMD_DELETE_SOLACE_CACHE_CLUSTER_MES<br>SAGES                  | Allows users to delete<br>Solace cache cluster<br>messages.                                                                        |
| Delete Solace<br>Cache Cluster<br>Topic                       | EXCMD_DELETE_SOLACE_CACHE_CLUSTER_TOPI<br>C                     | Allows users to delete<br>Solace cache cluster<br>topics.                                                                          |
| Show Solace<br>Cache Cluster                                  | EXCMD_INQUIRE_SOLACE_CACHE_CLUSTER                              | Allows users to view the details of a specific Solace cache cluster.                                                               |
| Show Solace<br>Cache Cluster<br>Advanced                      | EXCMD_INQUIRE_SOLACE_CACHE_CLUSTER_ADV<br>ANCED                 | Allows users to view<br>advanced properties for<br>Solace cache clusters by<br>turning on the Advanced<br>slider in the properties |
| Show Solace<br>Cache Cluster<br>Home Cache                    | EXCMD_INQUIRE_SOLACE_CACHE_CLUSTER_HO<br>ME_CACHE_CLUSTER       | Allows users to view<br>Solace home cache<br>clusters.                                                                             |
| Show Solace<br>Cache Cluster<br>Home Cache<br>Cluster Topic   | EXCMD_INQUIRE_SOLACE_CACHE_CLUSTER_HO<br>ME_CACHE_CLUSTER_TOPIC | Allows users to view<br>Solace home cache<br>cluster topic prefixes.                                                               |
| Show Solace<br>Cache Cluster<br>Status                        | EXCMD_INQUIRE_SOLACE_CACHE_CLUSTER_STA<br>TUS                   | Allows users to view the status of Solace cache clusters.                                                                          |
| Show Solace<br>Cache Cluster<br>Topic                         | EXCMD_INQUIRE_SOLACE_CACHE_CLUSTER_TOP<br>IC                    | Allows users to view<br>Solace cache cluster<br>topics.                                                                            |
| Show Solace<br>Cache Clusters                                 | EXCMD_INQUIRE_SOLACE_CACHE_CLUSTER_NA<br>MES                    | Allows users to view a list<br>of the Solace cache<br>clusters that exist.                                                         |
| Start Solace<br>Cache Cluster                                 | EXCMD_START_SOLACE_CACHE_CLUSTER                                | Allows users to start a Solace cache cluster.                                                                                      |
| SOLACE CACHE I                                                | NSTANCE                                                         |                                                                                                    |
| Backup Solace<br>Cache Instance<br>Messages                   | EXCMD_BACKUP_SOLACE_CACHE_INSTANCE_ME<br>SSAGES                 | Allows users to back up<br>Solace cache instance<br>messages.                                                                      |
| Cancel Solace<br>Cache Instance<br>Backup                     | EXCMD_CANCEL_SOLACE_CACHE_INSTANCE_BA<br>CKUP_MESSAGES          | Allows users to cancel an<br>ongoing Solace cache<br>instance message                                                              |

| Cancel Solace<br>Cache Instance<br>Restore    | EXCMD_CANCEL_SOLACE_CACHE_INSTANCE_RE<br>STORE_MESSAGES           | Allows users to cancel an<br>ongoing Solace cache<br>instance message       |
|-----------------------------------------------|-------------------------------------------------------------------|-----------------------------------------------------------------------------|
| Change Solace<br>Cache Instance               | EXCMD_CHANGE_SOLACE_CACHE_INSTANCE                                | Allows users to change<br>Solace cache instances.                           |
| Change Solace<br>Cache Instance<br>Status     | EXCMD_CHANGE_SOLACE_CACHE_INSTANCE_ST<br>ATUS                     | Allows users to change<br>the status of (enable or<br>disable) Solar cache  |
| Clear Solace<br>Cache Instance<br>Event       | EXCMD_CLEAR_SOLACE_CACHE_INSTANCE_EVE<br>NT                       | Allows users to clear a specified Solace cache instance event.              |
| Clear Solace<br>Cache Instance<br>Statistics  | EXCMD_CLEAR_SOLACE_CACHE_INSTANCE_STA<br>TS                       | Allows users to clear the statistics of Solace cache instances.             |
| Create Solace<br>Cache Instance               | EXCMD_CREATE_SOLACE_CACHE_INSTANCE                                | Allows users to create<br>Solace cache instances.                           |
| Delete Solace<br>Cache Instance               | EXCMD_DELETE_SOLACE_CACHE_INSTANCE                                | Allows users to remove Solace cache instances.                              |
| Delete Solace<br>Cache Instance<br>Messages   | EXCMD_DELETE_SOLACE_CACHE_INSTANCE_ME<br>SSAGES                   | Allows users to remove<br>Solace cache instance<br>messages.                |
| Restore Solace<br>Cache Instance<br>Messages  | EXCMD_RESTORE_SOLACE_CACHE_INSTANCE_M<br>ESSAGES                  | Allows users to restore<br>Solace cache instance<br>messages.               |
| Show Solace<br>Cache Instance                 | EXCMD_INQUIRE_SOLACE_CACHE_INSTANCE                               | Allows users to view the details of a specific Solace cache instance.       |
| Show Solace<br>Cache Instance<br>Remote Home  | EXCMD_INQUIRE_SOLACE_CACHE_INSTANCE_RE<br>MOTE_HOME_CACHE_CLUSTER | Allows users to view<br>Solace cache instance<br>remote home cache          |
| Show Solace<br>Cache Instance<br>Remote Topic | EXCMD_INQUIRE_SOLACE_CACHE_INSTANCE_RE<br>MOTE_TOPIC              | Allows users to view<br>Solace cache instance<br>remote topics.             |
| Show Solace<br>Cache Instance<br>Statistics   | EXCMD_INQUIRE_SOLACE_CACHE_INSTANCE_ST<br>ATISTICS                | Allows users to view the statistics of Solace cache instances.              |
| Show Solace<br>Cache Instance<br>Status       | EXCMD_INQUIRE_SOLACE_CACHE_INSTANCE_ST<br>ATUS                    | Allows users to view the status of Solace cache instances.                  |
| Show Solace<br>Cache<br>Instances             | EXCMD_INQUIRE_SOLACE_CACHE_INSTANCE_NA<br>MES                     | Allows users to view a list<br>of the Solace cache<br>instances that exist. |
| Start Solace<br>Cache Instance                | EXCMD_START_SOLACE_CACHE_INSTANCE                                 | Allows users to start<br>Solace cache instances.                            |
| SULACE CLIENT                                 |                                                                   |                                                                             |

| Clear Solace<br>Client Event                   | EXCMD_CLEAR_SOLACE_CLIENT_EVENT                    | Allows users to clear<br>specified Solace client<br>events.         |
|------------------------------------------------|----------------------------------------------------|---------------------------------------------------------------------|
| Clear Solace<br>Client Statistics              | EXCMD_CLEAR_SOLACE_CLIENT_STATS                    | Allows users to clear the statistics of Solace clients.             |
| Delete Solace<br>Client<br>Transacted          | EXCMD_DELETE_SOLACE_CLIENT_TRANSACTED_<br>SESSION  | Allows users to remove<br>Solace client transacted<br>sessions.     |
| Disconnect<br>Solace Client                    | EXCMD_DISCONNECT_SOLACE_CLIENT                     | Allows users to disconnect Solace clients.                          |
| Show Solace<br>Client                          | EXCMD_INQUIRE_SOLACE_CLIENT                        | Allows users to view the details of a specific Solace client.       |
| Show Solace<br>Client<br>Connection            | EXCMD_INQUIRE_SOLACE_CLIENT_CONNECTION             | Allows users to view<br>Solace client connections.                  |
| Show Solace<br>Client Queue<br>Statistics      | EXCMD_INQUIRE_SOLACE_CLIENT_QUEUE_STAT<br>S        | Allows users to view<br>Solace client queue<br>statistics.          |
| Show Solace<br>Client RX Flow                  | EXCMD_INQUIRE_SOLACE_CLIENT_RX_FLOW                | Allows users to view<br>Solace client RX flows.                     |
| Show Solace<br>Client Statistics               | EXCMD_INQUIRE_SOLACE_CLIENT_STATISTICS             | Allows users to view the statistics of Solace clients.              |
| Show Solace<br>Client<br>Subscription          | EXCMD_INQUIRE_SOLACE_CLIENT_SUBSCRIPTIO<br>N       | Allows users to view<br>Solace client<br>subscriptions.             |
| Show Solace<br>Client<br>Transacted<br>Session | EXCMD_INQUIRE_SOLACE_CLIENT_TRANSACTED<br>_SESSION | Allows users to view<br>Solace client transacted<br>sessions.       |
| Show Solace<br>Client TX Flow                  | EXCMD_INQUIRE_SOLACE_CLIENT_TX_FLOW                | Allows users to view<br>Solace client TX flows.                     |
| Show Solace<br>Clients                         | EXCMD_INQUIRE_SOLACE_CLIENT_NAMES                  | Allows users to view a list<br>of the Solace clients that<br>exist. |
| SOLACE CLIENT CERTIFICATE AUTHORITY            |                                                    |                                                                     |
| Change Solace<br>Client<br>Certificate         | EXCMD_CHANGE_SOLACE_CLIENT_CERT_AUT                | Allows users to change<br>Solace client certificate<br>authorities. |
| Create Solace<br>Client<br>Certificate         | EXCMD_CREATE_SOLACE_CLIENT_CERT_AUT                | Allows users to create<br>Solace client certificate<br>authorities. |

| Create Solace<br>Client<br>Certificate<br>Authority<br>OCSP Trusted<br>Common | EXCMD_CREATE_SOLACE_CLIENT_CERT_AUT_OC<br>SP_TRUSTED_COMMON_NAME  | Allows users to create<br>Solace client certificate<br>authority OCSP trusted<br>common names. |
|-------------------------------------------------------------------------------|-------------------------------------------------------------------|------------------------------------------------------------------------------------------------|
| Delete Solace<br>Client<br>Certificate<br>Authority                           | EXCMD_DELETE_SOLACE_CLIENT_CERT_AUT                               | Allows users to remove<br>Solace client certificate<br>authorities.                            |
| Delete Solace<br>Client<br>Certificate<br>Authority<br>OCSP Trusted<br>Common | EXCMD_DELETE_SOLACE_CLIENT_CERT_AUT_OC<br>SP_TRUSTED_COMMON_NAME  | Allows users to remove<br>Solace client certificate<br>authority OCSP trusted<br>common names. |
| Refresh Solace<br>Client<br>Certificate                                       | EXCMD_REFRESH_SOLACE_CLIENT_CERT_AUT_C<br>RL                      | Allows users to refresh<br>the Solace client<br>certificate authority                          |
| Show Solace<br>Client<br>Certificate                                          | EXCMD_INQUIRE_SOLACE_CLIENT_CERT_AUT_NA<br>MES                    | Allows users to view a list<br>of the Solace client<br>certificate authorities that            |
| Show Solace<br>Client<br>Certificate                                          | EXCMD_INQUIRE_SOLACE_CLIENT_CERT_AUT                              | Allows users to view<br>Solace client certificate<br>authorities.                              |
| Show Solace<br>Client<br>Certificate<br>Authority<br>OCSP Trusted<br>Common   | EXCMD_INQUIRE_SOLACE_CLIENT_CERT_AUT_O<br>CSP_TRUSTED_COMMON_NAME | Allows users to view<br>Solace client certificate<br>authority OCSP trusted<br>names.          |
| Show Solace<br>Client<br>Certificate<br>Authority                             | EXCMD_INQUIRE_SOLACE_CLIENT_CERT_AUT_ST<br>ATUS                   | Allows users to view the<br>status of Solace client<br>certificate authorities.                |
| SOLACE CLIENT PROFILE                                                         |                                                                   |                                                                                                |
| Change Solace<br>Client Profile                                               | EXCMD_CHANGE_SOLACE_CLIENT_PROFILE                                | Allows users to change<br>Solace client profiles.                                              |
| Create Solace<br>Client Profile                                               | EXCMD_CREATE_SOLACE_CLIENT_PROFILE                                | Allows users to create<br>Solace client profiles.                                              |
| Delete Solace<br>Client Profile                                               | EXCMD_DELETE_SOLACE_CLIENT_PROFILE                                | Allows users to delete<br>Solace client profiles.                                              |

| Show Solace<br>Client Profile                 | EXCMD_INQUIRE_SOLACE_CLIENT_PROFILE              | Allows users to view the details of a specific                                                                                      |
|-----------------------------------------------|--------------------------------------------------|----------------------------------------------------------------------------------------------------|
| Show Solace<br>Client Profile<br>Advanced     | EXCMD_INQUIRE_SOLACE_CLIENT_PROFILE_ADV<br>ANCED | Allows users to view<br>advanced properties for<br>Solace client profiles by<br>turning on the Advanced<br>slider in the properties |
| Show Solace<br>Client Profile<br>Status       | EXCMD_INQUIRE_SOLACE_CLIENT_PROFILE_STA<br>TUS   | Allows users to view the status of Solace client profiles.                                                                          |
| Show Solace<br>Client Profiles                | EXCMD_INQUIRE_SOLACE_CLIENT_PROFILE_NAM<br>ES    | Allows users to view a list<br>of the Solace client<br>profiles that exist                                                          |
| SOLACE CLIENT U                               | JSERNAME                                         |                                                                                                    |
| Change Solace<br>Client<br>Username           | EXCMD_CHANGE_SOLACE_CLIENT_USERNAME              | Allows users to change<br>Solace client usernames.                                                                                  |
| Change Solace<br>Client<br>Username<br>Status | EXCMD_CHANGE_SOLACE_CLIENT_USERNAME_S<br>TATUS   | Allows users to change<br>the status of (enable or<br>disable) Solace client                                                        |
| Create Solace<br>Client<br>Username           | EXCMD_CREATE_SOLACE_CLIENT_USERNAME              | Allows users to create<br>Solace client usernames.                                                                                  |
| Delete Solace<br>Client<br>Username           | EXCMD_DELETE_SOLACE_CLIENT_USERNAME              | Allows users to delete client usernames.                                                                                            |
| Show Solace<br>Client<br>Username             | EXCMD_INQUIRE_SOLACE_CLIENT_USERNAME             | Allows users to view the details of a specific Solace client username.                                                              |
| Show Solace<br>Client<br>Username             | EXCMD_INQUIRE_SOLACE_CLIENT_USERNAME_S<br>TATUS  | Allows users to view the status of Solace client usernames.                                                                         |
| Show Solace<br>Client<br>Usernames            | EXCMD_INQUIRE_SOLACE_CLIENT_USERNAME_N<br>AMES   | Allows users to view a list<br>of the Solace client<br>usernames that exist.                                                        |
| SOLACE CSPF NEIGHBOR                          |                                                  |                                                                                                    |
| Change Solace<br>CSPF<br>Neighbor             | EXCMD_CHANGE_SOLACE_CSPF_NEIGHBOR                | Allows users to change<br>Solace CSPF neighbors.                                                                                    |
| Create Solace<br>CSPF<br>Neighbor             | EXCMD_CREATE_SOLACE_CSPF_NEIGHBOR                | Allows users to create<br>Solace CSPF neighbors.                                                                                    |

| Create Solace<br>CSPF<br>Neighbor TLS<br>Trusted<br>Common | EXCMD_CREATE_SOLACE_CSPF_NEIGHBOR_TLS<br>_TRUSTED_COMMON_NAME  | Allows users to create<br>Solace CSPF neighbor<br>TLS names.               |
|------------------------------------------------------------|----------------------------------------------------------------|----------------------------------------------------------------------------|
| Delete Solace<br>CSPF<br>Neighbor                          | EXCMD_DELETE_SOLACE_CSPF_NEIGHBOR                              | Allows users to delete<br>Solace CSPF neighbors.                           |
| Delete Solace<br>CSPF<br>Neighbor TLS<br>Trusted<br>Common | EXCMD_DELETE_SOLACE_CSPF_NEIGHBOR_TLS_<br>TRUSTED_COMMON_NAME  | Allows users to delete<br>Solace CSPF neighbor<br>TLS names.               |
| Show Solace<br>CSPF<br>Neighbor                            | EXCMD_INQUIRE_SOLACE_CSPF_NEIGHBOR                             | Allows users to view the details of a specific Solace CSPF neighbor.       |
| Show Solace<br>CSPF<br>Neighbor<br>Status                  | EXCMD_INQUIRE_SOLACE_CSPF_NEIGHBOR_STA<br>TUS                  | Allows users to view the status of Solace CSPF neighbors.                  |
| Show Solace<br>CSPF<br>Neighbor TLS<br>Trusted<br>Common   | EXCMD_INQUIRE_SOLACE_CSPF_NEIGHBOR_TLS<br>_TRUSTED_COMMON_NAME | Allows users to view<br>Solace CSPF neighbor<br>TLS names.                 |
| Show Solace<br>CSPF<br>Neighbor XML<br>Connection          | EXCMD_INQUIRE_SOLACE_CSPF_NEIGHBOR_XML<br>_CONNECTION          | Allows users to view<br>Solace CSPF neighbor<br>XML connections.           |
| Show Solace<br>CSPF<br>Neighbors                           | EXCMD_INQUIRE_SOLACE_CSPF_NEIGHBOR                             | Allows users to view a list<br>of the Solace CSPF<br>neighbors that exist. |
| SOLACE DISTRIB                                             | UTED CACHE                                                     |                                                                            |
| Change Solace<br>Distributed<br>Cache                      | EXCMD_CHANGE_SOLACE_DISTRIBUTED_CACHE                          | Allows users to change<br>Solace distributed caches.                       |
| Change Solace<br>Distributed<br>Cache Status               | EXCMD_CHANGE_SOLACE_DISTRIBUTED_CACHE_STATUS                   | Allows users to change<br>the status of (enable or<br>disable) Solace      |
| Clear Solace<br>Distributed<br>Cache Event                 | EXCMD_CLEAR_SOLACE_DISTRIBUTED_CACHE_EVENT                     | Allows users to clear a specified Solace distributed cache event.          |
| Create Solace<br>Distributed<br>Cache                      | EXCMD_CREATE_SOLACE_DISTRIBUTED_CACHE                          | Allows users to create<br>Solace distributed caches.                       |

| Delete Solace<br>Distributed<br>Cache       | EXCMD_DELETE_SOLACE_DISTRIBUTED_CACHE                   | Allows users to remove<br>Solace distributed caches.                           |
|---------------------------------------------|---------------------------------------------------------|--------------------------------------------------------------------------------|
| Delete Solace<br>Distributed<br>Cache       | EXCMD_DELETE_SOLACE_DISTRIBUTED_CACHE_MESSAGES          | Allows users to remove<br>Solace distributed cache<br>messages.                |
| Show Solace<br>Distributed<br>Cache         | EXCMD_INQUIRE_SOLACE_DISTRIBUTED_CACHE                  | Allows users to view the details of a specific Solace distributed cache.       |
| Show Solace<br>Distributed<br>Cache Status  | EXCMD_INQUIRE_SOLACE_DISTRIBUTED_CACHE_STATUS           | Allows users to view the status of Solace distributed caches.                  |
| Show Solace<br>Distributed<br>Caches        | EXCMD_INQUIRE_SOLACE_DISTRIBUTED_CACHE_NAMES            | Allows users to view a list<br>of the Solace distributed<br>caches that exist. |
| Start Solace<br>Distributed<br>Cache        | EXCMD_START_SOLACE_DISTRIBUTED_CACHE                    | Allows users to start<br>Solace distributed caches.                            |
| SOLACE DMR CL                               | USTER                                                   |                                                                                |
| Change Solace<br>DMR Cluster                | EXCMD_CHANGE_SOLACE_DMR_CLUSTER                         | Allows users to change<br>Solace DMR clusters.                                 |
| Change Solace<br>DMR Cluster<br>Link        | EXCMD_CHANGE_SOLACE_DMR_CLUSTER_LINK                    | Allows users to change<br>Solace DMR cluster links.                            |
| Create Solace<br>DMR Cluster                | EXCMD_CREATE_SOLACE_DMR_CLUSTER                         | Allows users to create<br>Solace DMR clusters.                                 |
| Create Solace<br>DMR Cluster<br>Link        | EXCMD_CREATE_SOLACE_DMR_CLUSTER_LINK                    | Allows users to create<br>Solace DMR cluster links.                            |
| Create Solace<br>DMR Cluster<br>Link Remote | EXCMD_CREATE_SOLACE_DMR_CLUSTER_LINK_REMOTE_A<br>DDRESS | Allows users to create a<br>Remote Address on the<br>Solace DMR Cluster Link   |
| Delete Solace<br>DMR Cluster                | EXCMD_DELETE_SOLACE_DMR_CLUSTER                         | Allows users to remove<br>Solace DMR clusters.                                 |
| Delete Solace<br>DMR Cluster<br>Link        | EXCMD_DELETE_SOLACE_DMR_CLUSTER_LINK                    | Allows users to remove<br>Solace DMR cluster links.                            |
| Delete Solace<br>DMR Cluster<br>Link Remote | EXCMD_DELETE_SOLACE_DMR_CLUSTER_LINK_REMOTE_AD<br>DRESS | Allows users to remove<br>Solace DMR cluster link<br>remote addresses.         |
| Show Solace<br>DMR Cluster                  | EXCMD_INQUIRE_SOLACE_DMR_CLUSTER                        | Allows users to view the details of a specific DMR cluster.                    |
| Show Solace<br>DMR Cluster<br>Link          | EXCMD_INQUIRE_SOLACE_DMR_CLUSTER_LINK                   | Allows users to view<br>Solace DMR cluster links.                              |

| Show Solace<br>DMR Cluster<br>Link Channel                  | EXCMD_INQUIRE_SOLACE_DMR_CLUSTER_LINK_CHANNEL                     | Allows users to browse<br>the channels of a Solace<br>DMR cluster link.                |
|-------------------------------------------------------------|-------------------------------------------------------------------|----------------------------------------------------------------------------------------|
| Show Solace<br>DMR Cluster<br>Link Remote                   | EXCMD_INQUIRE_SOLACE_DMR_CLUSTER_LINK_REMOTE_A<br>DDRESS          | Allows users to browse<br>the remote addresses of a<br>Solace DMR cluster link.        |
| Show Solace<br>DMR Cluster<br>Link TLS<br>Trusted<br>Common | EXCMD_INQUIRE_SOLACE_DMR_CLUSTER_LINK_TLS_TRUST<br>ED_COMMON_NAME | Allows users to browse<br>the TLS trusted names of<br>a Solace DMR cluster<br>link.    |
| Show Solace<br>DMR Cluster<br>Status                        | EXCMD_INQUIRE_SOLACE_DMR_CLUSTER_STATUS                           | Allows users to view the status of Solace DMR clusters.                                |
| Show Solace<br>DMR Cluster<br>Topology Issue                | EXCMD_INQUIRE_SOLACE_DMR_CLUSTER_TOPOLOGY_ISSU<br>E               | Allows users to view<br>Solace DMR cluster<br>topology issues.                         |
| Show Solace<br>DMR Clusters                                 | EXCMD_INQUIRE_SOLACE_DMR_CLUSTER_NAMES                            | Allows users to view a list<br>of the Solace DMR<br>clusters that exist                |
| SOLACE JNDI CO                                              | NNECTION FACTORY                                                  |                                                                                        |
| Change Solace<br>JNDI<br>Connection                         | EXCMD_CHANGE_SOLACE_JNDI_CONN_FACTORY                             | Allows users to change<br>Solace JNDI connection<br>factories.                         |
| Create Solace<br>JNDI<br>Connection                         | EXCMD_CREATE_SOLACE_JNDI_CONN_FACTORY                             | Allows users to create<br>Solace JNDI connection<br>factories.                         |
| Delete Solace<br>JNDI<br>Connection                         | EXCMD_DELETE_SOLACE_JNDI_CONN_FACTORY                             | Allows users to delete<br>Solace JNDI connection<br>factories.                         |
| Show Solace<br>JNDI<br>Connection<br>Factories              | EXCMD_INQUIRE_SOLACE_JNDI_CONN_FACTORY_NAMES                      | Allows users to view a list<br>of the Solace JNDI<br>connection factories that         |
| Show Solace<br>JNDI<br>Connection<br>Factory                | EXCMD_INQUIRE_SOLACE_JNDI_CONN_FACTORY                            | Allows users to view the<br>details of a specific<br>Solace JNDI connection<br>factory |
| SOLACE JNDI QU                                              | EUE                                                               |                                                                                        |
| Change Solace<br>JNDI Queue                                 | EXCMD_CHANGE_SOLACE_JNDI_QUEUE                                    | Allows users to change<br>Solace JNDI queues.                                          |
| Create Solace<br>JNDI Queue                                 | EXCMD_CREATE_SOLACE_JNDI_QUEUE                                    | Allows users to create<br>Solace JNDI queues.                                          |

| Delete Solace<br>JNDI Queue                   | EXCMD_DELETE_SOLACE_JNDI_QUEUE                | Allows users to delete<br>Solace JNDI queues.                              |
|-----------------------------------------------|-----------------------------------------------|----------------------------------------------------------------------------|
| Show Solace<br>JNDI Queue                     | EXCMD_INQUIRE_SOLACE_JNDI_QUEUE               | Allows users to view the details of a specific Solace INDI queue.          |
| Show Solace<br>JNDI Queues                    | EXCMD_INQUIRE_SOLACE_JNDI_QUEUE_NAMES         | Allows users to view a list<br>of the Solace JNDI<br>queues that exist     |
| SOLACE JNDI TO                                | PIC                                           |                                                                            |
| Change Solace<br>JNDI Topic                   | EXCMD_CHANGE_SOLACE_JNDI_TOPIC                | Allows users to change<br>Solace JNDI topics.                              |
| Create Solace<br>JNDI Topic                   | EXCMD_CREATE_SOLACE_JNDI_TOPIC                | Allows users to create<br>Solace JNDI topics.                              |
| Delete Solace<br>JNDI Topic                   | EXCMD_DELETE_SOLACE_JNDI_TOPIC                | Allows users to delete<br>Solace JNDI topics.                              |
| Show Solace<br>JNDI Topic                     | EXCMD_INQUIRE_SOLACE_JNDI_TOPIC               | Allows users to view the details of a specific Solace INDI topic.          |
| Show Solace<br>JNDI Topics                    | EXCMD_INQUIRE_SOLACE_JNDI_TOPIC_NAMES         | Allows users to view a list<br>of the Solace JNDI topics                   |
| SOLACE MQTT S                                 | ESSION                                        |                                                                            |
| Change Solace<br>MQTT Session                 | EXCMD_CHANGE_SOLACE_MQTT_SESSION              | Allows users to change<br>Solace MQTT sessions.                            |
| Change Solace<br>MQTT Session<br>Status       | EXCMD_CHANGE_SOLACE_MQTT_SESSION_STATUS       | Allows users to change<br>the status of (enable or<br>disable) Solace MQTT |
| Clear Solace<br>MQTT Session<br>Statistics    | EXCMD_CLEAR_SOLACE_MQTT_SESSION_STATS         | Allows users to clear the statistics of Solace MQTT sessions.              |
| Create Solace<br>MQTT Session                 | EXCMD_CREATE_SOLACE_MQTT_SESSION              | Allows users to create<br>Solace MQTT sessions.                            |
| Create Solace<br>MQTT Session<br>Subscription | EXCMD_CREATE_SOLACE_MQTT_SESSION_SUBSCRIPTION | Allows users to create<br>Solace MQTT session<br>subscriptions.            |
| Delete Solace<br>MQTT Session                 | EXCMD_DELETE_SOLACE_MQTT_SESSION              | Allows users to remove Solace MQTT sessions.                               |
| Delete Solace<br>MQTT Session<br>Subscription | EXCMD_DELETE_SOLACE_MQTT_SESSION_SUBSCRIPTION | Allows users to remove<br>Solace MQTT session<br>subscriptions             |
| Show Solace<br>MQTT Session                   | EXCMD_INQUIRE_SOLACE_MQTT_SESSION             | Allows users to view the details of a specific Solace MOTT session.        |

| Show Solace<br>MQTT Session<br>Advanced                | EXCMD_INQUIRE_SOLACE_MQTT_SESSION_ADVANCED       | Allows users to view<br>advanced properties for<br>Solace MQTT sessions by<br>turning on the Advanced<br>slider in the properties |
|--------------------------------------------------------|--------------------------------------------------|----------------------------------------------------------------------------------------------------|
| Show Solace<br>MQTT Session<br>Statistics              | EXCMD_INQUIRE_SOLACE_MQTT_SESSION_STATI<br>STICS | Allows users to view the statistics of Solace MQTT sessions.                                                                      |
| Show Solace<br>MQTT Session<br>Status                  | EXCMD_INQUIRE_SOLACE_MQTT_SESSION_STATUS         | Allows users to view the status of MQTT sessions.                                                                                 |
| Show Solace<br>MQTT Session<br>Subscription            | EXCMD_INQUIRE_SOLACE_MQTT_SESSION_SUBSCRIPTION   | Allows users to view<br>Solace MQTT session<br>subscriptions.                                                                     |
| Show Solace<br>MQTT<br>Sessions                        | EXCMD_INQUIRE_SOLACE_MQTT_SESSION_NAMES          | Allows users to view a list<br>of the Solace MQTT<br>sessions that exist.                                                         |
| SOLACE MESSAG                                          | ie vpn                                           |                                                                                                    |
| Change Solace<br>Message VPN                           | EXCMD_CHANGE_SOLACE_MSG_VPN                      | Allows users to change<br>Solace message VPNs.                                                                                    |
| Change Solace<br>Message VPN<br>DMR Status             | EXCMD_CHANGE_SOLACE_MSG_VPN_DMR_STATUS           | Allows users to change<br>the status of (start or stop)<br>Solace dynamic message                                                 |
| Change Solace<br>Message VPN<br>Status                 | EXCMD_CHANGE_SOLACE_MSG_VPN_STATUS               | Allows users to change<br>the status of (start or stop)<br>Solace message VPNs.                                                   |
| Change Solace<br>MQTT Retain<br>Cache                  | EXCMD_CHANGE_SOLACE_MQTT_RETAIN_CACHE            | Allows users to change<br>Solace MQTT retain<br>caches.                                                                           |
| Change Solace<br>Replay Log                            | EXCMD_CHANGE_SOLACE_REPLAY_LOG                   | Allows users to change<br>Solace replay logs.                                                                                     |
| Change Solace<br>Replicated<br>Topic                   | EXCMD_CHANGE_SOLACE_REPLICATED_TOPIC             | Allows users to change<br>Solace replicated topics.                                                                               |
| Clear Solace<br>Message VPN<br>Guaranteed<br>Messaging | EXCMD_CLEAR_SOLACE_MSG_VPN_MSG_SPOOL_STATS       | Allows users to clear the<br>guaranteed statistics of<br>Solace message VPNs.                                                     |
| Clear Solace<br>Message VPN<br>Statistics              | EXCMD_CLEAR_SOLACE_MSG_VPN_STATS                 | Allows users to clear the statistics of Solace message VPNs.                                                                      |
| Create Solace<br>Message VPN                           | EXCMD_CREATE_SOLACE_MSG_VPN                      | Allows users to create<br>Solace message VPNs.                                                                                    |
| Create Solace<br>MQTT Retain<br>Cache                  | EXCMD_CREATE_SOLACE_MQTT_RETAIN_CACHE            | Allows users to create<br>Solace MQTT retain<br>caches.                                                                           |

| Create Solace<br>Replay Log              | EXCMD_CREATE_SOLACE_REPLAY_LOG          | Allows users to create<br>Solace replay logs.                                                                                    |
|------------------------------------------|-----------------------------------------|----------------------------------------------------------------------------------------------------|
| Create Solace<br>Replicated<br>Topic     | EXCMD_CREATE_SOLACE_REPLICATED_TOPIC    | Allows users to create<br>Solace replicated topics.                                                                              |
| Delete Solace<br>Message VPN             | EXCMD_DELETE_SOLACE_MSG_VPN             | Allows users to remove<br>Solace MQTT VPNs.                                                                                      |
| Delete Solace<br>MQTT Retain<br>Cache    | EXCMD_DELETE_SOLACE_MQTT_RETAIN_CACHE   | Allows users to remove<br>Solace MQTT retain<br>caches.                                                                          |
| Delete Solace<br>Replay Log              | EXCMD_DELETE_SOLACE_REPLAY_LOG          | Allows users to remove<br>Solace replay logs.                                                                                    |
| Delete Solace<br>Replicated<br>Topic     | EXCMD_DELETE_SOLACE_REPLICATED_TOPIC    | Allows users to remove<br>Solace replicated topics.                                                                              |
| Show Solace<br>Message VPN               | EXCMD_INQUIRE_SOLACE_MSG_VPN            | Allows users to view the details of a specific Solace message VPN.                                                               |
| Show Solace<br>Message VPN<br>Advanced   | EXCMD_INQUIRE_SOLACE_MSG_VPN_ADVANCED   | Allows users to view<br>advanced properties for<br>Solace Message VPNs by<br>turning on the Advanced<br>slider in the properties |
| Show Solace<br>Message VPN<br>Statistics | EXCMD_INQUIRE_SOLACE_MSG_VPN_STATISTICS | Allows users to view the statistics of Solace message VPNs.                                                                      |
| Show Solace<br>Message VPN<br>Status     | EXCMD_INQUIRE_SOLACE_MSG_VPN_STATUS     | Allows users to view the status of Solace message VPNs.                                                                          |
| Show Solace<br>Message VPNs              | EXCMD_INQUIRE_SOLACE_MSG_VPN_NAMES      | Allows users to view a list<br>of the Solace message<br>VPNs that exist.                                                         |
| Show Solace<br>MQTT Retain<br>Cache      | EXCMD_INQUIRE_SOLACE_MQTT_RETAIN_CACHE  | Allows users to view a list<br>of Solace MQTT retain<br>caches in the console.                                                   |
| Show Solace<br>Replay Log                | EXCMD_INQUIRE_SOLACE_REPLAY_LOG         | Allows users to view a list<br>of Solace replay logs in<br>the console.                                                          |
| Show Solace<br>Replicated<br>Topic       | EXCMD_INQUIRE_SOLACE_REPLICATED_TOPIC   | Allows users to view a list<br>of Solace replicated topics<br>in the console                                                     |
| Trim Solace<br>Replay Log<br>Messages    | EXCMD_TRIM_SOLACE_REPLAY_LOG_MESSAGES   | Not applicable.                                                                                                    |
| SOLACE QUEUE                             |                                         |                                                                                                    |
| Cancel Solace<br>Queue Replay            | EXCMD_CANCEL_SOLACE_QUEUE_REPLAY        | Allows users to cancel<br>message replay for a<br>Solace queue.                                                                  |
|                                          |                                         |                                                                                                    |

| Change Solace<br>Queue                      | EXCMD_CHANGE_SOLACE_QUEUE                 | Allows users to change<br>Solace queues.                                                                 |
|---------------------------------------------|-------------------------------------------|----------------------------------------------------------------------------------------------------|
| Change Solace<br>Queue Status               | EXCMD_CHANGE_SOLACE_QUEUE_STATUS          | Allows users to change<br>the status of Solace<br>queues (turn incoming or<br>outgoing messages on or    |
| Clear Solace<br>Queue<br>Statistics         | EXCMD_CLEAR_SOLACE_QUEUE_STATS            | Allows users to clear the statistics of Solace queues.                                                   |
| Create Solace<br>Queue                      | EXCMD_CREATE_SOLACE_QUEUE                 | Allows users to create<br>Solace queues.                                                                 |
| Create Solace<br>Queue<br>Subscription      | EXCMD_CREATE_SOLACE_QUEUE_SUBSCRIPTION    | Allows users to create<br>Solace queue<br>subscriptions.                                                 |
| Delete Solace<br>Queue                      | EXCMD_DELETE_SOLACE_QUEUE                 | Allows users to remove<br>Solace queues.                                                                 |
| Delete Solace<br>Queue<br>Subscription      | EXCMD_DELETE_SOLACE_QUEUE_SUBSCRIPTION    | Allows users to remove<br>Solace queue<br>descriptions.                                                  |
| Show Solace<br>Queue                        | EXCMD_INQUIRE_SOLACE_QUEUE                | Allows users to view the details of a specific Solace queue.                                             |
| Show Solace<br>Queue<br>Advanced            | EXCMD_INQUIRE_SOLACE_QUEUE_ADVANCED       | Allows users to view<br>advanced properties for<br>Solace queues by turning<br>on the Advanced slider in |
| Show Solace<br>Queue Priority<br>Statistics | EXCMD_INQUIRE_SOLACE_QUEUE_PRIORITY_STATS | Allows users to view<br>Solace queue priority<br>statistics.                                             |
| Show Solace<br>Queue<br>Statistics          | EXCMD_INQUIRE_SOLACE_QUEUE_STATISTICS     | Allows users to view the statistics of Solace queues.                                                    |
| Show Solace<br>Queue Status                 | EXCMD_INQUIRE_SOLACE_QUEUE_STATUS         | Allows users to view the status of Solace queues.                                                        |
| Show Solace<br>Queue<br>Subscription        | EXCMD_INQUIRE_SOLACE_QUEUE_SUBSCRIPTION   | Allows users to view<br>Solace queue<br>subscriptions.                                                   |
| Show Solace<br>Queue TX Flow                | EXCMD_INQUIRE_SOLACE_QUEUE_TX_FLOW        | Allows users to view<br>Solace queue TX flows.                                                           |
| Show Solace<br>Queues                       | EXCMD_INQUIRE_SOLACE_QUEUE_NAMES          | Allows users to view a list<br>of the Solace queues that<br>exist.                                       |
| Start Solace<br>Queue Replay                | EXCMD_START_SOLACE_QUEUE_REPLAY           | Allows users to start<br>message replay for a<br>Solace queue.                                           |
| SOLACE QUEUE TEMPLATE                       |                                           |                                                                                                    |

| Change Solace<br>Queue<br>Template               | EXCMD_CHANGE_SOLACE_QUEUE_TEMPLATE                       | Allows users to change<br>Solace queue templates.                                                                        |
|--------------------------------------------------|----------------------------------------------------------|----------------------------------------------------------------------------------------------------|
| Create Solace<br>Queue<br>Template               | EXCMD_CREATE_SOLACE_QUEUE_TEMPLATE                       | Allows users to create<br>Solace queue templates.                                                                        |
| Delete Solace<br>Queue<br>Template               | EXCMD_DELETE_SOLACE_QUEUE_TEMPLATE                       | Allows users to remove<br>Solace queue templates.                                                                        |
| Show Solace<br>Queue<br>Template                 | EXCMD_INQUIRE_SOLACE_QUEUE_TEMPLATE                      | Allows users to view the details of a specific queue template.                                                           |
| Show Solace<br>Queue<br>Template<br>Advanced     | EXCMD_INQUIRE_SOLACE_QUEUE_TEMPLATE_ADVANCED             | Allows users to view<br>advanced properties for<br>Solace queue templates<br>by turning on the<br>Advanced slider in the |
| Show Solace<br>Queue<br>Templates                | EXCMD_INQUIRE_SOLACE_QUEUE_TEMPLATE_NAMES                | Allows users to view a list<br>of the Solace queue<br>templates that exist.                                              |
| SOLACE RDP                                       |                                                          |                                                                                                    |
| Change Solace<br>RDP                             | EXCMD_CHANGE_SOLACE_RDP                                  | Allows users to change<br>Solace RDPs.                                                                                   |
| Change Solace<br>RDP Queue<br>Binding            | EXCMD_CHANGE_SOLACE_RDP_QUEUE_BINDING                    | Allows users to change<br>Solace RDP queue<br>bindings.                                                                  |
| Change Solace<br>RDP Queue<br>Binding<br>Request | EXCMD_CHANGE_SOLACE_RDP_QUEUE_BINDING_REQUEST<br>_HEADER | Allows users to edit the<br>Request Header Name in<br>the RDP Queue Binding<br>Request Header                            |
| Change Solace<br>RDP Status                      | EXCMD_CHANGE_SOLACE_RDP_STATUS                           | Allows users to change<br>the status of (enable or<br>disable) Solace RDPs.                                              |
| Create Solace<br>RDP                             | EXCMD_CREATE_SOLACE_RDP                                  | Allows users to create<br>Solace RDPs.                                                                                   |
| Create Solace<br>RDP Queue<br>Binding            | EXCMD_CREATE_SOLACE_RDP_QUEUE_BINDING                    | Allows users to create<br>Solace RDP queue<br>bindings.                                                                  |
| Create Solace<br>RDP Queue<br>Binding<br>Request | EXCMD_CREATE_SOLACE_RDP_QUEUE_BINDING_REQUEST_<br>HEADER | Allows users to create<br>Solace RDP queue<br>binding request headers.                                                   |
| Delete Solace<br>RDP                             | EXCMD_DELETE_SOLACE_RDP                                  | Allows users to remove<br>Solace RDPs.                                                                                   |
| Delete Solace<br>RDP Queue<br>Binding            | EXCMD_DELETE_SOLACE_RDP_QUEUE_BINDING                    | Allows users to remove<br>Solace RDP queue<br>bindings.                                                                  |

| Delete Solace<br>RDP Queue<br>Binding<br>Request     | EXCMD_DELETE_SOLACE_RDP_QUEUE_BINDING_REQUEST_<br>HEADER  | Allows users to remove<br>Solace RDP queue<br>binding request headers.         |
|------------------------------------------------------|-----------------------------------------------------------|--------------------------------------------------------------------------------|
| Show Solace<br>RDP                                   | EXCMD_INQUIRE_SOLACE_RDP                                  | Allows users to view the details of a specific Solace RDP.                     |
| Show Solace<br>RDP Queue<br>Binding                  | EXCMD_INQUIRE_SOLACE_RDP_QUEUE_BINDING                    | Allows users to view<br>Solace RDP queue<br>bindings.                          |
| Show Solace<br>RDP Queue<br>Binding<br>Request       | EXCMD_INQUIRE_SOLACE_RDP_QUEUE_BINDING_REQUEST<br>_HEADER | Allows users to browse<br>request headers for<br>Solace RDP queue<br>bindings. |
| Show Solace<br>RDP Status                            | EXCMD_INQUIRE_SOLACE_RDP_STATUS                           | Allows users to view the status of Solace RDPs.                                |
| Show Solace<br>RDP's                                 | EXCMD_INQUIRE_SOLACE_RDP_NAMES                            | Allows users to view a list<br>of the Solace RDPs that<br>exist.               |
| SOLACE REST CO                                       | NSUMER                                                    |                                                                                |
| Change Solace<br>Rest Consumer                       | EXCMD_CHANGE_SOLACE_REST_CONSUMER                         | Allows users to change<br>Solace Rest consumers.                               |
| Change Solace<br>Rest Consumer<br>Status             | EXCMD_CHANGE_SOLACE_REST_CONSUMER_STATUS                  | Allows users to change<br>the status of (enable or<br>disable) Solace Rest     |
| Clear Solace<br>Rest Consumer<br>Statistics          | EXCMD_CLEAR_SOLACE_REST_CONSUMER_STATS                    | Not applicable.                                                                |
| Create Solace<br>Rest Consumer                       | EXCMD_CREATE_SOLACE_REST_CONSUMER                         | Allows users to create<br>Solace Rest consumers.                               |
| Create Solace<br>Rest Consumer<br>OAuth JWT<br>Claim | EXCMD_CREATE_SOLACE_REST_CONSUMER_OAUTH_JWT_C<br>LAIM     | Allows users to create<br>Solace Rest consumer<br>OAuth JWT claims.            |
| Delete Solace<br>Rest Consumer                       | EXCMD_DELETE_SOLACE_REST_CONSUMER                         | Allows users to remove<br>Solace Rest consumers.                               |
| Delete Solace<br>Rest Consumer<br>OAuth JWT          | EXCMD_DELETE_SOLACE_REST_CONSUMER_OAUTH_JWT_C<br>LAIM     | Allows users to remove<br>Solace Rest consumer<br>OAuth JWT claims.            |
| Show Solace<br>Rest Consumer                         | EXCMD_INQUIRE_SOLACE_REST_CONSUMER                        | Allows users to view the details of a specific Solace Rest consumer.           |
| Show Solace<br>Rest Consumer<br>OAuth JWT            | EXCMD_INQUIRE_SOLACE_REST_CONSUMER_OAUTH_JWT_<br>CLAIM    | Allows user to view<br>Solace Rest consumer<br>OAuth options.                  |

| Show Solace<br>Rest Consumer<br>Statistics              | EXCMD_INQUIRE_SOLACE_REST_CONSUMER_STATISTICS                  | Allows users to view the statistics of Solace Rest consumers.                                                                       |
|---------------------------------------------------------|----------------------------------------------------------------|----------------------------------------------------------------------------------------------------|
| Show Solace<br>Rest Consumer<br>Status                  | EXCMD_INQUIRE_SOLACE_REST_CONSUMER_STATUS                      | Allows users to view the status of Solace Rest                                                                                      |
| Show Solace<br>Rest Consumer<br>TLS Trusted<br>Common   | EXCMD_INQUIRE_SOLACE_REST_CONSUMER_TLS_TRUSTED<br>_COMMON_NAME | Allows users to view<br>Solace Rest consumer<br>TLS names.                                                                          |
| Show Solace<br>Rest<br>Consumers                        | EXCMD_INQUIRE_SOLACE_REST_CONSUMER_NAMES                       | Allows users to view a list<br>of Solace Rest consumers<br>that exist.                                                              |
| SOLACE TOPIC EI                                         | NDPOINT                                                        |                                                                                                    |
| Cancel Solace<br>Topic Endpoint<br>Replay               | EXCMD_CANCEL_SOLACE_TOPIC_ENDPOINT_REPLAY                      | Allows users to cancel<br>message replay for a<br>Solace topic endpoint.                                                            |
| Change Solace<br>Topic Endpoint                         | EXCMD_CHANGE_SOLACE_TOPIC_ENDPOINT                             | Allows users to change<br>Solace topic endpoints.                                                                                   |
| Change Solace<br>Topic Endpoint<br>Status               | EXCMD_CHANGE_SOLACE_TOPIC_ENDPOINT_STATUS                      | Allows users to change<br>the status of Solace topic<br>endpoints (turn incoming<br>or outgoing message on                          |
| Clear Solace<br>Topic Endpoint<br>Statistics            | EXCMD_CLEAR_SOLACE_TOPIC_ENDPOINT_STATS                        | Allows users to clear the statistics of Solace topic endpoints.                                                                     |
| Create Solace<br>Topic Endpoint                         | EXCMD_CREATE_SOLACE_TOPIC_ENDPOINT                             | Allows users to create<br>Solace topic endpoints.                                                                                   |
| Delete Solace<br>Topic Endpoint                         | EXCMD_DELETE_SOLACE_TOPIC_ENDPOINT                             | Allows users to remove<br>Solace topic endpoints.                                                                                   |
| Show Solace<br>Topic Endpoint                           | EXCMD_INQUIRE_SOLACE_TOPIC_ENDPOINT                            | Allows users to view the details of a specific Solae topic endpoint.                                                                |
| Show Solace<br>Topic Endpoint<br>Advanced               | EXCMD_INQUIRE_SOLACE_TOPIC_ENDPOINT_ADVANCED                   | Allows users to view<br>advanced properties for<br>Solace topic endpoints by<br>turning on the Advanced<br>slider in the properties |
| Show Solace<br>Topic Endpoint<br>Priority<br>Statistics | EXCMD_INQUIRE_SOLACE_TOPIC_ENDPOINT_PRIORITY_STA<br>TS         | Allows users to view<br>Solace topic endpoint<br>priority statistics.                                                               |
| Show Solace<br>Topic Endpoint<br>Statistics             | EXCMD_INQUIRE_SOLACE_TOPIC_ENDPOINT_STATISTICS                 | Allows users to view the statistics of Solace topic endpoints.                                                                      |

| Show Solace<br>Topic Endpoint<br>Status               | EXCMD_INQUIRE_SOLACE_TOPIC_ENDPOINT_STATUS                | Allows users to view the status of Solace topic endpoints.                                                                        |
|-------------------------------------------------------|-----------------------------------------------------------|----------------------------------------------------------------------------------------------------|
| Show Solace<br>Topic Endpoint<br>TX Flow              | EXCMD_INQUIRE_SOLACE_TOPIC_ENDPOINT_TX_FLOW               | Allows users to view a list<br>of Solace topic endpoint<br>TX flows in the console.                                               |
| Show Solace<br>Topic<br>Endpoints                     | EXCMD_INQUIRE_SOLACE_TOPIC_ENDPOINT_NAMES                 | Allows users to view a list<br>of the Solace topic<br>endpoints that exist.                                                       |
| Start Solace<br>Topic Endpoint<br>Replay              | EXCMD_START_SOLACE_TOPIC_ENDPOINT_REPL<br>AY              | Allows users to start<br>message replay for a<br>Solace topic endpoint.                                                           |
| SOLACE TOPIC EI                                       | NDPOINT TEMPLATE                                          |                                                                                                    |
| Change Solace<br>Topic Endpoint<br>Templates          | EXCMD_CHANGE_SOLACE_TOPIC_ENDPOINT_TEMPLATE               | Allows users to change<br>Solace topic endpoint<br>templates.                                                                     |
| Create Solace<br>Topic Endpoint<br>Template           | EXCMD_CREATE_SOLACE_TOPIC_ENDPOINT_TEMPLATE               | Allows users to create<br>Solace topic endpoint<br>templates.                                                                     |
| Delete Solace<br>Topic Endpoint<br>Template           | EXCMD_DELETE_SOLACE_TOPIC_ENDPOINT_TEMPLATE               | Allows users to remove<br>Solace topic endpoint<br>templates.                                                                     |
| Show Solace<br>Topic Endpoint<br>Template             | EXCMD_INQUIRE_SOLACE_TOPIC_ENDPOINT_TEMPLATE              | Allows users to view the<br>details of a specific<br>Solace topic endpoint<br>template                                            |
| Show Solace<br>Topic Endpoint<br>Template<br>Advanced | EXCMD_INQUIRE_SOLACE_TOPIC_ENDPOINT_TEMPLATE_A<br>DVANCED | Allows users to view<br>advanced properties for<br>Solace topic endpoint<br>templates by turning on<br>the Advanced slider in the |
| Show Solace<br>Topic Endpoint<br>Templates            | EXCMD_INQUIRE_SOLACE_TOPIC_ENDPOINT_TEMPLATE_N<br>AMES    | Allows users to view a list<br>of the Solace topic<br>endpoint templates that<br>exist                                            |